The views expressed in this presentation are the views of the author/s and do not necessarily reflect the views or policies of the Asian Development Bank, or its Board of Governors, or the governments they represent. ADB does not guarantee the accuracy of the data included in this presentation and accepts no responsibility for any consequence of their use. The countries listed in this presentation do not imply any view on ADB's part as to sovereignty or independent status or necessarily conform to ADB's terminology.

# Online Business Opportunities Fair Karl Lomibao, Information Technology Department Asian Development Bank

03 June 2021

INFORMATION TECHNOLOGY DEPARTMENT

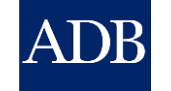

Extreme Teamwork

INTERNAL. This information is accessible to ADB Management and staff. It may be shared outside ADB with appropriate permission.

# Overview

- The CMS Login Screen
- Consultant Profile
  - How to register and affiliate profiles
  - Enter the Payment Information
- Consulting Services
  - View advertisements in different ways
  - Submit Expressions of Interest
- Request for Proposals
  - Prepare and Submit Proposals
- Reference Materials and Support

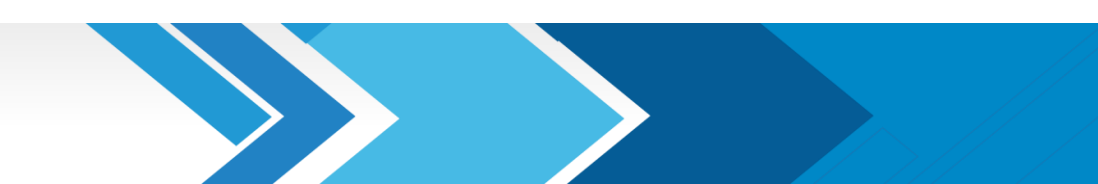

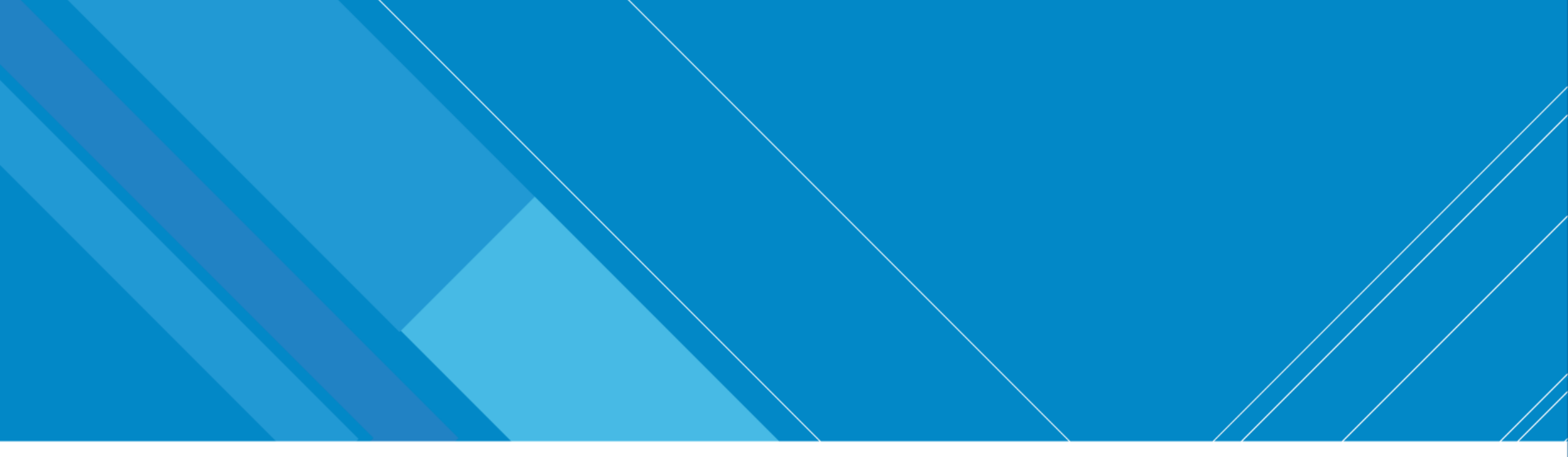

# Navigate the Login screen

INFORMATION TECHNOLOGY DEPARTMENT

Extreme Teamwork 3

INTERNAL. This information is accessible to ADB Management and staff. It may be shared outside ADB with appropriate permission.

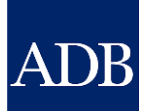

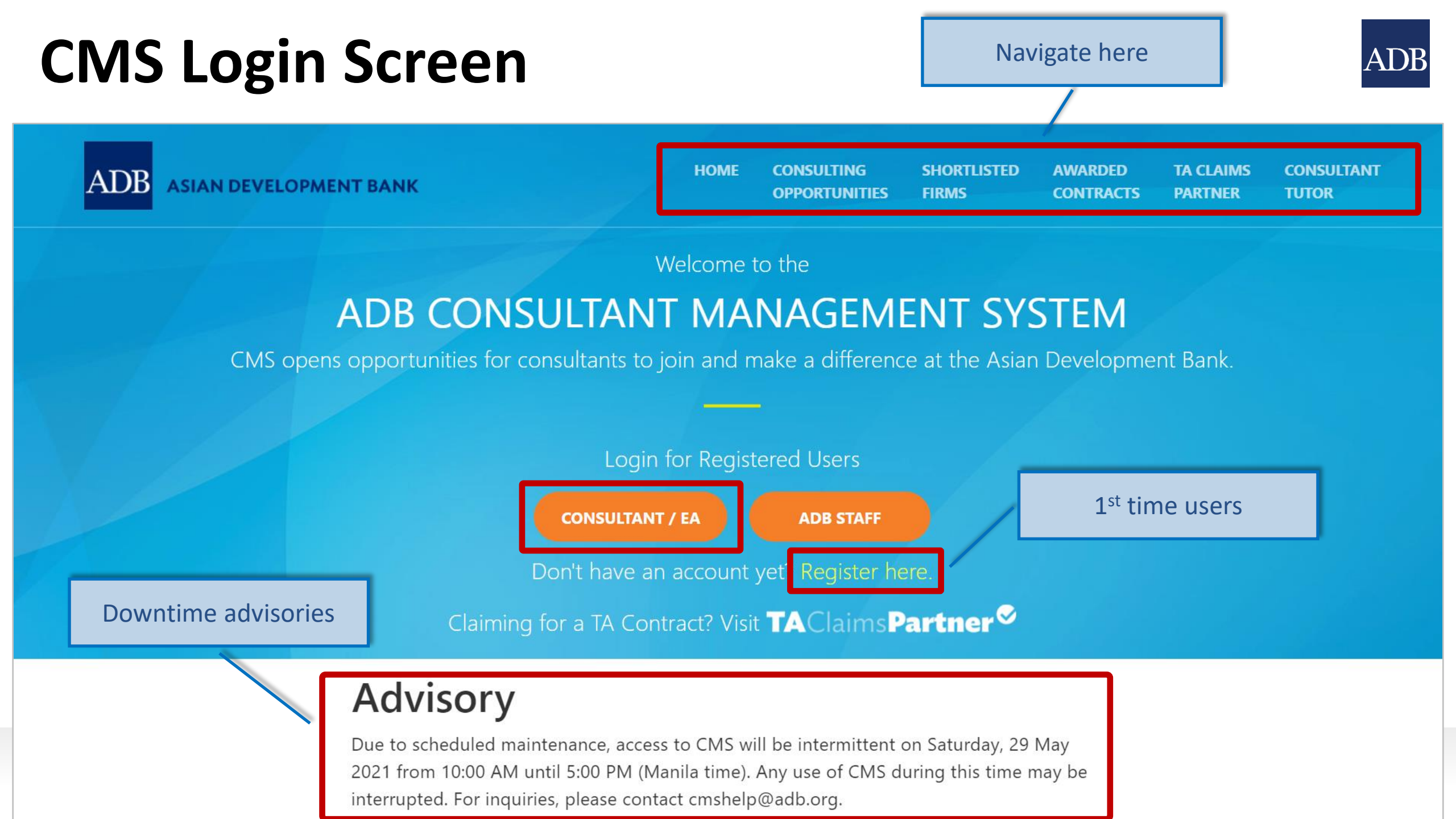

# **CMS Login Screen**

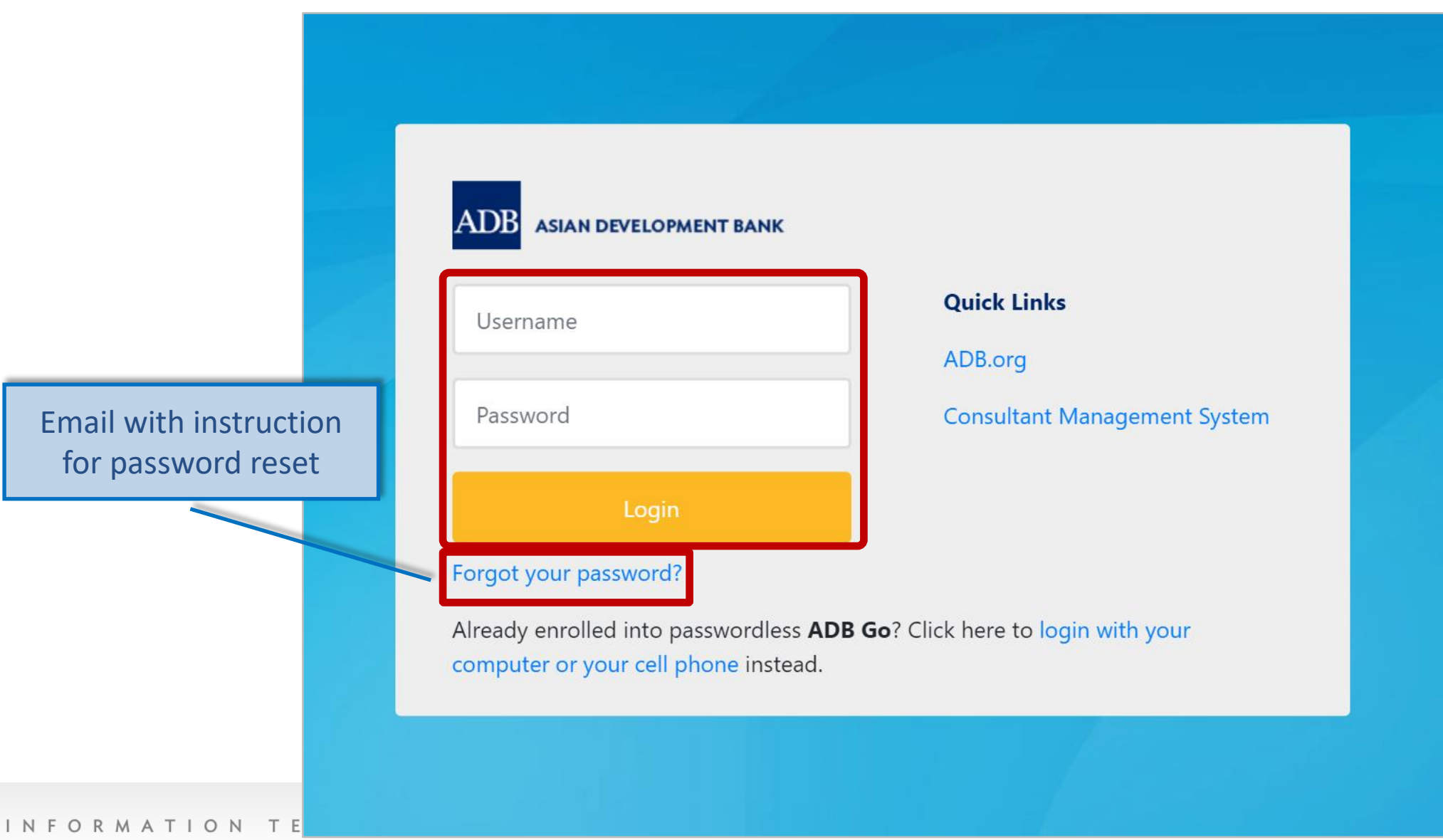

### Consulting Opportunities

Search filters

ADB<sup>Consultant Mana</sup>

| ADB <sup>Consultant</sup> Mana                                                                                              | Home                                 | Consulting Opport                                                                                                    | unities S                                                                                                    | hor <sub>ed Con</sub> | tracts TA Cla                    | aims Partner    | Consulta                                  | nt Tutor      |
|----------------------------------------------------------------------------------------------------|--------------------------------------|----------------------------------------------------------------------------------------------------|----------------------------------------------------------------------------------------------------|-----------------------|----------------------------------|-----------------|-------------------------------------------|---------------|
| Consulting Opportunit<br>Consulting Services Recruitment                                                                    | ies<br>Notices (CSRN)                |                                                                                                    |                                                                                                    |                       |                                  |                 |                                           |               |
| CSRN provides detailed information                                                                                          | on the consulting<br>the appropriate | services required for ADB-financed<br>checkboxes or by entering keywords                                                                                                    | or administered proje<br>to search by expertis                                                                                                    | cts, including<br>æ.  | terms of refe                    | rence. Filter   | on specific                               |               |
| Refine by                                                                                                    | <u>Clear All</u>                     | Search by Expertise                                                                                                    |                                                                                                    |                       |                                  | Go              |                                           |               |
| COVID-19 Related Assignment                                                                                                 | <u> </u>                             |                                                                                                    |                                                                                                    |                       | 3                                | Previous 1-2    | 25 🗸 <u>Nex</u>                           | <u>t 25</u> 📎 |
| <ul> <li>Yes (15)</li> <li>No (68)</li> </ul>                                                                               |                                      | Project                                                                                                    | Expertise                                                                                                    | Consultant<br>Type    | Engagement<br>Period<br>(Months) | Published       | <b>Deadline</b><br>(Manila<br>local time) | View<br>CSRN  |
| Consultant Type  Firm (36) Individual (47)                                                                                  |                                      | LOAN-3440 INO: Flood<br>Management in Selected River<br>Basins Sector Project - CS08-A2<br>External Sosial Safeguard<br>Monitoring for CW1, 2, 3, 4A and<br>4B (CS08-A2) (35182-043)                                                                       | External Social<br>Safeguard Monitoring                                                                                                    | Firm                  | 12                               | 19-May-<br>2021 | 24-Jun-<br>2021 11:59<br>PM               |               |
| Eligibility of Consultant Countries  Open to Member Countries On  Non-Member Countries Allower  Engagement Period           | r <b>y</b> .<br>ly (81)<br>d (2)     | LOAN-6030 BAN: Transport<br>Connectivity Improvement<br>Preparatory Facility - CS3<br>(RCIPFSD1)) F/S, DD, and other<br>preparation works for railway<br>projects (Consultancy services for<br>technical assistance of railway                             | Railway Project,<br>Feasibility study,<br>Detailed design, Design<br>Coordination,<br>Safeguard documents,<br>Bidding documents,<br>Project Management, | Firm                  | 30                               | 07-May-<br>2021 | 17-Jun-<br>2021 11:59<br>PM               | Maria         |
| <ul> <li>Less than 3 months (3)</li> <li>3 months to 1 year (42)</li> <li>More than 1 year (38)</li> <li>Country</li> </ul> |                                      | preparatory facility) (50333-001)<br>LOAN-3619 IND: Karnataka State<br>Highways Improvement III Project -<br>REOI for appointment of Road<br>Safety Consultants (RSC-II) for the<br>PWD South and Central Zone Roads<br>in the State of Karnataka (Package | Road safety audit and<br>design (PWD Central &<br>South Zone)                                                                                           | Firm                  | 12                               | 15-May-<br>2021 | 15-Jun-<br>2021 11:59<br>PM               |               |
| <u>→ Sector</u><br><u> <u> </u>Engagement Type<br/>→ Consultant Source </u>                                                 |                                      | - 2) under KSHIP-3 Project (42513-<br>014)<br>LOAN-3619 IND: Karnataka State<br>Highways Improvement III Project -<br>REOI for Appointment of Road<br>Safety Consultance (PSC-1) for the                                                                   | Road safety audit and<br>design (PWD North &<br>North East Zone)                                                                                        | Firm                  | 12                               | 15-May-<br>2021 | 15-Jun-<br>2021 11:59<br>PM               |               |
| + Budget Amount                                                                                                    |                                      | PWD North and North East zone<br>Roads in the State of Karnataka<br>(Package – 1) (42513-014)                                                                                                    |                                                                                                    |                       |                                  |                 |                                           | IID)          |

ADE

### Shortlisted Firms

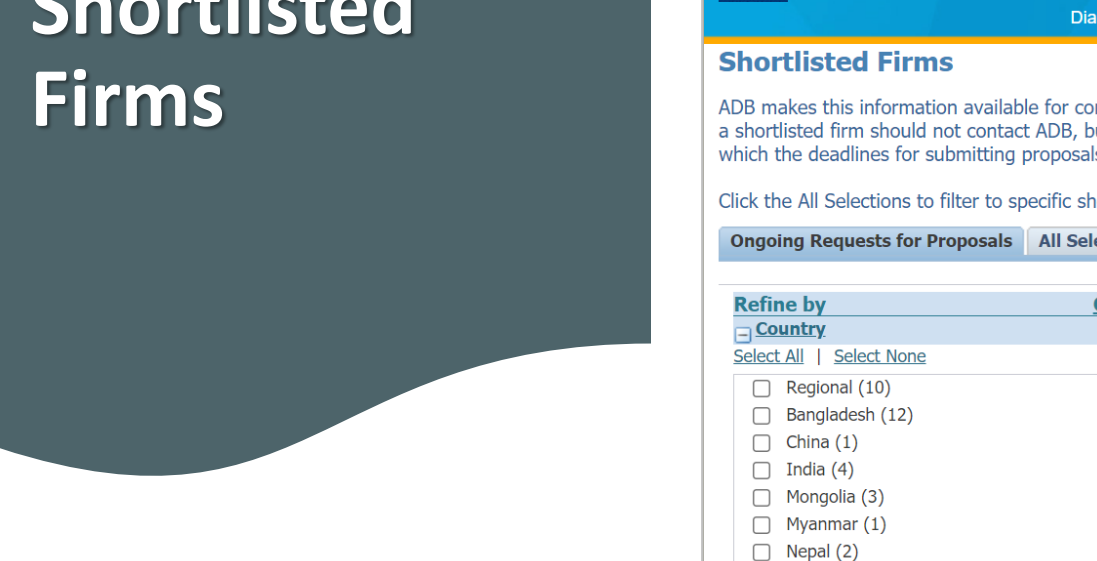

| Shortlisted Firms         ADB makes this information available for consultants who may wish to deal directly with a shortlisted firm. Consultants interested in participating through association a shortlisted firm should not contact ADB, but get in touch with the firm directly. Filter on specific contracts by ticking the appropriate checkboxes. Only projects for which the deadlines for submitting proposals have not yet expired will be shown.         Click the All Selections to filter to specific shortlisted consulting firm by entering search parameters and clicking Search.         Ongoing Requests for Proposals | ADB Consultant Management System                                                                                                    | portunities | Shortlisted Firms | Awarded | (<br>Partner Consultant Tutor |  |  |  |  |
|----------------------------------------------------------------------------------------------------|----------------------------------------------------------------------------------------------------|-------------|-------------------|---------|-------------------------------|--|--|--|--|
| ADB makes this information available for consultants who may wish to deal directly with a shortlisted firm. Consultants interested in participating through association a shortlisted firm should not contact ADB, but get in touch with the firm directly. Filter on specific contracts by ticking the appropriate checkboxes. Only projects for which the deadlines for submitting proposals have not yet expired will be shown.<br>Click the All Selections to filter to specific shortlisted consulting firm by entering search parameters and clicking Search.<br>Ongoing Requests for Proposals All Selections                      | Shortlisted Firms                                                                                                    |             |                   |         |                               |  |  |  |  |
| Click the All Selections to filter to specific shortlisted consulting firm by entering search parameters and clicking Search. Ongoing Requests for Proposals All Selections                                                                                                    | ADB makes this information available for consultants who may wish to deal directly with a shortlisted firm. Consultants interested in participating through association with a shortlisted firm should not contact ADB, but get in touch with the firm directly. Filter on specific contracts by ticking the appropriate checkboxes. Only projects for which the deadlines for submitting proposals have not yet expired will be shown. |             |                   |         |                               |  |  |  |  |
| Ongoing Requests for Proposals All Selections                                                                                                    | Click the All Selections to filter to specific shortlisted consulting firm by entering search parameters and clicking Search.                                                                                                    |             |                   |         |                               |  |  |  |  |
|                                                                                                    | Ongoing Requests for Proposals All Selections                                                                                                    |             |                   |         |                               |  |  |  |  |

| Refine by                                                                                                    | <u>Clear All</u> |                 |                                                                                                    |                                                                  | 3               | Previous 1-25 🗸 🖌                                  | Next 25 📀 |
|----------------------------------------------------------------------------------------------------|------------------|-----------------|----------------------------------------------------------------------------------------------------|------------------------------------------------------------------|-----------------|----------------------------------------------------|-----------|
| <u>Select All</u>   <u>Select None</u> Regional (10)                                                                     |                  | Country         | Dusiant                                                                                                    | Sastar                                                           | RFP<br>Issuance | Deadline for<br>Submission of<br>Proposals (Manila | View      |
| Bangladesh (12) China (1) India (4) Mangadia (3)                                                                         |                  | Regional        | TA No. 6547: Due Diligence and Capacity<br>Development of Trade Finance Program Banks<br>(Subproject 3) - 001 Package Name 1 (37909-<br>032) | Industry and trade                                               | 28-May-<br>2021 | 02-Jul-2021                                        |           |
| Myanmar (1) Nepal (2)                                                                                                    |                  | Bangladesh      | TA No. 9966: GVV Supporting Technical<br>Education and Skills Development Facility<br>(42466-018)                                            | Education                                                        | 27-May-<br>2021 | 01-Jul-2021                                        |           |
| <ul> <li>Philippines (1)</li> <li>Solomon Islands (2)</li> </ul>                                                         |                  | Bangladesh      | TA No. 9966: Supporting Technical Education<br>and Skills Development Facility (42466-018)                                                   | Education                                                        | 27-May-<br>2021 | 01-Jul-2021                                        |           |
| Viet Nam (1)                                                                                                    |                  | Bangladesh      | TA No. 9966: GVV Supporting Technical<br>Education and Skills Development Facility<br>(42466-018)                                            | Education                                                        | 27-May-<br>2021 | 01-Jul-2021                                        |           |
| Select All   Select None                                                                                                 |                  | Bangladesh      | TA No. 9966: GVV Supporting Technical<br>Education and Skills Development Facility<br>(42466-018)                                            | Education                                                        | 27-May-<br>2021 | 01-Jul-2021                                        |           |
| <ul> <li>Agriculture, natural resources and rural development (4)</li> <li>Education (12)</li> <li>Energy (2)</li> </ul> | <b>^</b>         | Nepal           | LOAN No. 8249: Secondary Towns Integrated<br>Urban Environmental Improvement Project -<br>Test Test (36188-023)                              | Water and other<br>urban<br>infrastructure<br>and services       | 26-May-<br>2021 | 30-Jun-2021                                        | 1         |
| Finance (0)     Health (1)     Industry and trade (1)     Information and communication technol                          | oqy              | Nepal           | LOAN No. 3124: Community-Managed Irrigated<br>Agriculture Sector Project (33209-013)                                                         | Agriculture,<br>natural<br>resources and<br>rural<br>development | 27-May-<br>2021 | 30-Jun-2021                                        |           |
| (0)<br>Multisector (0)<br>Public sector management (3)                                                                   |                  | Bangladesh      | TA No. 9966: Supporting Technical Education<br>and Skills Development Facility - Test Test<br>(42466-018)                                    | Education                                                        | 26-May-<br>2021 | 30-Jun-2021                                        |           |
|                                                                                                    | -                | Dominianalanala | TA No. OOCC. Comparison Taskainal Education                                                                                                  | male constraints                                                 | 26 M            | 20 7 2024                                          |           |

ADB

### Awarded Contracts

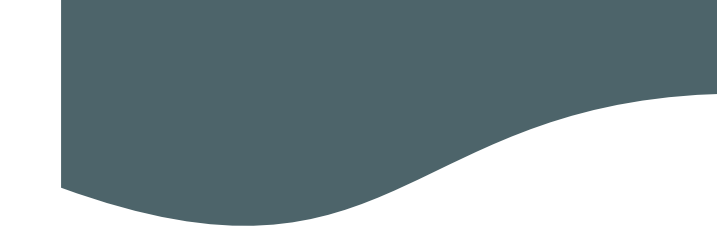

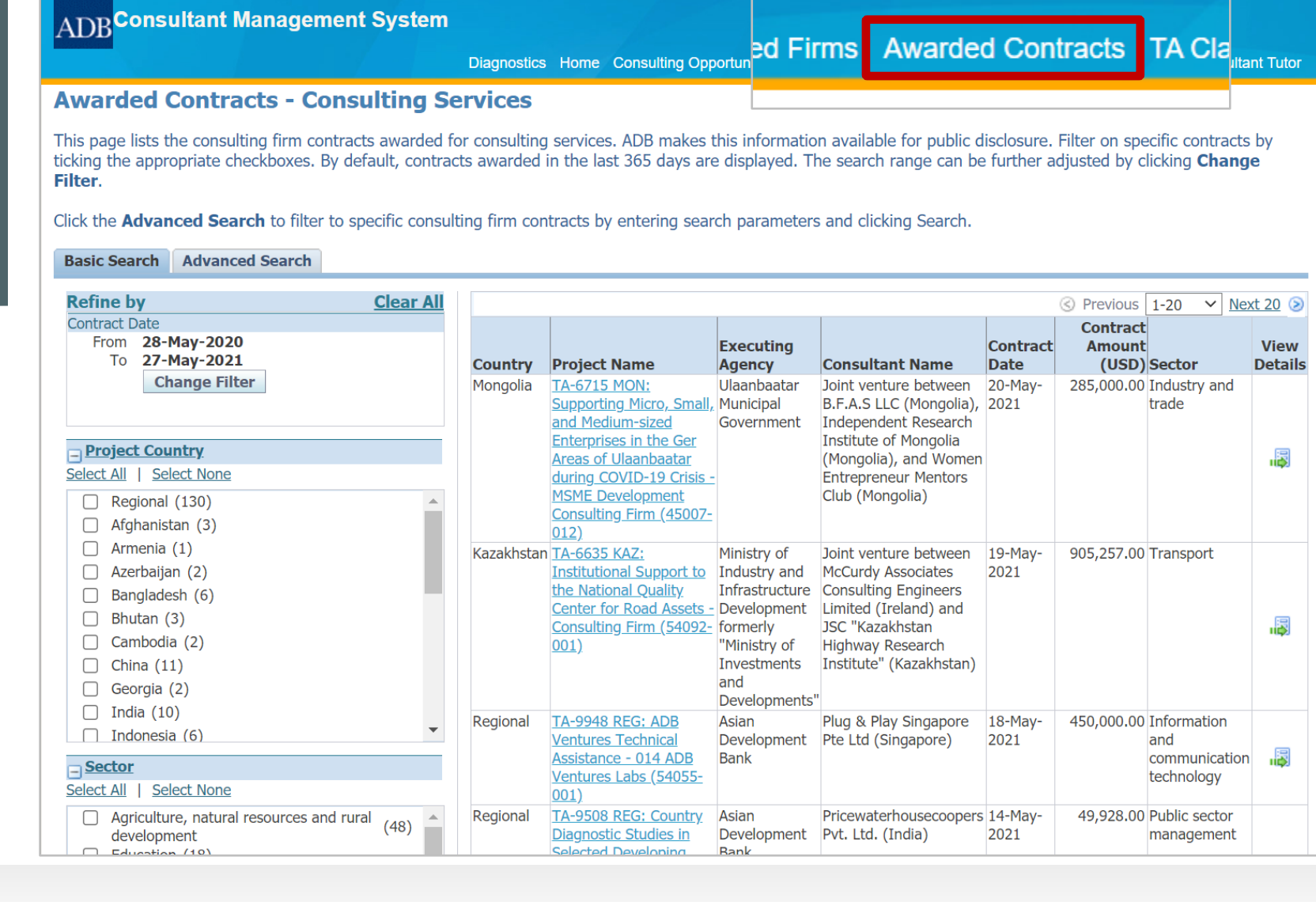

# **Online Guides**

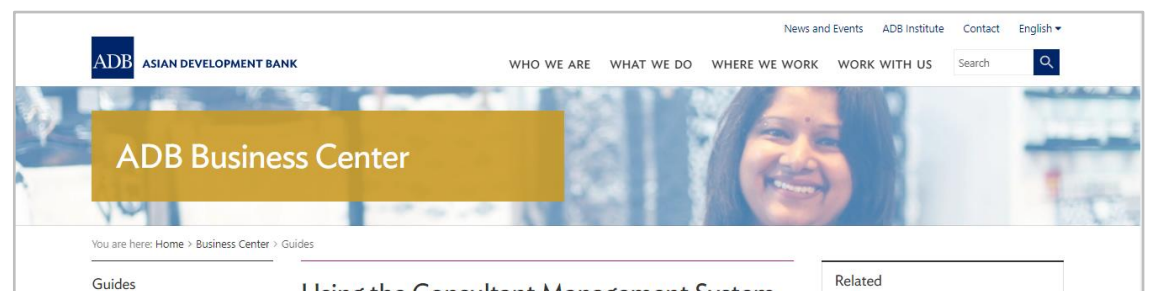

Using the Consultant Management System (CMS): Quick Reference Guides for Individual Consultants and Consulting Firms

What is the Consultant Management System? How Do I Use the Consultant Management System (CMS)?

### 🗹 f in 🛱

Business Guide | November 2020

Downloadable quick reference guides to help individual consultants and consulting firms navigate ADB's Consultant Management System (CMS)

#### Description

ADB's Consultant Management System (CMS) is a web-based system that supports consultant information management, consulting services recruitment, contract administration, and consultant performance management. This page contains quick reference guides to help individual consultants and consulting firms navigate the CMS.

#### 1. Individual consultant

#### Individual consultant basics and registration

CMS basics

I N

Extr

- Login assistance (resetting passwords)
- Registration of individual consultants
- Individual consultants signifying company affiliations
- Searching and viewing of signifying company contracts and technical assistancerelated information

 $\mathsf{Opportunities}, \mathsf{submitting}\ \mathsf{expressions}\ \mathsf{of}\ \mathsf{interest}\ (\mathsf{EOIs}), \mathsf{and}\ \mathsf{accepting}\ \mathsf{offers}$ 

- Searching opportunities and submitting EOIs
- Checking the status of the EOI
- Responding to non-committal inquiries
- Responding to consulting contract offers

#### Staff consulting contract administration

Adding and modifying payment information

- Submission of deliverables
  Submission of claims for time-based contracts
- Submission of claims for lump-sum contracts

### 2. Consulting firm

Consulting firm basics and registration

- CMS basics
- Login assistance (resetting passwords)
- · Registration of consulting firms
- · Managing consulting firm profiles
- Affiliating an individual consultant to a firm
- Searching and viewing of signifying company contracts and technical assistancerelated information

Opportunities, submitting expressions of interest (EOIs) and accepting offers

- Searching opportunities and submitting EOIs
- · Checking the status of the EOI

Requests for proposals (RFP) and negotiating contracts

- · Read this First! Tips for responding to RFPs
- Responding to request for proposals
- Creating technical proposals
- Creating financial proposals
- Sending clarification and submitting proposals
- Negotiating contracts for consultants

### Staff consulting contract administration

- Adding and modifying payment information
- Guide in submitting advances for individual staff consultants engaged through a firm
- Submitting contract variation requests

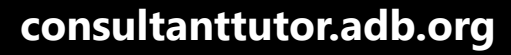

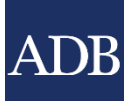

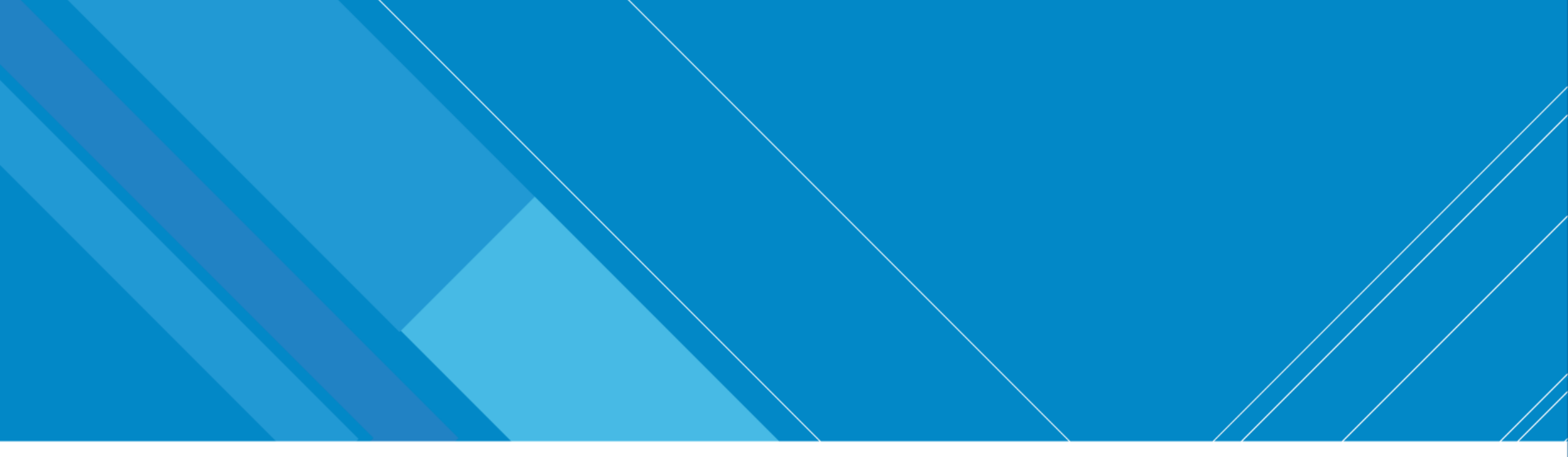

# **Consultant Registration**

INFORMATION TECHNOLOGY DEPARTMENT

Extreme Teamwork 13

INTERNAL. This information is accessible to ADB Management and staff. It may be shared outside ADB with appropriate permission.

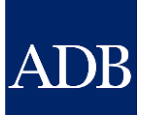

# **Consultant Registration**

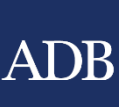

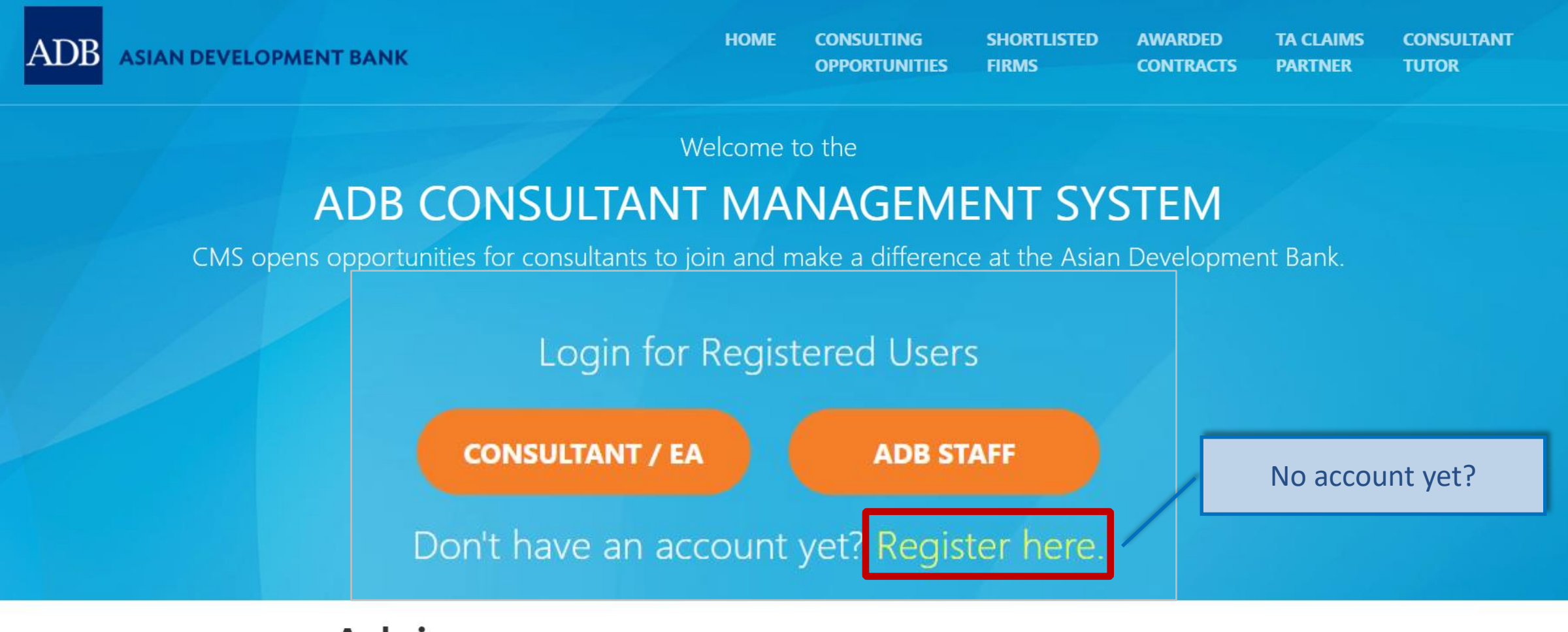

### Advisory

Due to scheduled maintenance, access to CMS will be intermittent on Saturday, 29 May 2021 from 10:00 AM until 5:00 PM (Manila time). Any use of CMS during this time may be interrupted. For inquiries, please contact cmshelp@adb.org.

ADB ASIAN DEVELOPMENT BANK

HOME CONSULTING **OPPORTUNITIES** 

SHORTLISTED FIRMS

AWARDED TA CLAIMS CONSULTANT CONTRACTS PARTNER TUTOR

ADB

Register and be part of ADB's pool of experts.

Choose your account type.

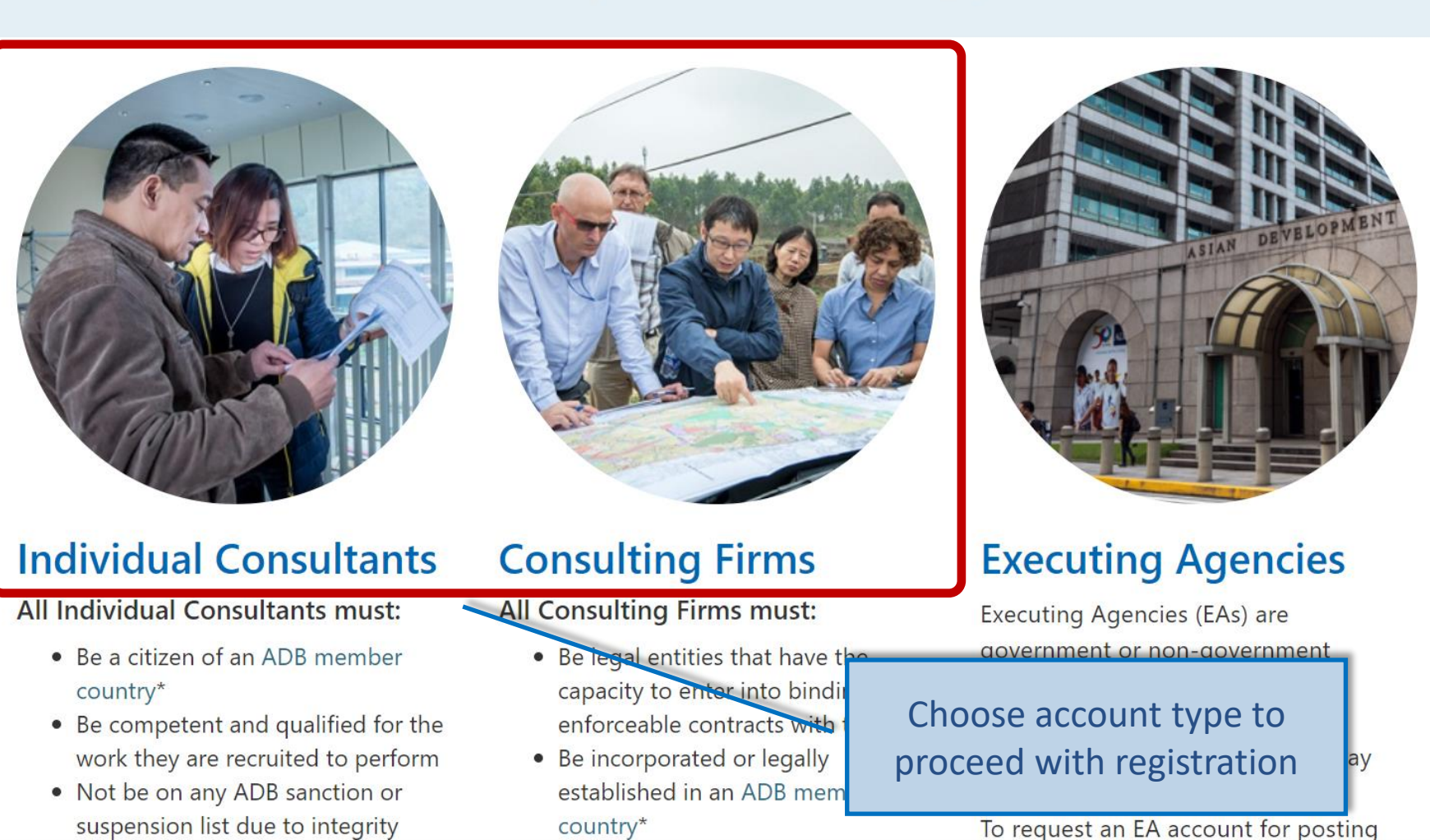

INFORMATIO

- **Extreme Teamwork**

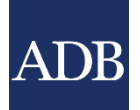

# **Registration Tips**

- Take note of all required fields marked with asterisk
- Ensure that information are ready and at hand before starting the registration process
- Complete the registration within 15 minutes to avoid losing entered information

# **Firm Basic Information**

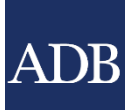

# Consultant Management System Diagnostics Diagnostics Diagnostics Basic Information Attachments and Certification Simplified Registration \* Indicates required field NOTE: Complete the registration within 15 minutes to avoid losing data. Please review this form and assemble needed information prior Cancel Basic Information Continue

### Important

By providing your consulting entity's details, you are agreeing to <u>ADB's use of your information</u> stated in the CMS Guidance and Instructions. You are also certifying that the information is accurate and true to the best of your knowledge. To learn more on how to register, download <u>Consulting Entity Registration User Guide</u>.

### To know more about the eligibility criteria click on this icon: 迫

| * Firm/Organization Name        |                            |    |
|---------------------------------|----------------------------|----|
| Acronym                         |                            |    |
| * Overall Narrative Description |                            | ·  |
| of the Firm/Organization        |                            |    |
|                                 |                            |    |
|                                 | Please limit to 500 words. | // |

### Firm/Organization Information

By providing the incorporation/registration details below, you are agreeing to submit copies of your registration documents, at ADB's request. If the Country of Incorporation/Registration you have selected below is not among the <u>list of ADB member countries</u> then you are only allowed to express interest in opportunities open to non-member countries defined as part of project requirements.

| * Country of Incorporation/Registration                                                                                                    | If your organization is incorporated in one country and registered to do business in one or more countries, the information ADB requires is the country of incorporation.                                                                                                    |
|----------------------------------------------------------------------------------------------------|----------------------------------------------------------------------------------------------------|
| * Year of Incorporation/Registration                                                                                                    |                                                                                                    |
| Incorporation Document or Registration Number                                                                                                    |                                                                                                    |
| Number of projects completed from year of<br>incorporation/registration                                                                           |                                                                                                    |
| * Type of Organization                                                                                                    | ✓ ○ International ○ National                                                                                                    |
| * Number of permanent full-time professional staff                                                                                                |                                                                                                    |
| * Has your organization ever been engaged by ADB?                                                                                                 | ○ Yes ○ No                                                                                                    |
| * Is your organization a government-owned enterprise<br>or institution?<br>To see notice for government-owned institution,<br>click on this icon: | <ul> <li>○ Yes</li> <li>○ No</li> <li>If yes, please enter details below.         <ul> <li>Is your organization legally and financially autonomous?</li> <li>○ Yes</li> <li>○ No</li> </ul> <ul> <li>Does your organization operate under commercial law?</li> <li>○ Yes</li> <li>○ No</li> </ul> </li> </ul> |
| * Has your organization been convicted of an<br>integrity-related offense or crime related to theft,<br>corruption, fraud, collusion or coercion? | <ul> <li>○ Yes ○ No</li> <li>If yes, please enter details below. To support your explanation further, attach the relevant documents using "References" document category in the next step of your registration.</li> </ul>                                                                                    |

Sector Expertise 💷

| Sector Expertise 🛈        |                                                              |                        |                                            |
|---------------------------|--------------------------------------------------------------|------------------------|--------------------------------------------|
|                           |                                                              |                        |                                            |
| Add Sector Expertise      |                                                              |                        |                                            |
| Sector                    | Subsector                                                    |                        | Delete                                     |
| No results found.         |                                                              |                        |                                            |
| Addross Datails           |                                                              |                        |                                            |
| Audress Details           |                                                              |                        |                                            |
| * Country                 | ×                                                            | * City/Town/Locality   |                                            |
| * Street Address          | ·                                                            | County                 |                                            |
|                           |                                                              | State/Region           |                                            |
|                           |                                                              | Province               |                                            |
|                           |                                                              | Postal Code            |                                            |
| * Telephone Number        |                                                              | PO Boy                 |                                            |
| Fax Number                |                                                              | FO DOX                 |                                            |
| i ux i tumber             |                                                              |                        | Click Continue to go to the                |
| User Account Details      |                                                              |                        | Click <b>Continue</b> to go to the         |
|                           |                                                              |                        | Attachments and Certification page         |
| * Email Address           |                                                              | * Title                |                                            |
|                           | Your email address will be your ADB Username for the system. | * Last Name            |                                            |
| * Retype Email Address    |                                                              | * First Name           |                                            |
| Alternative Email Address |                                                              | * Job Title / Position |                                            |
| Telephone Number          |                                                              |                        |                                            |
|                           |                                                              |                        |                                            |
|                           |                                                              |                        | Cancel Basic Information ✓ <u>Continue</u> |
|                           | Di                                                           | agnostics              |                                            |

# **Attachments and Certification**

No search conducted.

| ADB <sup>Consultant Manag</sup>                                                                                                    | jement \$                                                             | System                                                  |                                             |                   |            |                   |                                |             |
|----------------------------------------------------------------------------------------------------|-----------------------------------------------------------------------|---------------------------------------------------------|---------------------------------------------|-------------------|------------|-------------------|--------------------------------|-------------|
|                                                                                                    |                                                                       |                                                         |                                             |                   |            |                   |                                | Diagnostics |
| Basic Informa                                                                                                    | ation                                                                 |                                                         |                                             | A                 | ttachments | and Certification |                                |             |
| Simplified Registration<br>* Indicates required field<br>NOTE: Complete the registration wit<br>needed information prior to filling in                                                                                                    | hin 15 minut<br>the registrat                                         | es to avoid losing dat<br>ion.                          | ta. Please review this                      | form and assemble | Cancel     | Back Attachments  | and Certification $\checkmark$ | Submit      |
| Supporting Documents                                                                                                    |                                                                       |                                                         |                                             |                   |            |                   |                                |             |
| You may include any documents or<br>• website/homepage<br>• references<br>• certification of incorporation<br>• commendations/awards<br>• resumes / CV's of your key<br>• ISO/quality assurance certification<br>Note: ADB reserves the right to | hinks that pr<br>n/registration<br>experts<br>ication<br>o delete lar | rovide more informati<br>n<br><b>ge or redundant at</b> | ion about your organi:<br><b>tachments.</b> | zation such as:   |            |                   |                                |             |
| Attachments                                                                                                    |                                                                       |                                                         |                                             |                   |            |                   |                                |             |
|                                                                                                    |                                                                       |                                                         |                                             |                   |            |                   |                                |             |
| Add Attachment                                                                                                    | _                                                                     | -                                                       |                                             |                   |            |                   |                                |             |
| Title                                                                                                    | Туре                                                                  | Description                                             | Category                                    | Last Updated By   |            | Last Updated      | Update                         | Delete      |

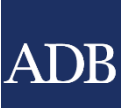

You have reached the end of the simplified registration procedure. We would appreciate receiving your comments regarding our registration procedure.

### CERTIFICATION

| I certify that I am authorized to represent the firm indicated in this registration (the "firm"), particularly with respect to<br>and submitting this registration. I further certify on behalf of the firm and myself that the information provided herein<br>complete and correct to the best of my knowledge and belief. On behalf of the firm and myself, I hereby permit and a<br>investigate, verify and make inquiries related to the information provided herein. I understand and accept that any mis                              | o acco<br>is true<br>uthori.<br>srepre        | Simplified Registration completed after successfully clicking <b>Submit</b> |
|----------------------------------------------------------------------------------------------------|-----------------------------------------------|-----------------------------------------------------------------------------|
| or material omission made herein, or in any other document requested by ADB, may result in the rejection of any Expr<br>Interest (EOI) related to this registration, the nullification of any Request for Proposals (RFP) or Proposals related to the<br>the termination of any contract related to this registration, and/or the imposition of sanctions against me and/or the fil<br>applicable, each subject to ADB's determination, and in any case without any liability to ADB and without prejudice to<br>remedies available to ADB. | ression d<br>nis regist<br>rm, as<br>any othe | of<br>tration,<br>er                                                        |
| * Name                                                                                                    |                                               |                                                                             |

\* Position in the Organization

Diagnostics

Copyright (c) 2006, Oracle. All rights reserved.

Submit

Attachments and Certification  $\checkmark$ 

Back

Cancel

### INFORMATION TECHNOLOGY DEPARTMENT

**Extreme Teamwork** 21

About this Page

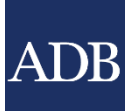

# **CMS TIP: Complete your Profile Information**

- You can select information to be highlighted in your Expressions of Interests
- Your CMS Profile can be used as your CV/Company
  Information
- ADB staff can search for specific registered consultants in the CMS database

# **Profile tab**

| ADB <sup>Consultar</sup>                                                                                                    | nt Man                                     | agement System                                                                                                    | 1                                                             |                                                        |                       |              |            | Lo        | gged In As 1 | fa Tens (TAT | ENS@EMA<br>Primary | (IL.COM)<br>Contact |
|----------------------------------------------------------------------------------------------------|--------------------------------------------|----------------------------------------------------------------------------------------------------|---------------------------------------------------------------|--------------------------------------------------------|-----------------------|--------------|------------|-----------|--------------|--------------|--------------------|---------------------|
|                                                                                                    |                                            |                                                                                                    |                                                               |                                                        |                       |              |            |           |              | Home         | Logout Dia         | agnostics           |
| Dashboard P                                                                                                    | rofile                                     | Opportunities                                                                                                    | tal Inquiries                                                 | <b>Request for Proposals</b>                           | Proposals             | Negotiations | Frameworks | Contracts | Post-Ass     | ignment Qu   | iestionnaii        | res                 |
| <ul> <li>Profile Managemer</li> <li>Consulting</li> <li>Entity Details</li> <li>Employees of the</li> </ul>                                                                    | nt Cons<br>Curre<br>* Ind                  | eulting Entity Details: Trient Status: Active Regist dicates required field                                                                                                    | tas Consulting<br>tration Date:28-W                           | ay-2021 Profile Last Upda                              | te Date: <b>28-Ma</b> | y-2021       |            |           | Save         | Revert       | Printab            | le Page             |
| <ul> <li>Employees of the Organization</li> <li>Payment Information</li> <li>Other Information</li> <li>Address Book</li> <li>Contact Director</li> <li>Key Experts</li> </ul> | By acc<br>kno<br>unc<br>Inte<br>reg<br>pre | By saving the changes introduced in this CMS profile, I certify that I am authorized to represent the firm indicated in this registration (the "firm"), particularly with respect to accomplishing and submitting this registration. I further certify on behalf of the firm and myself that the information provided herein is true, complete and correct to the best of my knowledge and belief. On behalf of the firm and myself, I hereby permit and authorize ADB to investigate, verify and make inquiries related to the information provided herein. I understand and accept that any misrepresentation or material omission made herein, or in any other document requested by ADB, may result in the rejection of any Expression of Interest (EOI) related to this registration, the nullification of any Request for Proposals (RFP) or Proposals related to this registration, the termination of any contract related to this registration, and/or the imposition of sanctions against me and/or the firm, as applicable, each subject to ADB's determination, and in any case without any liability to ADB and without prejudice to any other remedies available to ADB. |                                                               |                                                        |                       |              |            |           |              |              |                    |                     |
|                                                                                                    | Bas                                        | ic Information                                                                                                    |                                                               |                                                        |                       |              |            |           |              |              |                    |                     |
|                                                                                                    |                                            | Firm/Or<br>* Overall Descri                                                                                                    | CMS Number<br>ganization Name<br>Acronym<br>ption of the Firm | 036832<br>Titas Consulting<br>TITAS<br>Consulting Firm |                       |              |            |           |              |              |                    |                     |
|                                                                                                    | Firr                                       | m/Organization Inform                                                                                                    | nation                                                        |                                                        |                       |              |            |           |              |              |                    |                     |

Philippines

Country of Incorporation

# **CMS Account Affiliations**

- Firm with an Individual Consultants
- Individual Consultants with a Firm
- Firm with Another Firm

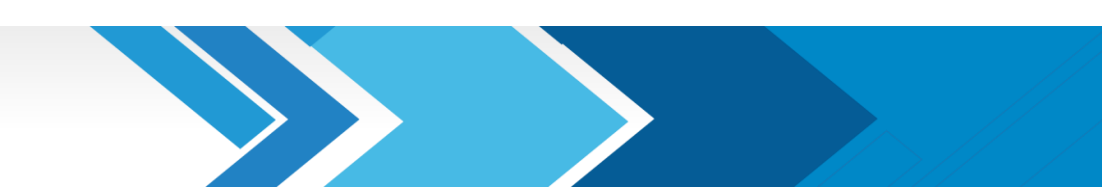

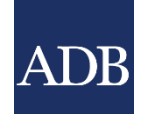

# Firm Affiliation with an Individual Consultant

Necessary for processing Individual through a firm contract

INFORMATION TECHNOLOGY DEPARTMENT

INTERNAL. This information is accessible to ADB Management and staff. It may be shared outside ADB with appropriate permission.

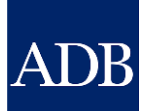

# Affiliating Firm with an individual Consultant

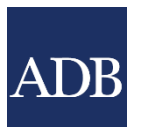

#### Logged In As Ta Tens (TATENS@EMAIL.COM) **Consultant Management System Primary Contact** Home Logout Diagnostics Profile **Non-Committal Inquiries Request for Proposals** Negotiations Dashboard **Opportunities** Proposals Frameworks Contracts **Post-Assignment Questionnaires** Key Experts: Titas Consulting **Profile Management** Current Status: Active Registration Date: 28-May-2021 Profile Last Update Date: 28-May-2021 **Consulting Entity** Save Revert Details — IMPORTANT Employees of the By saving the changes introduced in this CMS profile, I certify that I am authorized to represent the firm indicated in this registration (the "firm"), particularly with respect to Organization accomplishing and submitting this registration. I further certify on behalf of the firm and myself that the information provided herein is true, complete and correct to the best of my Payment knowledge and belief. On behalf of the firm and myself, I hereby permit and authorize ADB to investigate, verify and make inquiries related to the information provided herein. I Information understand and accept that any misrepresentation or material omission made herein, or in any other document requested by ADB, may result in the rejection of any Expression of Other Interest (EOI) related to this registration, the nullification of any Request for Proposals (RFP) or Proposals related to this registration, the termination of any contract related to this Information registration, and/or the imposition of sanctions against me and/or the firm, as applicable, each subject to ADB's determination, and in any case without any liability to ADB and without prejudice to any other remedies available to ADB. Address Book Contact Directory Key Experts **Key Experts** lltants registered in the ADB's CMS, please click on this icon: 迫 Note: To know more about the qualifications Show All $\sim$ Go **Full-Time Firm** View Add Key Expert(s) **Country Of Birth** Expert Affiliation Status Profile Delete Details CMS Number Last Name Save Revert No results found.

bare mome opportunities non-committar inquines request or moposals moposals iNegotiations Frameworks Contracts Post-Assignment Questionnaires Home Logout Diagnostics

# Firm Key Experts screen

| K Cance                                                                                                    | _    |
|----------------------------------------------------------------------------------------------------|------|
|                                                                                                    |      |
| Signifying affiliation with an expert requires CMS registration for both parties. If the expert is not registered in CMS or you are unsure as to this fact, you may still proceed by choosing "No" to the question below, "Is the expert registered in CMS?". |      |
| Is the Expert registered in OMS? <ul> <li>Yes</li> <li>No</li> </ul>                                                                                                    |      |
| * CMS Number                                                                                                    |      |
| * Last Nam e                                                                                                    |      |
| * First Name                                                                                                    |      |
| Country of Birth<br>Full-Time Expert of the Firm 2                                                                                                    |      |
|                                                                                                    |      |
|                                                                                                    |      |
| Click "OK" to send an affiliation request to the expert. If the expert name you entered above is different from the name appearing in the expert's CMS Registration Profile, the                                                                              |      |
|                                                                                                    | _    |
| QK Cance                                                                                                    |      |
|                                                                                                    |      |
|                                                                                                    |      |
|                                                                                                    |      |
| Make sure all details are corr                                                                                                    | rect |

### INFORMATION TECHNOLOGY DEPARTMENT

# Individual Consultant's Dashboard

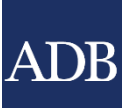

|                                                                                                    |                        |                                                                                               |                                |                    |              |              |                                                                                                    | Home Logout                                                                                       |
|----------------------------------------------------------------------------------------------------|------------------------|-----------------------------------------------------------------------------------------------|--------------------------------|--------------------|--------------|--------------|----------------------------------------------------------------------------------------------------|---------------------------------------------------------------------------------------------------|
| Dashboard                                                                                                    | Profile                | Opportunities                                                                                 | Non-Committal Inquiries        | Negotiations       | Contracts    | Post Assign  | ment Que                                                                                                    | stionnaires                                                                                       |
| <ul> <li>TIP The Dashboard serves as a convenient starting point to directly access pending CMS tasks and online help and references. Please remember to save your data every 15 minutes to avoid losing changes due to system timeout. For inquiries, contact cmshelp@adb.org.</li> <li>ATTENTION: Please limit your choice of currency with regard to Non-Committal Inquiry or Proposals to the following: "AUD", "CAD", "EUR", "GBP", "JPY", "NZD", "PHP" or "USD". This applies only for ADB-Administered Selections. For more</li> </ul> |                        |                                                                                               |                                |                    |              |              |                                                                                                    |                                                                                                   |
| information, click <u>here</u> . Action Items                                                                                                    |                        |                                                                                               |                                |                    |              |              | <u>CMS Basics</u><br><u>Searching Opportunities and Submitting</u><br><u>EOIs</u><br>Responding to Non-Committal Inquiries |                                                                                                   |
| <b>Date</b><br>09-Mar-2018                                                                                                    | <b>Type</b><br>Profile | Project     Status     Task       CMS 012917 Consulting Firm 1     Affiliate Individual     1 |                                |                    |              |              | Negotiating Contracts for Consultants<br>Adding and Modifying Payment<br>Information                                       |                                                                                                   |
|                                                                                                    |                        |                                                                                               |                                |                    |              |              |                                                                                                    | Trainings<br>Video: Responding to Non-Committal<br>Inquiries for Individual Consultants in<br>CMS |
|                                                                                                    | Dashb                  | oard Profile Op                                                                               | portunities Non-Committal Inqu | uiries Negotiation | ns Contracts | Post Assignm | ent Questi                                                                                                    | onnaires Home Logout<br>Copyright (c) 2006, Oracle. All rights reserve                            |

### INFORMATION TECHNOLOGY DEPARTMENT

# **Individual Consultant's Response**

| ADB Consultant Management System                                                                                                    | Logged In As Individual Consultant 3 (INDCON3@EMAIL.COM)                                                                                                    |
|----------------------------------------------------------------------------------------------------|----------------------------------------------------------------------------------------------------|
|                                                                                                    | Home Logout                                                                                                    |
| Company Affiliation                                                                                                    |                                                                                                    |
| * Indicates required field                                                                                                    | OK Cancel                                                                                                    |
| Is the Firm registered in CMS?<br>CMS Number<br>Firm Name<br>Country of Incorporation<br>Full-Time Expert of the Firm?<br>Allow this Company to View my Profile?<br>* Affiliation Status | <ul> <li>Ves O No</li> <li>012917</li> <li>Consulting Firm 1</li> <li>India</li> <li>Yes O No</li> <li>Yes O No</li> <li>For Confirmation</li> <li>Confirmed</li> <li>Declined</li> </ul> |
|                                                                                                    | Select the Response                                                                                                    |

### INFORMATION TECHNOLOGY DEPARTMENT

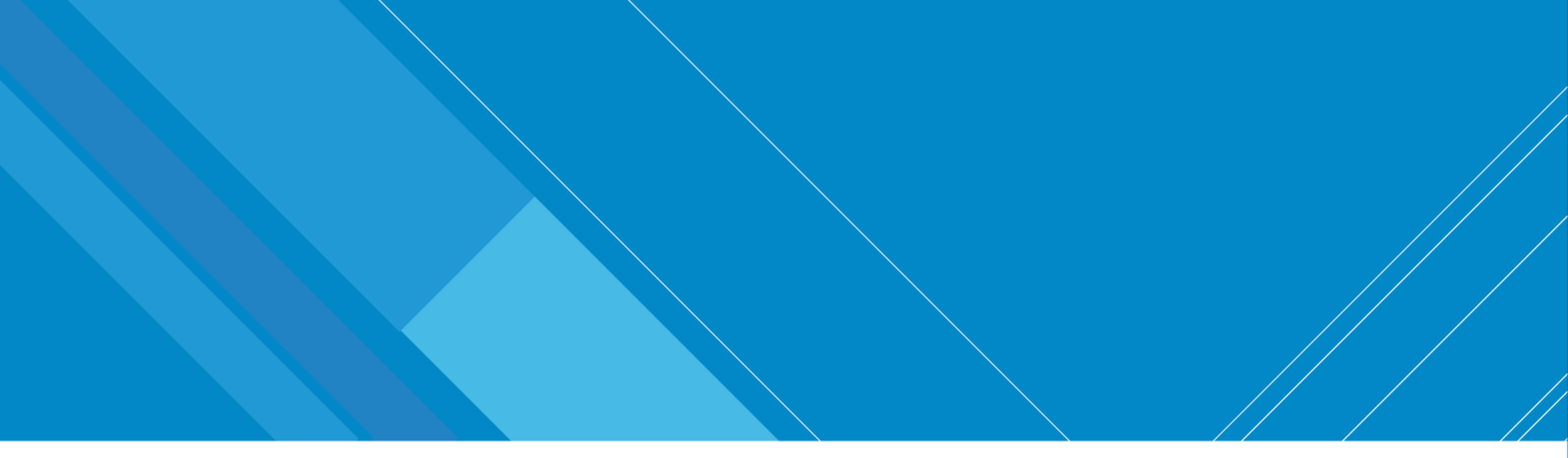

# Individual Consultant with a Firm

Necessary for contracting individual through a firm contract

INFORMATION TECHNOLOGY DEPARTMENT

Extreme Teamwork 30

INTERNAL. This information is accessible to ADB Management and staff. It may be shared outside ADB with appropriate permission.

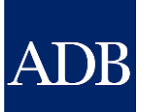

### Affiliating Individual Consultant with a Firm

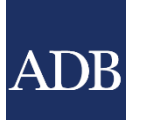

| Dashboard                                                                                                    | Profile                                        | Opportunities                                                                                                  | Non-Committal Inquiries                                                                                                    | Negotiations                                                                                                    | Frameworks                                                                                                    | Contracts                                                                                                   | Post-Assignment Questionnaires                                                                                                    |                                                                                                    |
|----------------------------------------------------------------------------------------------------|------------------------------------------------|----------------------------------------------------------------------------------------------------|----------------------------------------------------------------------------------------------------|----------------------------------------------------------------------------------------------------|----------------------------------------------------------------------------------------------------|----------------------------------------------------------------------------------------------------|----------------------------------------------------------------------------------------------------|----------------------------------------------------------------------------------------------------|
| <ul> <li>Profile N</li> <li>Cons</li> <li>Details</li> </ul>                                                          | Management<br>Sultant                          | Individual Con<br>Current Status:<br>* Indicates rec                                                           | sultant Details: Juan Dela Cru<br>Active Registration Date:28-M<br>quired field                                                                                                    | iz<br>lay-2021 Profile                                                                                                    | Last Update Date                                                                                                    | 28-May-2021                                                                                                 | Save Revert                                                                                                    | Printable Page                                                                                                    |
| <ul> <li>work</li> <li>Credeting</li> <li>Paymentic</li> <li>Informatic</li> <li>Other</li> <li>Informatic</li> </ul> | Experience<br>entials<br>ient<br>on<br>r<br>on | By saving the<br>and belief. I h<br>that any misr<br>Interest (EOI<br>related to this<br>and without p<br>CMS. | changes introduced in my CMS<br>nereby permit and authorize ADI<br>epresentation or material omissi<br>) related to this registration, the<br>s registration, and/or the imposi-<br>prejudice to any other remedies | profile, I certify the<br>to investigate, we<br>on made herein, de<br>nullification of an<br>tion of sanctions a<br>available to ADB. | hat the information<br>erify and make incor<br>or in any other doo<br>y Non-Committal<br>igainst me, each s<br>I understand that | n provided her<br>quiries related f<br>cument reques<br>Inquiry (NCI) r<br>ubject to ADB'<br>my CMS profile | ein is true, complete and correct to the bes<br>to the information provided herein. I unders<br>ted by ADB, may result in the rejection of a<br>related to this registration, the termination of<br>s determination, and in any case without ar<br>e may be seen and reviewed by other firms | t of my knowledge<br>stand and accept<br>ny Expression of<br>of any contract<br>ny liability to ADB<br>once affiliated in |
|                                                                                                    |                                                | Basic Inform                                                                                                   | filiations                                                                                                    |                                                                                                    |                                                                                                    |                                                                                                    |                                                                                                    |                                                                                                    |
|                                                                                                    |                                                | Show All Add Compa                                                                                             | ✓ Go ny Affiliation(s)                                                                                                    |                                                                                                    | F                                                                                                    | ull-Time Firm                                                                                               | Allow Firm<br>To View                                                                                                    |                                                                                                    |

**Country of Incorporation** 

Expert

Affiliation Status

**Profile?** 

Details Delete

CMS Number Firm Name

# **Company Affiliation screen**

| Company                  | Affiliation                                                                                                    |                           |                                                                                                    |     |
|--------------------------|----------------------------------------------------------------------------------------------------|---------------------------|----------------------------------------------------------------------------------------------------|-----|
| * Indicates              | required field                                                                                                    |                           | OK Cancel                                                                                                    |     |
|                          |                                                                                                    |                           |                                                                                                    |     |
| Signifying a choosing "N | ffiliation with a firm requires CMS registration of the second structure of the second second seco | on for both<br>ered in CM | h parties. If the firm is not registered in CMS or you are unsure as to this fact, you may still proceed by MS?".                              |     |
|                          | Is the Firm registered in CMS?                                                                                                    | ● Yes                     | ○ No                                                                                                    |     |
|                          | * CMS Number                                                                                                    |                           |                                                                                                    |     |
|                          | * Firm Name                                                                                                    |                           |                                                                                                    |     |
|                          | * Country of Incorporation                                                                                                    |                           | $\checkmark$                                                                                                    |     |
|                          | Full-Time Expert of the Firm?                                                                                                    | Yes                       | ○ No                                                                                                    |     |
|                          | Allow this Company to View my Profile?                                                                                                    | Yes                       | ○ No                                                                                                    |     |
|                          |                                                                                                    |                           |                                                                                                    |     |
| Click "OK"<br>CMS Regis  | to send an affiliation request to the Fir<br>tration Profile, the latter name will be                                                                                                    | m. If the<br>used inste   | firm/organization name you entered above is different from the name appearing in the firm's tead upon confirmation of the affiliation request. |     |
|                          |                                                                                                    |                           |                                                                                                    |     |
|                          |                                                                                                    |                           |                                                                                                    |     |
|                          |                                                                                                    |                           | Make sure all details are corr                                                                                                    | ect |
|                          |                                                                                                    |                           |                                                                                                    |     |

### INFORMATION TECHNOLOGY DEPARTMENT

# Firm's Dashboard

| Dashboard                                                                                                    | Profile    | Opportunitie   | es Non-Committ       | tal Inquiries                | Request         | for Proposa | als Pro    | posals                             | Negotiations                                                                                                    | Contracts                                                                                                    | Post Assignment Ques                                                                                                    |  |  |
|----------------------------------------------------------------------------------------------------|------------|----------------|----------------------|------------------------------|-----------------|-------------|------------|------------------------------------|----------------------------------------------------------------------------------------------------|----------------------------------------------------------------------------------------------------|----------------------------------------------------------------------------------------------------|--|--|
| <ul> <li>TIP The Dashboard serves as a convenient starting point to directly access pending CMS tasks and online help and references. Please remember to save your data every 15 minutes to avoid losing changes due to system timeout. For inquiries, contact <u>cmshelp@adb.org</u>.</li> <li>ATTENTION: Please limit your choice of currency with regard to Non-Committal Inquiry or Proposals to the following: "AUD", "CAD", "EUR", "GBP", "JPY", "NZD", "PHP" or "USD". This applies only for ADB-Administered Selections. For more information, click <u>here</u>.</li> </ul> |            |                |                      |                              |                 |             |            | d<br>tem<br>Ilowing:<br>. For more | References         Guidelines on the Use of Consultants         Project Administration Instructions         Consulting Services Operations Manual         Quick Reference Guides         Tips for Responding to Request for |                                                                                                    |                                                                                                    |  |  |
| Action Iter                                                                                                    | nc         |                |                      |                              |                 |             |            |                                    |                                                                                                    | Proposals                                                                                                    | iding to Request for                                                                                                    |  |  |
| Date                                                                                                    | Туре       |                | Project              | Project Status Go To<br>Task |                 |             |            |                                    | CMS Basics           To         Managing Consulting Firm Prof           sk         Searching Opportunities and S                                                                                                    |                                                                                                    |                                                                                                    |  |  |
| 09-Mar-2018                                                                                                    | Profile    |                | <u>CMS 106519 In</u> | <u>dividual Consu</u>        | <u>iltant 1</u> |             | Affiliate  | organiza                           | atior                                                                                                    | EOIs<br>Responding to<br>Creating Techn<br>Creating Finand<br>Verify and Sub<br>Negotiating Con<br>Adding and Mo<br>Information<br>Trainings | Request for Proposals<br>ical Proposals<br>cial Proposals<br>mit Proposals<br>ntracts for Consultants<br>difying Payment |  |  |
|                                                                                                    |            |                |                      |                              |                 |             |            |                                    |                                                                                                    | Video: Respond<br>Preparing & Su<br>Firms in CMS                                                                                             | ding to RFPs and<br>bmitting Proposals for                                                                               |  |  |
| Dashboard Pi                                                                                                    | rofile Opp | ortunities Non | 1-Committal Inquirie | s Request fo                 | r Proposals     | Proposals   | Negotiatio | ons Con                            | tracts Post A                                                                                                    | ssignment Ques<br>Copyright (c)                                                                                                    | tionnaires Home Logout<br>2006, Oracle. All rights reserved.                                                             |  |  |

### INFORMATION TECHNOLOGY DEPARTMENT

# Firm's Response

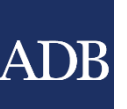

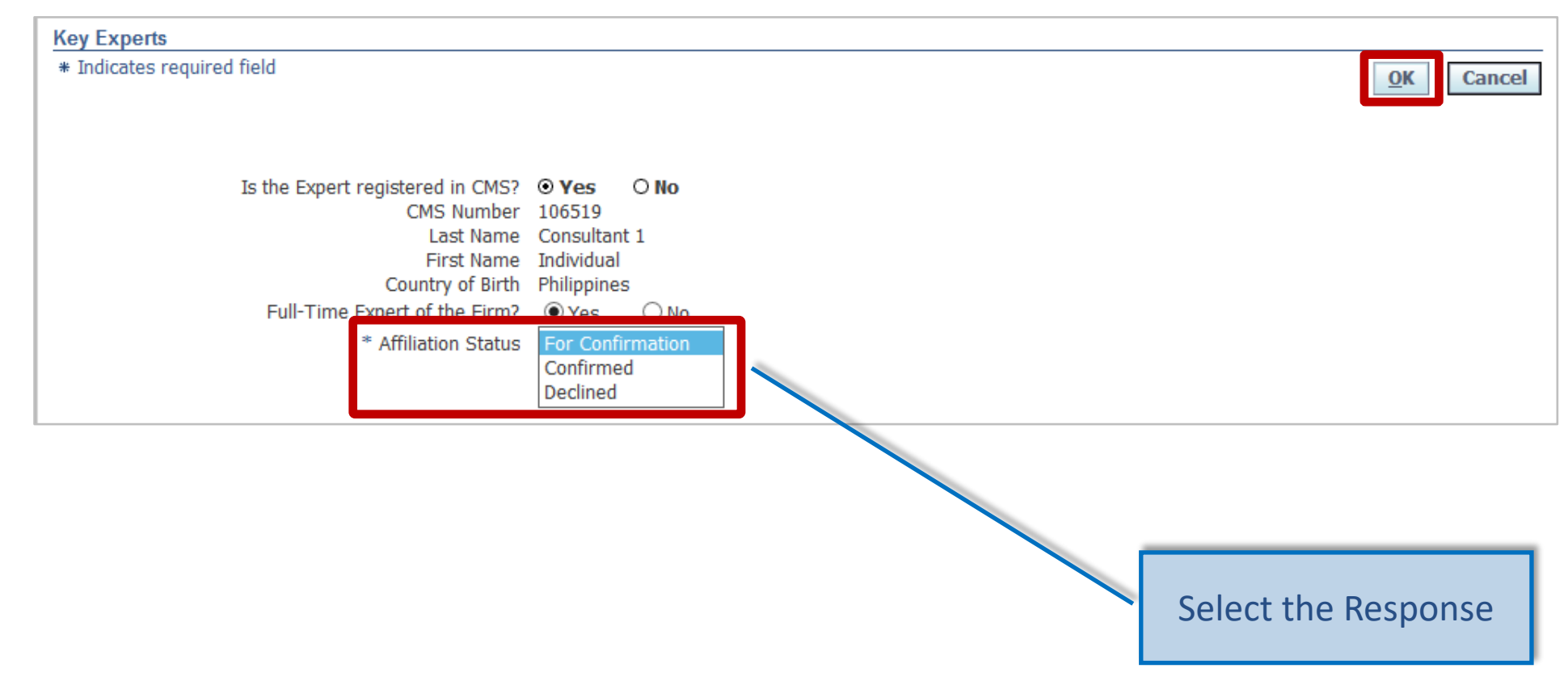

### INFORMATION TECHNOLOGY DEPARTMENT

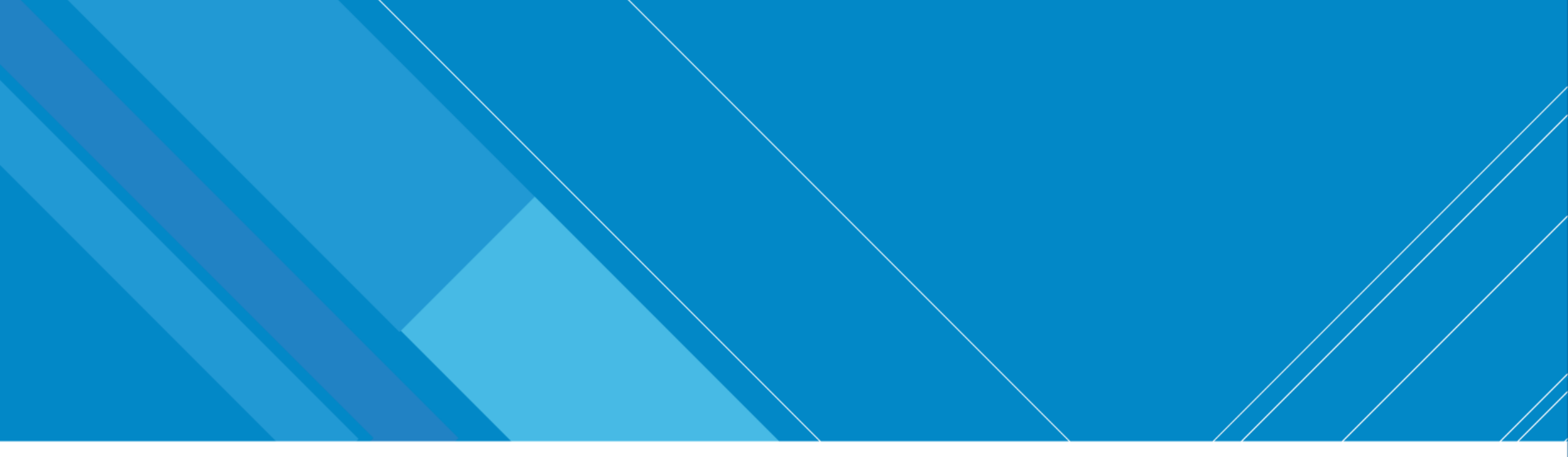

# Firm with another Firm

Necessary for submitting EOIs and RFPs as part of JV or Association

INFORMATION TECHNOLOGY DEPARTMENT

Extreme Teamwork 35

INTERNAL. This information is accessible to ADB Management and staff. It may be shared outside ADB with appropriate permission.

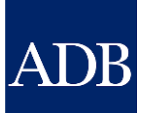

# Affiliating Firm with another Firm

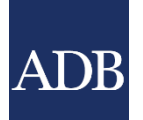

### Logged In As Ta Tens (TATENS@EMAIL.COM)

Affiliation Status

**Primary Contact** 

Details Delete

ADB<sup>Consultant Management System</sup>

**CMS Number** 

No results found.

**Organization Name** 

Home Logout Diagnostics

| Dashboard                                                                                                    | Profile                                                            | Opportunities                                                                                                    | Non-Committal Inquiries | <b>Request for Proposals</b> | Proposals | Negotiations | Frameworks | Contracts | Post-Assignment Questionnaires |  |  |  |
|----------------------------------------------------------------------------------------------------|--------------------------------------------------------------------|----------------------------------------------------------------------------------------------------|-------------------------|------------------------------|-----------|--------------|------------|-----------|--------------------------------|--|--|--|
| <ul> <li>Profile M</li> <li>Cons</li> <li>Entity De</li> </ul>                                                                                          | lanagement<br>ulting<br>tails                                      | Consulting Entity Details: Titas Consulting         Current Status: Active Registration Date: 28-May-2021         Profile Last Update Date: 28-May-2021         * Indicates required field                                                                                                    |                         |                              |           |              |            |           |                                |  |  |  |
| <ul> <li>Emplo</li> <li>Organization</li> <li>Paymon</li> <li>Information</li> <li>Other</li> <li>Information</li> <li>Addres</li> <li>Conta</li> </ul> | oyees of the<br>on<br>ent<br>in<br>in<br>iss Book<br>ict Directory | By saving the changes introduced in this CMS profile, I certify that I am authorized to represent the firm indicated in this registration (the "firm"), particularly with respect to accomplishing and submitting this registration. I further certify on behalf of the firm and myself that the information provided herein is true, complete and correct to the best of my knowledge and belief. On behalf of the firm and myself, I hereby permit and authorize ADB to investigate, verify and make inquiries related to the information provided herein. I understand and accept that any misrepresentation or material omission made herein, or in any other document requested by ADB, may result in the rejection of any Expression of Interest (EOI) related to this registration, the nullification of any Request for Proposals (RFP) or Proposals related to this registration, the termination of any contract related to this registration, and/or the imposition of sanctions against me and/or the firm, as applicable, each subject to ADB's determination, and in any case without any liability to ADB and with prejudice to any other remedies available to ADB. |                         |                              |           |              |            |           |                                |  |  |  |
| ∘ Key E                                                                                                    | xperts                                                             | Basic Inform Affiliate Org Show All Add Affiliat                                                                                                    | panizations             |                              |           |              |            |           |                                |  |  |  |

**Country of** 

Incorporation

# Affiliate organization screen

| ADB |  |
|-----|--|

| Affiliate Organizations<br>* Indicates required field                                                         | OK Cancel                                                                                                    |     |
|----------------------------------------------------------------------------------------------------|----------------------------------------------------------------------------------------------------|-----|
| Signifying affiliation with a firm requires CMS regis<br>choosing "No" to the question below, "Is the firm re | tration for both parties. If the firm is not registered in CMS or you are unsure as to this fact, you may still proceed by egistered in CMS?".                                |     |
| Is the firm registered in CM<br>* CMS Num<br>* Firm/Organization Na<br>* Country of Incorporat                | MS? • Yes O No<br>ber 012<br>me Consulting Firm 1                                                                                                    |     |
| Click "OK" to send an affiliation request to th<br>CMS Registration Profile, the latter name will             | e Firm. If the firm/organization name you entered above is different from the name appearing in the firm's<br>I be used instead upon confirmation of the affiliation request. |     |
|                                                                                                    | Make sure all details are corre                                                                                                    | ect |
|                                                                                                    |                                                                                                    |     |

### INFORMATION TECHNOLOGY DEPARTMENT

# Firm's Dashboard

| ADB C                                                                                                    | onsulta         | nt Manageme        | nt System                                                                                                    |                  |                       |             |       | Logged In      | As Consulting                                                                                                    | Firm 1 (CONFIRM1@E                                       |  |  |
|----------------------------------------------------------------------------------------------------|-----------------|--------------------|----------------------------------------------------------------------------------------------------|------------------|-----------------------|-------------|-------|----------------|----------------------------------------------------------------------------------------------------|----------------------------------------------------------|--|--|
|                                                                                                    |                 |                    |                                                                                                    |                  |                       |             |       |                |                                                                                                    | н                                                        |  |  |
| Dashboard                                                                                                    | Profile         | Opportunities      | Non-Comn                                                                                                    | nittal Inquiries | Request for Proposa   | ils Propo   | sals  | Negotiations   | Contracts                                                                                                    | Post Assignment Qu                                       |  |  |
| <ul> <li>TIP The Dashboard serves as a convenient starting point to directly access pending CMS tasks and online help and references. Please remember to save your data every 15 minutes to avoid losing changes due to system timeout. For inquiries, contact cmshelp@adb.org.</li> <li>ATTENTION: Please limit your choice of currency with regard to Non-Committal Inquiry or Proposals to the following: "AUD", "CAD", "EUR", "GBP", "JPY", "NZD", "PHP" or "USD". This applies only for ADB-Administered Selections. For more information, click here.</li> </ul> |                 |                    |                                                                                                    |                  |                       |             |       |                | References         Guidelines on the Use of Consultants         Project Administration Instructions         Consulting Services Operations Manual         Quick Reference Guides         Tips for Responding to Request for         Propagale |                                                          |  |  |
| Action Iter                                                                                                    | ns              |                    | 1                                                                                                    |                  |                       | 1           |       |                | CMS Basics                                                                                                    |                                                          |  |  |
| Date<br>12-Mar-2018                                                                                                    | Type<br>Profile |                    | Project       Status       Go To Task       Managing Consulting Firm Prof         CMS 012       Consulting Firm 2       Affiliate Organization       Image: Consulting Technical Proposals       EOIs         Responding to Request for Pro       Creating Technical Proposals       Creating Financial Proposals       Verify and Submit Proposals         Verify and Submit Proposals       Negotiating Contracts for Cons       Adding and Modifying Payment |                  |                       |             |       |                | sulting Firm Profiles<br>ortunities and Submitting<br>Request for Proposals<br>ical Proposals<br>cial Proposals<br>mit Proposals<br>ntracts for Consultants<br>difying Payment                                                                |                                                          |  |  |
|                                                                                                    | Trainings       |                    |                                                                                                    |                  |                       |             |       |                | ding to REPs and                                                                                                    |                                                          |  |  |
|                                                                                                    |                 |                    |                                                                                                    |                  |                       |             |       |                | Preparing & Su<br>Firms in CMS                                                                                                    | bmitting Proposals for                                   |  |  |
| Dashboard P                                                                                                    | rofile Opp      | oortunities Non-Co | ommittal Inqu                                                                                                    | iries Request fo | r Proposals Proposals | Negotiation | s Con | tracts Post As | Signment Ques<br>Copyright (c) :                                                                                                    | tionnaires Home Logo<br>2006, Oracle. All rights reserve |  |  |

### INFORMATION TECHNOLOGY DEPARTMENT

# Firm's Response

| ADB |  |
|-----|--|
|     |  |

| ADB Consultant Management System                                                                                           |                                                                                                    | Logged In As Consulting Firm 1 (CONFIRM1@EMAIL.COM)<br>Home Logout |
|----------------------------------------------------------------------------------------------------|----------------------------------------------------------------------------------------------------|--------------------------------------------------------------------|
| Affiliate Organizations                                                                                                    |                                                                                                    |                                                                    |
| * Indicates required field                                                                                                 |                                                                                                    | OK Cancel                                                          |
| Is the firm registered in CMS?<br>CMS Number<br>Firm/Organization Name<br>Country of Incornoration<br>* Affiliation Status | <ul> <li>Yes O No</li> <li>012760</li> <li>Consulting Firm 2</li> <li>United States</li> <li>For Confirmation</li> <li>Confirmed</li> <li>Declined</li> </ul> |                                                                    |
|                                                                                                    |                                                                                                    | Select the Response                                                |

### INFORMATION TECHNOLOGY DEPARTMENT
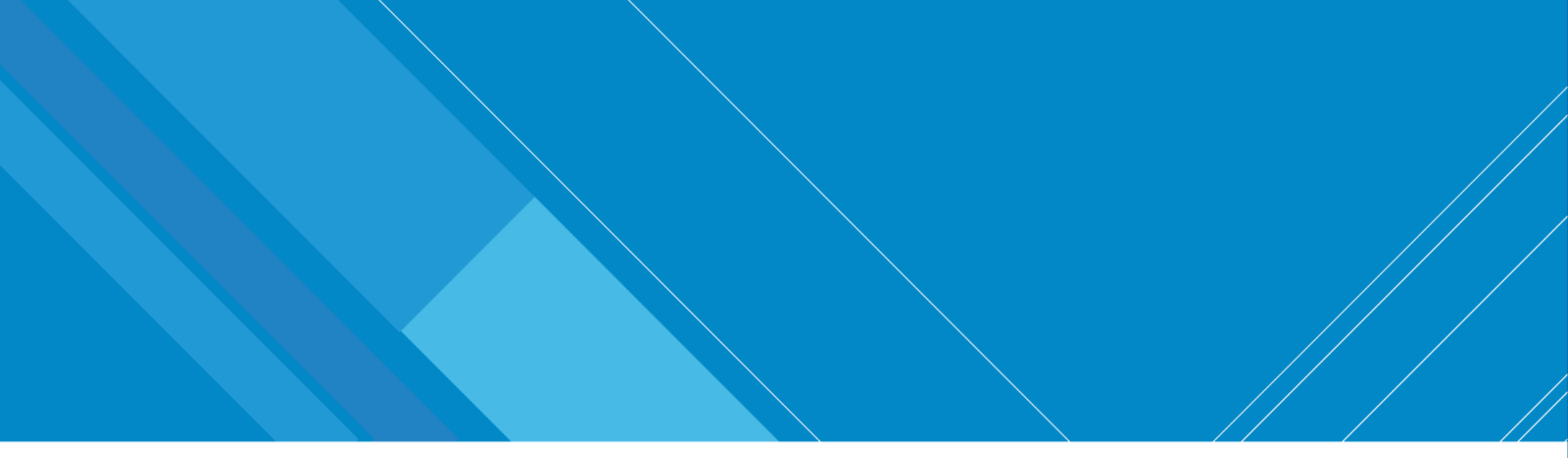

Necessary for finalizing contracts

INFORMATION TECHNOLOGY DEPARTMENT

Extreme Teamwork 40

INTERNAL. This information is accessible to ADB Management and staff. It may be shared outside ADB with appropriate permission.

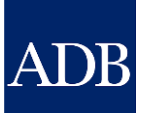

### ADB<sup>Consultant Management System</sup>

found.

Home Logout Diagnostics

Logged In As Ta Tens (TATENS@EMAIL.COM)

| Dashboard                                                                                                    | Profile                                                                                                    | <b>Opportunities</b>                                                                                                 | Non-Committal Inquiries                                                                                                    | <b>Request for Proposals</b> | Proposals              | Negotiations | Frameworks   | Contracts         | Post-Assignment Que | stionnair | es     |  |  |  |  |
|----------------------------------------------------------------------------------------------------|----------------------------------------------------------------------------------------------------|----------------------------------------------------------------------------------------------------|----------------------------------------------------------------------------------------------------|------------------------------|------------------------|--------------|--------------|-------------------|---------------------|-----------|--------|--|--|--|--|
| <ul> <li>Profile         <ul> <li>Cons</li> <li>Details</li> </ul> </li> </ul>                                                       | Management<br>sulting Entity                                                                                                    | Payment Infor<br>Current Status:                                                                                     | mation: Titas Consulting<br>Active Registration Date:28-N                                                                                                    | lay-2021 Profile Last Updat  | e Date: <b>28-Ma</b> y | /-2021       |              |                   | S                   | ave       | Revert |  |  |  |  |
| <ul> <li>Emp<br/>Organization</li> <li>Payer</li> <li>Information</li> <li>Other</li> <li>Information</li> <li>Addression</li> </ul> | loyees of the<br>tion<br><b>ment</b><br>tion<br>er<br>on<br>eess Book                                                                                                    | By saving the<br>accomplishing<br>knowledge ar<br>understand a<br>Interest (EOI<br>registration, a<br>prejudice to a | By saving the changes introduced in this CMS profile, I certify that I am authorized to represent the firm indicated in this registration (the "firm"), particularly with respect to accomplishing and submitting this registration. I further certify on behalf of the firm and myself that the information provided herein is true, complete and correct to the best of my knowledge and belief. On behalf of the firm and myself, I hereby permit and authorize ADB to investigate, verify and make inquiries related to the information provided herein. I understand and accept that any misrepresentation or material omission made herein, or in any other document requested by ADB, may result in the rejection of any Expression of Interest (EOI) related to this registration, the nullification of any Request for Proposals (RFP) or Proposals related to this registration, the termination of any contract related to this registration, and/or the imposition of sanctions against me and/or the firm, as applicable, each subject to ADB's determination, and in any case without any liability to ADB and without prejudice to any other remedies available to ADB. |                              |                        |              |              |                   |                     |           |        |  |  |  |  |
| <ul><li>Cont</li><li>Key</li></ul>                                                                                                   | act Directory<br>Experts                                                                                                    | <b>≪TIP</b> Access t<br>allegatio                                                                                    | TIP Access to this information will be limited only to Contract or to Payment Processor. This can be accessed by ADB Anticorruption and Integrity Office in case of investigation of allegation of fraud, corruption or money laundering.                                                                                                    |                              |                        |              |              |                   |                     |           |        |  |  |  |  |
|                                                                                                    |                                                                                                    | You are                                                                                                    | e only allowed to have one (1) ac                                                                                                    | tive payment information pe  | r currency.            |              |              |                   |                     |           |        |  |  |  |  |
|                                                                                                    | Please ensure that information recorded here is complete and accurate and that you are personally a direct beneficiary of the account(s) in question. ADB does not accept trust accounts of any sort, and will not be responsible for any loss, damage, cost or expense due to failure to follow these instructions. |                                                                                                    |                                                                                                    |                              |                        |              |              |                   |                     |           |        |  |  |  |  |
|                                                                                                    |                                                                                                    | Payment Inf                                                                                                    | formation                                                                                                    |                              |                        |              |              |                   |                     |           |        |  |  |  |  |
|                                                                                                    |                                                                                                    |                                                                                                    |                                                                                                    |                              |                        |              |              |                   |                     |           |        |  |  |  |  |
|                                                                                                    |                                                                                                    | Add Payme                                                                                                    | nt Instruction                                                                                                    |                              |                        |              |              |                   |                     |           |        |  |  |  |  |
|                                                                                                    |                                                                                                    | Currency Acc                                                                                                    | ount Name                                                                                                    | Bank                         | Branch                 | Ac           | count Number | Payment<br>Method | Status              | Update    | Delete |  |  |  |  |

Primary Contact

| ADB <sup>Consultant I</sup>                                         | Management System                                                                                                    |                    |
|---------------------------------------------------------------------|----------------------------------------------------------------------------------------------------|--------------------|
| Payment Informatio<br>Current Status: Draft<br>* Indicates required | Step 1: Select your contract currency.                                                                                                    | Revert Back        |
| Payment Informa<br>≪TIP Create payn<br>bank and pa<br>For any sub   | ③ * Contract Currency ∨                                                                                                    | ation (beneficiary |
| Step 1: S                                                           | Step 2: Enter your Bank Account Number, Account Holder Name and Account Holder Address. All information alphanumeric characters only (A-Z, a-z, 0-9). |                    |
| 1                                                                   | Please ensure that information recorded here is complete and accurate and that you are personally a                                                   |                    |
| Step 2: E<br>a                                                      | not be responsible for any loss, damage, cost or expense due to failure to follow these instructions.                                                 | lease use          |
| P<br>n                                                              | * Account Number                                                                                                    | sort, and will     |
| * ,<br>① Ac                                                         | * Account Holder Name  Account Holder Address                                                                                                    |                    |
| Step 3: S                                                           | τ <sub>ζ</sub><br>* Country                                                                                                    |                    |

|            | Step 3: Select the cour            | ntry where your bank accou         | nt is maintained.             |                                       |                           |                                    |
|------------|------------------------------------|------------------------------------|-------------------------------|---------------------------------------|---------------------------|------------------------------------|
|            | * Country                          | Philippines                        |                               | ~                                     |                           |                                    |
|            | Is your USD or PHP bank            | account maintained in a            | a bank located withi          | n the ADB premises?                   | ○ Yes                     |                                    |
|            | Step 4: Provide your bank informat | ion for the given currency and cou | untry indicated in Steps 1 ar | nd 3. Click the <b>Find Your Bank</b> | button to bring up a list | of banks as stored in ADB records. |
|            | (i) We                             | re you able to find your Bank?     | Ves ONO                       |                                       |                           |                                    |
|            | Bank                               | , ,                                |                               |                                       | SWIFT BIC/BEI             |                                    |
|            | Branch                             |                                    |                               |                                       | FEDWIRE                   |                                    |
|            | Bank Address                       |                                    |                               |                                       | CHIPS                     |                                    |
|            |                                    |                                    |                               |                                       | BSB                       |                                    |
|            |                                    |                                    |                               |                                       | SORTCODE                  |                                    |
|            |                                    |                                    |                               |                                       | IFSC                      |                                    |
| _          |                                    |                                    |                               |                                       |                           |                                    |
|            | Comments                           |                                    |                               |                                       |                           |                                    |
| Ne         | ew Comment                         |                                    |                               |                                       |                           |                                    |
| <u>+</u> Ρ | rocess History                     |                                    |                               |                                       |                           |                                    |

### Find Bank screen

BANK4ØF THE

PHILIPPINE

 $\bigcirc$ 

3

BPI

MUNTINLUPA,

MUNTINLUPA BRANCH PHILIPPINES

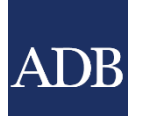

| ADB     | Consı            | ultant Mana                              | gemen                            | t System                                                             |                       |                                                                   |                                                        |                |                  |         |        |       |       |         |     |
|---------|------------------|------------------------------------------|----------------------------------|----------------------------------------------------------------------|-----------------------|-------------------------------------------------------------------|--------------------------------------------------------|----------------|------------------|---------|--------|-------|-------|---------|-----|
| Find Ba | nk               |                                          |                                  |                                                                      |                       |                                                                   |                                                        |                |                  |         |        |       |       |         |     |
|         |                  |                                          |                                  |                                                                      |                       |                                                                   |                                                        |                |                  |         |        | Sele  | ect   | Cano    | cel |
| Searc   | h                |                                          |                                  |                                                                      |                       |                                                                   |                                                        |                |                  |         |        |       |       |         |     |
| To find | your ban<br>SWIF | k, enter a value ir<br>T BIC/BEI, CHIPS, | n the Searc<br>Bra<br>, BSB, SOR | h field, then cli<br>Country<br>Bank<br>anch/Address<br>CTCODE, IFSC | Philippi<br>BPI<br>Go | io" button. If you were i                                         | not able to find your ba                               | ank, click "Ca | ncel" button.    |         |        |       |       |         |     |
|         |                  |                                          |                                  |                                                                      |                       |                                                                   |                                                        |                |                  | 🔇 Pr    | evious | 1-10  | ~ [   | lext 10 |     |
| Select  | Quick<br>Select  | Bank Name                                | Acronym                          | Branch                                                               |                       | Address                                                           |                                                        | Country        | SWIFT<br>BIC/BEI | FEDWIRE | CHIPS  | BSB S | SORTC | ODE I   | FSC |
| 0       |                  | BANK OF THE<br>PHILIPPINE<br>ISLANDS     | BPI                              | MUNTINLUPA,<br>ALABANG MAI<br>BRANCH                                 | ,<br>DRIGAL           | G/F UNIOIL BLDG., CO<br>ACACIA AVE., MADRIG<br>ALABANG, MUNTINLUP | MMERCE AVE. COR<br>AL BUSINESS PARK<br>PA, PHILIPPINES | Philippines    |                  |         |        |       |       |         |     |
| 0       |                  | BANK OF THE<br>PHILIPPINE<br>ISLANDS     | BPI                              | QUEZON CITY<br>KATIPUNAN C<br>GONZALES ST                            | OR B                  | KATIPUNAN COR B GO<br>HEIGHTS, QUEZON CIT                         | NZALES ST. LOYOLA<br>TY PHILIPPINES                    | Philippines    |                  |         |        |       |       |         |     |

NATIONAL ROAD ALABANG, MUNTINLUPA

Philippines

Step 4: Provide your bank information for the given currency and country indicated in Steps 1 and 3. Click the **Find Your Bank** button to bring up a list of banks as stored in ADB records.

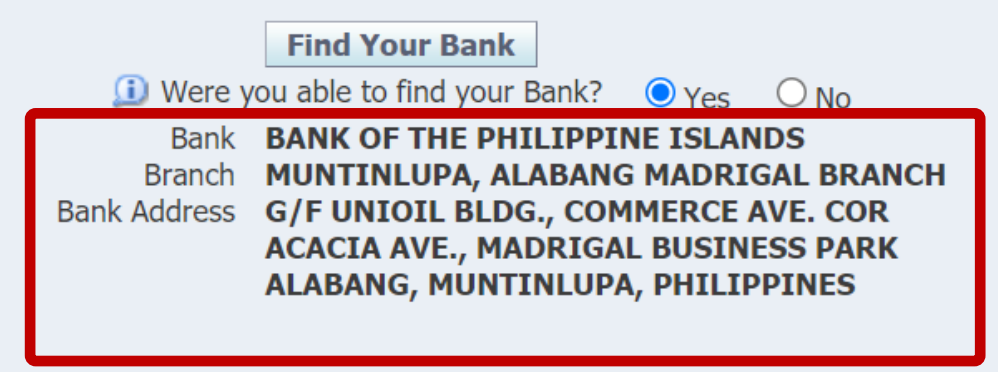

| SWIFT BIC/BEI |           |
|---------------|-----------|
| FEDWIRE       | <br>,<br> |
| CHIPS         |           |
| BSB           |           |
| SORTCODE      |           |
| IFSC          |           |

**Step 5:** Enter your preferred intermediary/correspondent bank details below. Failure to provide the proper intermediary/correspondent bank details for cross border transactions may result in delay in processing payments and in some cases can lead to unapplied or returned payments. You may also wish to ask your bank representative for the intermediary/correspondent details specific to your contract currency.

| Bank                                                                                                    | SWIFT BIC/BEI                                   |                                |  |  |  |
|----------------------------------------------------------------------------------------------------|-------------------------------------------------|--------------------------------|--|--|--|
| Bank Address                                                                                                    | FEDWIRE                                         |                                |  |  |  |
|                                                                                                    | CHIPS                                           |                                |  |  |  |
|                                                                                                    | BSB<br>SORTCODE                                 |                                |  |  |  |
| bes your payment require more than 1 bank to reach your account <b>p 6:</b> You may optionally attach documents to justify your owner | unt? O Yes O No<br>ership of your bank account. |                                |  |  |  |
| chment 💷                                                                                                    | Asi                                             | k your Bank Representative who |  |  |  |

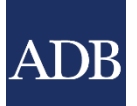

### **CMS TIP: Provide intermediary bank**

An intermediary bank is required when the currency referred to in your payment instructions is not the local currency of the country where the beneficiary bank is located (unless the indicated beneficiary bank is an ADB in-house bank). The intermediary bank is located in the country of the indicated payment currency. If the payment currency cannot be directly handled by the beneficiary bank, then payment will be coursed through the indicated intermediary bank. Transmittal charges will apply based on the specified intermediary bank.

### Why do I need it?

To avoid unapplied payments, delays and unnecessary transaction fees.

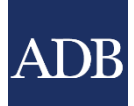

| Step 6: You may optionally attach documents to justify your ownership of your bank account. |      |             |          |                 |              |        |        |  |  |  |  |  |
|---------------------------------------------------------------------------------------------|------|-------------|----------|-----------------|--------------|--------|--------|--|--|--|--|--|
| Attachment 💷                                                                                |      |             |          |                 |              |        |        |  |  |  |  |  |
|                                                                                             |      |             |          |                 |              |        |        |  |  |  |  |  |
| Add Attachment                                                                              |      |             |          |                 |              |        |        |  |  |  |  |  |
| Title                                                                                       | Туре | Description | Category | Last Updated By | Last Updated | Update | Delete |  |  |  |  |  |
| No results found.                                                                           |      |             |          |                 |              |        |        |  |  |  |  |  |
|                                                                                             |      |             |          |                 |              |        |        |  |  |  |  |  |
|                                                                                             |      |             |          |                 |              |        |        |  |  |  |  |  |

| Comments                                          |                                                                      |                                                |
|---------------------------------------------------|----------------------------------------------------------------------|------------------------------------------------|
| New Comment                                       |                                                                      |                                                |
| + Process History                                 |                                                                      |                                                |
|                                                   |                                                                      | Submit Save Revert Back                        |
| About this Page                                   | You have the option to put a comment to                              | Copyright (c) 2006, Oracle. All rights reserve |
| INFORMATION TECHNOL<br><b>Extreme Teamwork</b> 47 | provide ADB additional information when validating your bank account |                                                |

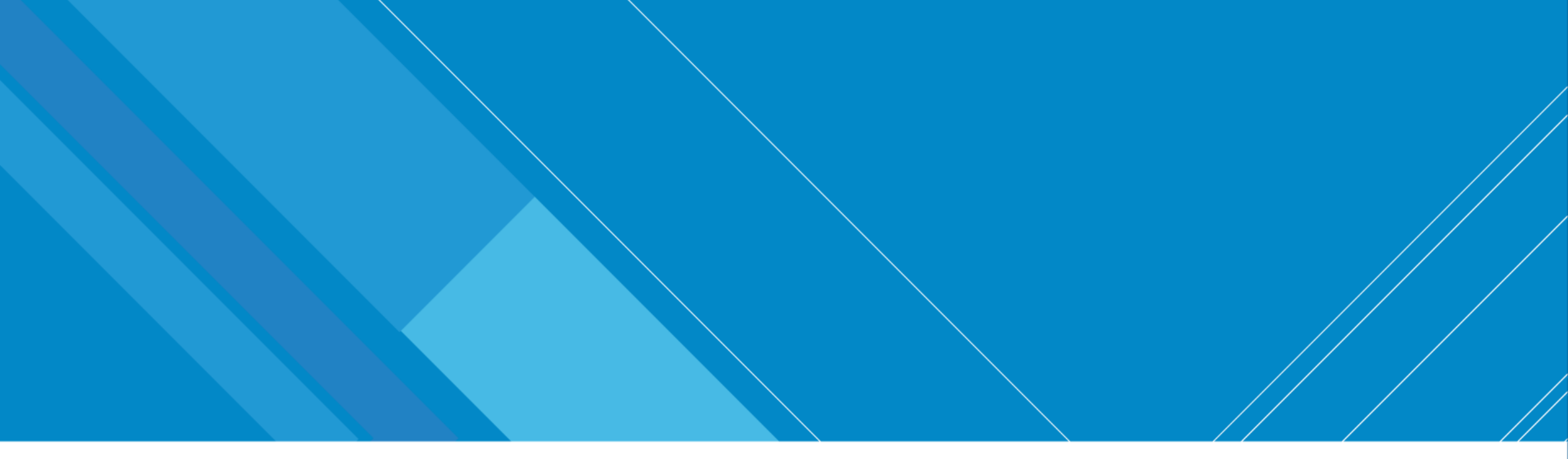

# **Consulting Opportunities**

How to find them?

INFORMATION TECHNOLOGY DEPARTMENT

Extreme Teamwork 48

INTERNAL. This information is accessible to ADB Management and staff. It may be shared outside ADB with appropriate permission.

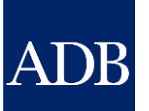

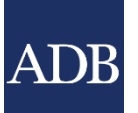

## **Viewing Consulting Opportunities**

- cms.adb.org (anyone)
- csrn.adb.org (anyone)
- Opportunities tab in CMS (registered consultants)
- Weekly CSRN Weekly email notifications (actively registered consultants)

### Searching opportunities via http://csrn.adb.org

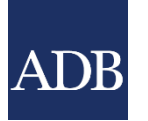

| ADB Consultant Management System                                                                                                    |                                                                                                    |                                                                                     |                    |                               |                       |                                                 |                             |  |  |  |  |  |  |
|----------------------------------------------------------------------------------------------------|----------------------------------------------------------------------------------------------------|-------------------------------------------------------------------------------------|--------------------|-------------------------------|-----------------------|-------------------------------------------------|-----------------------------|--|--|--|--|--|--|
|                                                                                                    | Home Co                                                                                                    | onsulting Opportunities Shortliste                                                  | ed Firms Av        | warded Contracts              | TA Claims Pa          | artner Con                                      | sultant Tutor               |  |  |  |  |  |  |
| Consulting Opportunities<br>Consulting Services Recruitment Notices (CSRN)<br>CSRN provides detailed information on the consulting services reconstruction of the consulting services reconstruction on the consulting services reconstruction on the construction on the consulting services reconstruction on the construction on the construction |                                                                                                    |                                                                                     |                    |                               |                       |                                                 |                             |  |  |  |  |  |  |
| Refine by <u>Clear All</u><br>_ COVID-19 Related Assignment                                                                                                    | Search by Expertise                                                                                                    |                                                                                     | Go                 |                               |                       |                                                 |                             |  |  |  |  |  |  |
| <ul> <li>Yes (35)</li> <li>No (155)</li> </ul>                                                                                                    | Project                                                                                                    | Expertise                                                                           | Consultant<br>Type | Engagement<br>Period (Months) | Previou     Published | IS 1-25 ✓<br>Deadline<br>(Manila local<br>time) | Next 25 (>)<br>View<br>CSRN |  |  |  |  |  |  |
| Consultant Type  Firm (41) Individual (149)                                                                                                    | LOAN-6030 BAN: Transport Connectivity Improvement<br>Preparatory Facility - SVC-P3 (CS-04) Consultancy<br>Services for Feasibility Study, Detailed Design and other<br>Preparatory Study on Dhaka-Chattogram National<br>Highway (50333-001)                                                | Highway Engineering                                                                 | Firm               | 18                            | 28-May-2021           | 05-Jul-2021<br>11:59 PM                         |                             |  |  |  |  |  |  |
| Eligibility of Consultant Country                                                                                                    | TA-9417 VIE: Secondary Green Cities Development<br>Project - TA9417-VEA QCBS-02 Review and revise<br>national technical standards and technical regulations on<br>environment guality (47274-003)                                                                                           | environmental policy, technical<br>environmental standards and<br>regulations       | Firm               | 24                            | 29-May-2021           | 27-Jun-2021<br>11:59 PM                         |                             |  |  |  |  |  |  |
| Non-Member Countries Allowed (3)      Engagement Period                                                                                                    | TA-9417 VIE: Secondary Green Cities Development<br>Project - TA9417-ICS01 International consultant provides<br>technical assistance and oversees VEA's activities related<br>to green city, circular economy, sustainable production,<br>low carbon, eco-labelling, environmental monitorin | environmental policy, environment<br>economics, water governance,<br>climate change | Individual         | 26                            | 27-May-2021           | 25-Jun-2021<br>11:59 PM                         |                             |  |  |  |  |  |  |
| <ul> <li>Less than 3 months (10)</li> <li>3 months to 1 year (102)</li> <li>More than 1 year (78)</li> </ul>                                                                                                    | (47274-003)<br>LOAN-3583 PRC: Shandong Spring City Green Modern<br>Trolley Bus Demonstration Project-CS037 Trolley Bus/BRT<br>Institutional and Capacity Development - CS037 Trolley<br>Bus/BRT Institutional and Capacity Development (50010-<br>002)                                      | Traffic                                                                             | Firm               | 12                            | 26-May-2021           | 24-Jun-2021<br>11:59 PM                         |                             |  |  |  |  |  |  |
| + Country                                                                                                    | LOAN-3440 INO: Flood Management in Selected River<br>Basins Sector Project - CS08-A2 External Sosial Safeguard                                                                                                    | External Social Safeguard<br>Monitoring                                             | Firm               | 12                            | 19-May-2021           | 24-Jun-2021<br>11:59 PM                         |                             |  |  |  |  |  |  |

### Searching opportunities via http://csrn.adb.org

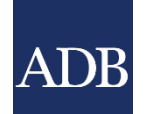

| ADB Consultant Management Sys                                                                                | tem                                                                                                    |                                                                                        | -                  |                               |                       |                                                        | _            |
|----------------------------------------------------------------------------------------------------|----------------------------------------------------------------------------------------------------|----------------------------------------------------------------------------------------|--------------------|-------------------------------|-----------------------|--------------------------------------------------------|--------------|
|                                                                                                    | Click the Project link to view the                                                                                                    | Consulting Opportunities Shortliste                                                    | ed Firms           | Click the V                   | /iew CSF              | <b>RN</b> icon t                                       | O tor        |
| <b>Consulting Opportunities</b><br>Consulting Services Recruitment Notices (CS                               | Project Data Sheet in adb.org                                                                                                    |                                                                                        | V                  | iew the co                    | nsulting              | opportu                                                | nity         |
| CSRN provides detailed information on the consu<br>appropriate checkboxes or by entering keywords            | Ilting services required for ADB-financed or administered to search by expertise.                                                                                                    | projects, including terms of referen                                                   | ice. Filter on     | specific advertiser           | ments of inter        | est by ticking t                                       | the          |
| Refine by <u>Clea</u><br>— COVID-19 Related Assignment                                                       | r All Search by Expertise                                                                                                    |                                                                                        | Go                 |                               |                       |                                                        |              |
| <ul> <li>Yes (35)</li> <li>No (155)</li> </ul>                                                               | Project                                                                                                    | Expertise                                                                              | Consultant<br>Type | Engagement<br>Period (Months) | Previou     Published | us <u>1-25</u> ✓<br>Deadline<br>(Manila local<br>time) | View<br>CSRN |
| Consultant Type  Firm (41) Individual (149)                                                                  | LOAN-6030 BAN: Transport Connectivity Improvement<br>Preparatory Facility - SVC-P3 (CS-04) Consultancy<br>Services for Feasibility Study, Detailed Design and other<br>Preparatory Study on Dhaka-Chattogram National<br>Highway (50333-001)                                             | Highway Engineering                                                                    | Firm               | 18                            | 28-May-2021           | 05-Jul-2021<br>11:59 PM                                | 1            |
| Eligibility of Consultant Country                                                                            | TA-9417 VIE: Secondary Green Cities Development<br>Project - TA9417-VEA QCBS-02 Review and revise<br>national technical standards and technical regulations of<br>environment guality (47274-003)                                                                                        | environmental policy, technical<br>environmental standards and<br>on regulations       | Firm               | 24                            | 29-May-2021           | 27-Jun-2021<br>11:59 PM                                |              |
| Open to Member Countries Only (187) Non-Member Countries Allowed (3) Engagement Period                       | TA-9417 VIE: Secondary Green Cities Development<br>Project - TA9417-ICS01 International consultant provid<br>technical assistance and oversees VEA's activities related<br>to green city, circular economy, sustainable production<br>low carbon, eco-labelling, environmental monitorin | environmental policy, environment<br>economics, water governance,<br>ed climate change | t Individual       | 26                            | 27-May-2021           | 25-Jun-2021<br>11:59 PM                                |              |
| <ul> <li>Less than 3 months (10)</li> <li>3 months to 1 year (102)</li> <li>More than 1 year (78)</li> </ul> | (47274-003)<br>LOAN-3583 PRC: Shandong Spring City Green Modern<br>Trolley Bus Demonstration Project-CS037 Trolley Bus/E<br>Institutional and Capacity Development - CS037 Trolley<br>Bus/BRT Institutional and Capacity Development (5001                                               | Traffic<br><u>BRT</u><br>Y.<br>10-                                                     | Firm               | 12                            | 26-May-2021           | 24-Jun-2021<br>11:59 PM                                |              |
| <u>+ Country</u>                                                                                             | LOAN-3440 INO: Flood Management in Selected River<br>Basing Sector Project - CS08-A2 External Social Safegue                                                                                                    | External Social Safeguard<br>Monitoring                                                | Firm               | 12                            | 19-May-2021           | 24-Jun-2021<br>11:59 PM                                |              |

### Searching opportunities inside http://cms.adb.org

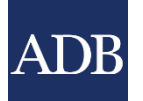

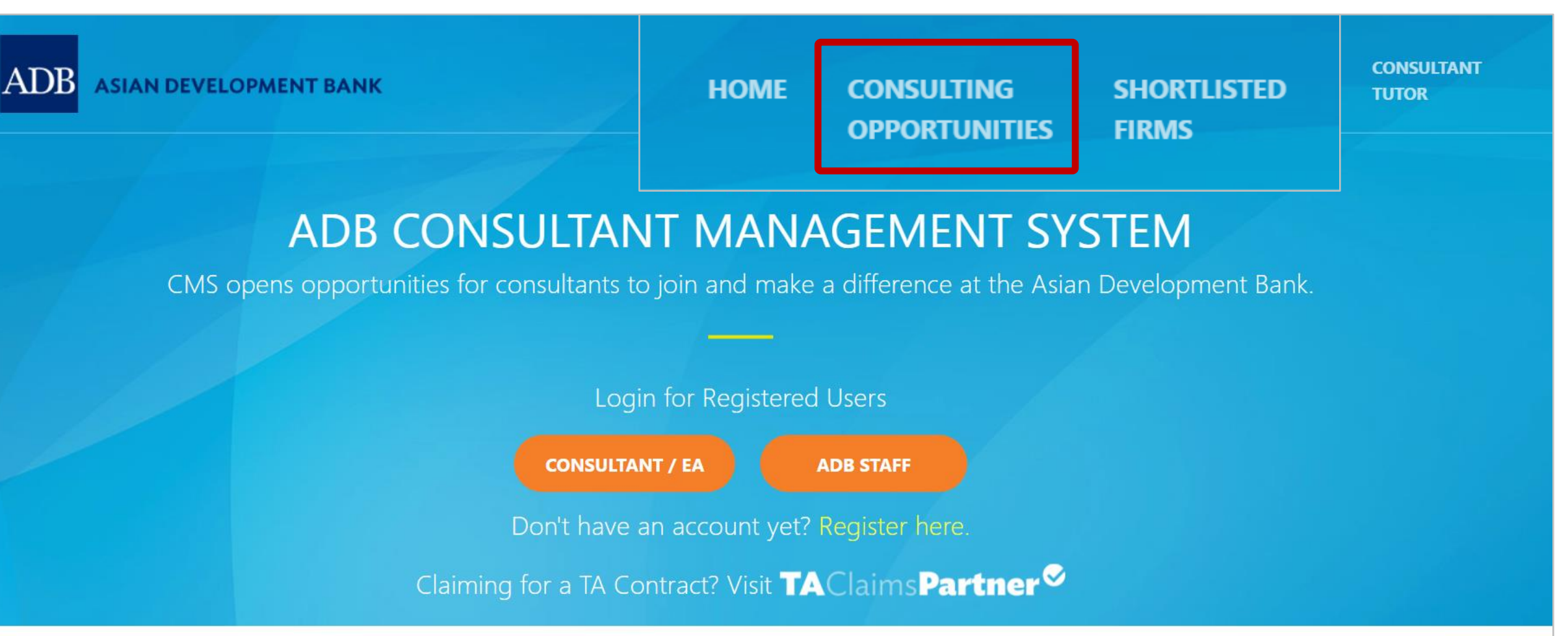

### Advisory

Due to scheduled maintenance, access to CMS will be intermittent on Saturday, 29 May 2021 from 10:00 AM until 5:00 PM (Manila time). Any use of CMS during this time may be interrupted. For inquiries, please contact cmshelp@adb.org.

### Searching opportunities inside CMS application

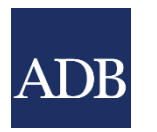

| ADB <sup>Cor</sup>     | nsultan                                                             | t Managemei                                       | nt System             |                       |                             |                                        |                       |                                                                                   |                                                 |                                                       | Logged In As <b>Ta Tens (</b> '     | ratens@em<br>Prima | IAIL.CC          | DM)<br>tact |
|------------------------|---------------------------------------------------------------------|---------------------------------------------------|-----------------------|-----------------------|-----------------------------|----------------------------------------|-----------------------|-----------------------------------------------------------------------------------|-------------------------------------------------|-------------------------------------------------------|-------------------------------------|--------------------|------------------|-------------|
|                        |                                                                     |                                                   |                       |                       |                             |                                        |                       |                                                                                   |                                                 |                                                       | Hom                                 | e Logout D         | iagnost          | tics        |
| Dashboard              | Profile                                                             | Opportunities                                     | Non-Committa          | al Inquiries          | Request for Pro             | oposals                                | Proposals             | Negotiations                                                                      | Framework                                       | s Contracts                                           | Post-Assignment Qu                  | iestionnaire       | s                |             |
| Opportunities          | s with Con                                                          | sulting Services R                                | ecruitment Noti       | ces                   |                             |                                        |                       |                                                                                   |                                                 |                                                       |                                     |                    |                  |             |
| <b>TIP</b> Click G     | o to display                                                        | y all available consu                             | lting opportunitie    | es in ADB. You        | u may also apply se         | arch filters                           | below. To mo          | onitor your expres                                                                | ssions of interes                               | st (EOIs), untick '                                   | Not Submitted" before cl            | icking on Go.      |                  |             |
| Search                 |                                                                     |                                                   |                       |                       |                             |                                        |                       |                                                                                   |                                                 |                                                       |                                     |                    |                  |             |
| Cons<br>Co<br>(1) Enga | Coun<br>Sect<br>sultant Sour<br>nsultant Ty<br>Expert<br>agement Ty | try<br>tor<br>pe Internation<br>ise<br>pe Go Clea | al 🗹 Nation<br>V Firm | al                    | ~                           |                                        | Eng<br>Expres<br>Cour | agement Period<br>Budget<br>Published<br>ssion of Interest<br>ntry of Eligibility | Greater than<br>From<br>Not Submit<br>Member Co | ✓ USD<br>✓ USD<br>↓<br>tted ✓ Submit<br>puntries Only | To<br>ted<br>✔ Non-Member Countries | Allowed            |                  |             |
| Project                |                                                                     |                                                   | s                     | Consu<br>Sector Sourc | ultant Consultant<br>œ Type | Open to<br>non-<br>Member<br>Countries | Expertise             |                                                                                   | Engagement<br>Period<br>(Month)                 | :<br>  Budget<br>  in USD Publis                      | Deadline (Manila<br>local time)     | ۱<br>Remarks C     | /iew Vi<br>SRN E | iew<br>:0I  |
| No search con          | ard Profile                                                         | e Opportunities N                                 | lon-Committal In      | auiries Reau          | lest for Proposals          | Proposals                              | Negotiations          | Frameworks                                                                        | Contracts Pos                                   | st-Assignment Qu                                      | estionnaires Home Lo                | gout Diagno        | ostics -         |             |

Dashboard Profile Opportunities Non-Committal Inquiries Request for Proposals Proposals Negotiations Frameworks Contracts Post-Assignment Questionnaires Home Logout Diagnostics About this Page Copyright (c) 2006, Oracle. All rights reserve

#### INFORMATION TECHNOLOGY DEPARTMENT

Extreme Teamwork 53

# Searching opportunities via the CSRN Weekly email notification

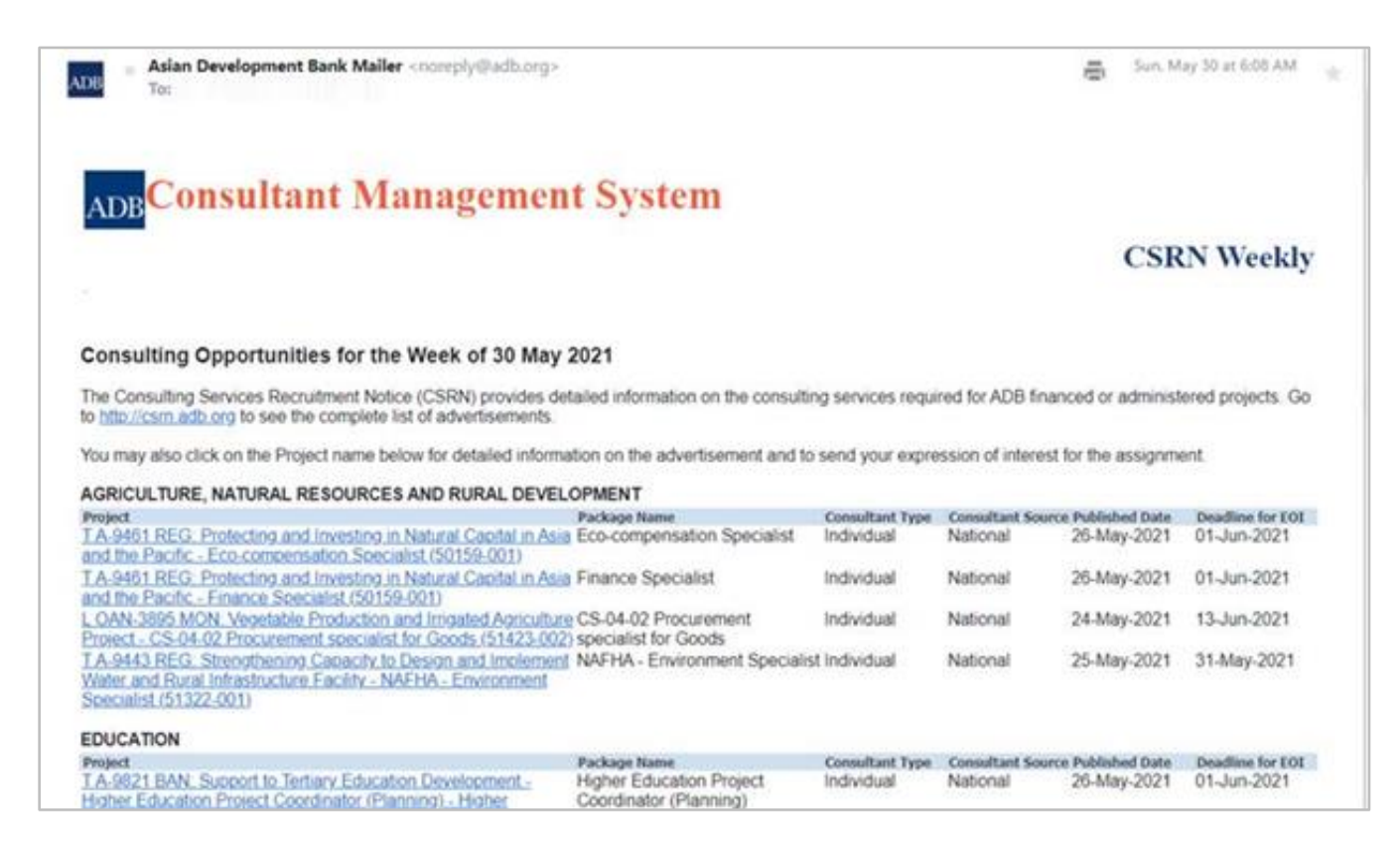

INFORMATION TECHNOLOGY DEPARTMENT

**Extreme Teamwork** 54

### Viewing the CSRN screen

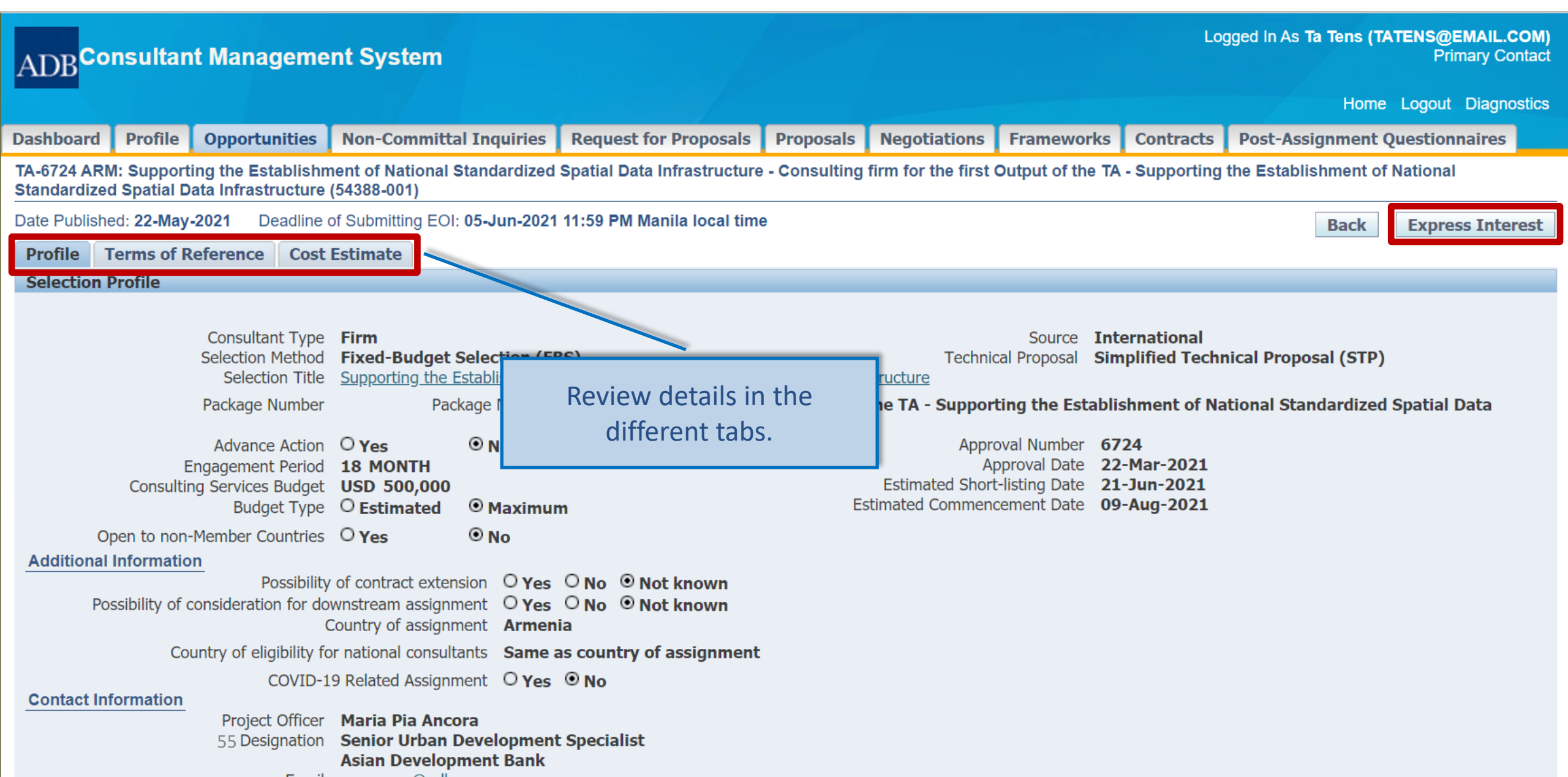

### **Express Interest**

#### Logged In As Ta Tens (TATENS@EMAIL.COM) ADB Consultant Management System **Primary Contact** Home Logout Diagnostics Profile **Opportunities Non-Committal Inquiries Request for Proposals Proposals** Negotiations **Post-Assignment Questionnaires** Dashboard Frameworks Contracts Expression of Interest: TA-6724 ARM: Supporting the Establishment of National Standardized Spatial Data Infrastructure - Consulting firm for the first Output of the TA - Supporting the Establishment of National Standardized Spatial Data Infrastructure (54388-001) Status: Draft Deadline: 05-Jun-2021 11:59 PM Manila local time (8 days 4 hours remaining) Back **Reuse Similar EOI Printable Page** Submit Save Revert **Consulting Firm Information** Philippines CMS Number 036832 Country of Incorporation Consultant Name Titas Consulting TITAS \* Acronym Associations (Joint Venture or Subconsultancy) Add Consultant Consultant \*Acronym Country Joint Venture EOI Submission Authorized By **CMS Number** Position Delete No results found. I confirm that:

Documentation regarding our corporate structure including beneficial ownership has been attached into ADB's CMS

Documentation regarding our Board of Directors has been attached into ADB's CMS

ADB reserves the right to reject the proposal of an association if member(s) of the association is changed/dropped without valid reason after the association has been shortlisted. However, should valid reasons exist (e.g. associate partner was sanctioned by ADB or other MDBs, associate partner went out of business, etc.), satisfactory evidence in support of such reasons should be sent to ADB for consideration.

Assignment Specific Qualifications and Experience

STIP Your EOI shall demonstrate technical competence and geographical experience based on project references entered in Full registration under your CMS profile.

A. Technical Competence

#### Assignment Specific Qualifications and Experience

**VIP** Your EOI shall demonstrate technical competence and geographical experience based on project references entered in Full registration under your CMS profile.

#### A. Technical Competence

TIP Cross-referencing the selected from your CMS profile projects, highlight the technical qualifications of your entity/ consortium in undertaking similar assignments.
\* Provide details of past experience working with similar project authorities.

\* B. Geographical Experience

**VIP** Cross-referencing the selected from your CMS profile projects, present experience in similar geographic areas.

C. Management Competence (Please answer each question in one paragraph of 3-5 sentences)

\* 1. Describe standard policies, procedures and practices that your entity has to assure quality interaction with clients and outputs. Please state if your company is ISO certified.

\* 2. How will your firm/consortium handle complaints concerning the performance of experts or quality of the reports submitted for this assignment? What internal controls are in place to address and resolve complaints?

\* 3. How will you ensure the quality of your firm's/consortium's performance over the life of this assignment?

\* 4. Describe standard policies, procedures and practices that your firm has put in place to avoid changes/ replacements of personnel and to ensure the continuity of professional services once contracted.

\* 5. Describe what social protection practices you have in place to safeguard the well-being of your proposed experts? Specifically describe arrangements you have in place for medical, accident and life insurance coverage during the assignment.

#### D. Other Information (maximum of 500 words)

|                                                   | Add <b>Projects</b> that we added in the Profile so | ere     |         |      |                 |        |
|---------------------------------------------------|-----------------------------------------------------|---------|---------|------|-----------------|--------|
| Project References                                |                                                     |         |         |      |                 |        |
| <b>TIP</b> To see notice and instructions for Pro | oject References, click on this icon:               |         |         |      |                 |        |
| Add Project                                       |                                                     |         |         |      |                 |        |
| Details Period                                    | Client                                              | Project | Country | Firm | View<br>Details | Delete |
| No project found.                                 |                                                     |         |         |      |                 |        |
|                                                   |                                                     |         |         |      |                 |        |
| Comments on Terms of Reference                    |                                                     |         |         |      |                 |        |

**TIP** This may include, but not limited to comments on clarity of the assignment's inputs, outputs, outcome and impact.

### **Add Project Information**

| Project | Reference: Titas Consulti        | na                        |                                              |                                     | Projects listed                     | l are those that ar          | e        |                |           |
|---------|----------------------------------|---------------------------|----------------------------------------------|-------------------------------------|-------------------------------------|------------------------------|----------|----------------|-----------|
| alect i | in to 10 projects that will disr | ng<br>alay qualifications | s to handle the assignment                   |                                     |                                     |                              | Ŭ        |                |           |
|         |                                  | Jay qualification         | s to handle the assignment                   |                                     | entered in                          | the <b>Profile</b> page      |          | Cance <u>l</u> | Select    |
|         |                                  |                           |                                              |                                     |                                     |                              |          |                |           |
| Searc   | ch                               |                           |                                              |                                     |                                     |                              |          |                |           |
|         |                                  |                           |                                              |                                     |                                     |                              |          |                |           |
|         | Period                           | From                      | То                                           | Coun                                | try                                 | ~                            |          |                |           |
|         | Client                           |                           |                                              | Fi                                  | irm 💙                               |                              |          |                |           |
|         | Client                           |                           |                                              |                                     |                                     |                              |          |                |           |
|         | Project                          |                           |                                              |                                     |                                     |                              |          |                |           |
|         |                                  | Go Clear                  |                                              |                                     |                                     |                              |          |                |           |
|         |                                  |                           |                                              |                                     |                                     | ٩                            | Previous | 1-50 🗸 N       | lext 50 📀 |
| Select  | All Select None                  |                           |                                              |                                     |                                     |                              | E        |                |           |
| Select  | Period                           |                           | Client                                       | Project                             |                                     | Country                      | Firm     |                | Details   |
|         | 15-Aug-2020 to 30-Mar-202        | 1                         | ACWA Power Global Services LLC               | TA 8415-IND: Delhi Water Supply     | Improvement Investment              | Maldives                     | TITAS    |                | e         |
|         | 5                                |                           |                                              | Program (DWSIIP): Advance Proj      | ect Preparation Consultancy         |                              |          |                | 110       |
|         | 01-Feb-2020 to 31-Oct-2021       | L                         | Zanzibar Water Authority (ZAWA), Zanzibar,   | Project development and manage      | ment consultant and Electricity     | Tanzania, United Republic of | TITAS    |                |           |
|         |                                  |                           | Tanzania                                     | Design or The Project of Strength   | ening of Water Supply &             |                              |          |                |           |
|         |                                  |                           |                                              | by EXIM Bank of India               | In Zanzibar (SWSSSSZ) – Funded      |                              |          |                |           |
| _       | 09-Jan-2020 to Present           |                           | World Bank India (IFC)                       | Improved Renewable Energy Into      | aration and Electricity Convisor    | India                        | TITAS    |                |           |
| $\Box$  |                                  |                           | (2. 2)                                       | through Battery S                   |                                     |                              |          |                | нф        |
|         | 03-Oct-2019 to 06-Oct-2023       | 1                         | Uttar Pradesh Metro Rail Corporation Limited | Metro - Detailed [                  |                                     |                              | TITAS    |                |           |
|         |                                  |                           | (formerly Lucknow Metro Rail Corporation     | E&M, Traction and Click t           | the <b>Details</b> icon to r        | eview if                     |          |                |           |
| _       |                                  |                           | Limited)                                     | Gate Corridor-1 O                   | t will be included ir               | the FOI                      |          |                |           |
| _       | 02-Sep-2019 to Present           |                           | Samsung C&T (SCT)                            | Tender Engineerir                   | t will be included if               |                              | TITAS    |                |           |
|         |                                  |                           |                                              | Battery Energy St                   |                                     |                              | 111/10   |                | 11        |
|         | 01-Aug-2019 to Present           |                           | Hyundai Engineering & Construction Co.       | Consulting Engineering Services for | or Preparation Of Feasibility Study | Sri Lanka                    | TITAS    |                | _         |
|         |                                  |                           | Limited                                      | Report, Basic And Design Enginee    | ring For 50 MW Hambantota Solar     |                              |          |                |           |
|         |                                  |                           |                                              | PV Independent Power Plant In Sr    | ri-Lanka                            |                              |          |                |           |
|         | 15-Jul-2019 to 30-Nov-2019       |                           | Wattkraft Solar GmbH                         | Pre-Bid Engineering Services by T   | ata Consulting Engineers (TCE) to   | Maldives                     | TITAS    |                | 13        |
|         |                                  |                           |                                              | Mounted Solar PV Projects in Repu   | ublic of Maldives.                  |                              |          |                | iiip)     |
|         | 31-May-2019 to Present           |                           | Asian Development Bank/ West Zone Power      | Southwest Transmission Grid Expa    | ansion Project (51137-002)          | Bangladesh                   | TITAS    |                | (B)       |
| $\Box$  | 50                               |                           | Distribution Company Limited                 |                                     |                                     | -                            |          |                | 11¢       |

ADB

#### INFORMATION TECHNOLOGY DEPARTMENT

Extreme Teamwork 60

### **Project Details**

| ADB |
|-----|
|-----|

**Project Details** 

Project Details

#### Project Name / Activities TA-9342 BAN: Southwest Transmission Grid Expansion Project (51137-002)

Country **Philippines**Location of Services Rendered O Offsite
O Onsite
Project Location within the Country
Khulna, Jessore, and Barisal

Start Date 01-May-2019 Completion Date 02-Dec-2019 Type of Assignment © Continuous O Intermittent Client Name ADB

Funding Source ADB

Loan / TA / Grant No Number of Person-Months for the Entire Project **42**  Logged In As Ta Tens (TATENS@EMAIL.COM) Primary Contact

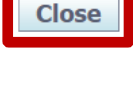

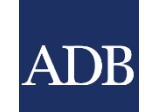

### Select Projects to be included in the EOI

| Project  | Reference: Titas Consulting |                                                                                                    |                                                                                                    |                                           |                       |
|----------|-----------------------------|----------------------------------------------------------------------------------------------------|----------------------------------------------------------------------------------------------------|-------------------------------------------|-----------------------|
| Select ( | up to 10 projects           | con Drojacts to                                                                                      |                                                                                                    |                                           | Cance <u>l</u> Select |
| Searc    | h Put a tick mark           |                                                                                                    |                                                                                                    |                                           |                       |
|          | be included                 | d in the EOI                                                                                         | Country                                                                                                    | ~                                         |                       |
|          | Client                      |                                                                                                    | Firm                                                                                                    | /                                         |                       |
|          | Project Go Clear            |                                                                                                    |                                                                                                    | Click Select                              | to add                |
| Select   | All Select None             |                                                                                                    |                                                                                                    | the Proje                                 | ects.                 |
| Select   | Period                      | Client                                                                                               | Project                                                                                                    | Country                                   | Details               |
|          | 15 Aug-2020 to 30-Mar-2021  | ACWA Power Global Services LLC                                                                       | TA 8415-IND: Delhi Water Supply Improvement Investment<br>Program (DWSIIP): Advance Project Preparation Consultancy                                                                                                    | Maldives                                  | TITAS                 |
|          | 01-Feb-2020 to 31-Oct-2021  | Zanzibar Water Authority (ZAWA), Zanzibar,<br>Tanzania                                               | Project development and management consultant and Electricity<br>Design or The Project of Strengthening of Water Supply &<br>Sanitation Services Sustainability In Zanzibar (SWSSSSZ) – Funded<br>by EXIM Bank of India                                 | Tanzania, United Republic of              | TITAS                 |
|          | 09-Jan-2020 to Present      | World Bank India (IFC)                                                                               | Improved Renewable Energy Integration and Electricity Services through Battery Storage                                                                                                    | India                                     | TITAS                 |
|          | 03-Oct-2019 to 06-Oct-2023  | Uttar Pradesh Metro Rail Corporation Limited<br>(formerly Lucknow Metro Rail Corporation<br>Limited) | Metro - Detailed Design Consultant (DDC) For Civil, Architectural,<br>E&M, Traction and Power Supply Works for Sikandara To Taj East<br>Gate Corridor-1 Of Proposed Agra Metro Project, Agra, Uttar<br>Pradesh, India; Consisting Of 6.569 Kim Elevated | India                                     | TITAS                 |
|          | 02-Sep-2019 to Present      | Samsung C&T (SCT)                                                                                    | Tender Engineering for 1,500 MW AC Solar PV Plant<br>Battery Energy Storage and Integration with Grid                                                                                                    | hoose project invol                       | vement that 🔋         |
|          | 01-Aug-2019 to Present      | Hyundai Engineering & Construction Co.<br>Limited                                                    | Consulting Engineering Services for Preparation Of F<br>Report, Basic And Design Engineering For 50 MW Ha<br>PV Independent Power Plant In Sri-Lanka                                                                                                    | nost relevant to the<br>consulting opport | e published 🔋         |
|          | 15-Jul-2019 to 30-Nov-2019  | Wattkraft Solar GmbH                                                                                 | Pre-Bid Engineering Services by Tata Consulting Eng<br>Wattkraft for proposed Bid Submission of Rooftop and Ground<br>Mounted Solar PV Projects in Republic of Maldives.                                                                                |                                           |                       |
|          | 31-May-2019 to Present      | Asian Development Bank/ West Zone Power<br>Distribution Company Limited                              | Southwest Transmission Grid Expansion Project (51137-002)                                                                                                    | Bangladesh                                | TITAS                 |

ADB

|                                    |                  |                              |                   |                       |                          | //                 |      |            |             |        |
|------------------------------------|------------------|------------------------------|-------------------|-----------------------|--------------------------|--------------------|------|------------|-------------|--------|
| Comments on Budget Adea            | quacy            |                              |                   |                       |                          |                    |      |            |             |        |
|                                    |                  |                              |                   |                       |                          |                    |      |            |             |        |
|                                    |                  |                              |                   |                       |                          |                    |      |            |             |        |
|                                    |                  |                              |                   |                       |                          | <u>//</u>          |      |            |             |        |
| Key considerations in appr         | oaching this a   | ssignment (no more th        | an 9,000 characte | rs summarizing approa | ch and methodo           | logy)              |      |            |             |        |
|                                    |                  |                              |                   |                       |                          |                    |      |            |             |        |
|                                    |                  |                              |                   |                       |                          |                    |      |            |             |        |
|                                    |                  |                              |                   |                       |                          |                    |      |            |             |        |
|                                    |                  | Add Evn                      | orts with         |                       |                          |                    |      |            |             |        |
|                                    |                  | "confirmed                   | l" affiliation    |                       |                          |                    |      |            |             |        |
|                                    |                  |                              | -                 |                       |                          | <u>//</u>          |      |            |             |        |
| Key Experts                        |                  |                              |                   |                       |                          |                    |      |            |             |        |
| <b>TID</b> List of experts is only | equired for Cons | sultants' Qualifications Sol | ection (COS)      |                       |                          |                    |      |            |             |        |
| Add Expert                         | equired for cons |                              | ection (CQ3).     |                       |                          |                    |      |            |             |        |
| Name                               |                  | Email                        |                   | Consultant Status     | Full-Time Firm<br>Expert | Affiliation Status | Firm | Vie<br>Pro | ew<br>ofile | Delete |
| No results found.                  |                  |                              |                   |                       |                          |                    |      |            |             |        |
| EOI Attachments                    |                  |                              |                   |                       |                          |                    |      |            |             |        |
| Add Attachment                     |                  |                              |                   |                       |                          |                    |      |            |             |        |
| Title                              | Туре             | Description                  | Category          | Last Updated I        | Ву                       | Last Updated       |      | Update     | De          | lete   |

. . .

### Add Attachment screen

| ADB Consultant Management System                                                                                                    |                              |
|----------------------------------------------------------------------------------------------------|------------------------------|
|                                                                                                    | Home Logout Help Diagnostics |
| Add Attachment                                                                                                    |                              |
|                                                                                                    | Cancel Add Another Apply     |
| Attachment Summary Information                                                                                                    |                              |
| Title       Description       Category       Others                                                                                                    |                              |
| Define Attachment                                                                                                    |                              |
| Note:<br>• Only files with the following extensions can be attached: .doc, .docx, .gif, .jpeg, .jpg, .pdf, .ppt, .pptx, .rtf, .xls, .xlsx, .zip, .zipx.<br>• Limit the size of each attachment to 10 MB.<br>• Limit the total size of all attachments to 10 MB.<br>• You may use a file compression utility software such as WinZip to comply with the attachment restrictions.<br>• Type • File Choose File No file chosen<br>• URL<br>• Text |                              |
|                                                                                                    |                              |

ADB

#### **Eligibility Declaration**

We, the undersigned, certify to the best of our knowledge and belief:

- □ We have read the advertisement, including the terms of reference (TOR), for this assignment.
- □ Neither the consulting firm nor its associate or any of its experts prepared the TOR for this activity.
- □ We confirm that the project references submitted as part of this EOI accurately reflect the experience of the specified firm/consortium.
- We further confirm that, if any of our experts is engaged to prepare the TOR for any ensuing assignment resulting from our work product under this assignment, our firm and the expert(s) will be disqualified from short-listing and participation in the assignment.
- All consulting entities and experts proposed in this EOI are eligible to participate in ADB-funded, -supported and -administered activities.
- The consulting firm:
  - O including all Joint Venture partners and associates, is not currently under any sanction by the ADB or any other multilateral development bank (MDB).
  - O or at least one of its Joint Venture partners or associates, if any, is currently under sanction by the ADB or by another multilateral development bank (MDB). Provide details:

The consulting firm:

- including all Joint Venture partners and associates, has never been convicted of an integrity-related offense or crime related to t
- O or at least one of its Joint Venture partners or associates, if any, has been convicted of an integrity-related offense or crime related of the related of the related of
- We understand that it is our obligation to notify ADB should any member of the consortium become ineligible to work with ADB or of described above.
- All proposed associates are registered in ADB's Consultant Management System (CMS), and contact information contained in CMS is current.
- Associates, including all proposed consultants named in this EOI, have confirmed their interest in this activity in writing.
- Associates, including all proposed consultants named in this EOI, have confirmed their eligibility to participate in this activity in writing.
- Associates, including all proposed consultants named in this EOI, have authorized us in writing to represent them in expressing interest in this activity.
- None of the proposed consortium are subsidiaries of and/or dependent on the Executing or the Implementing Agency or individuals related to them.
- We understand, confirm and agree that ADB has the right to conduct due diligence inquiries and verification checks on any information provided herein.
- We understand that any misrepresentation that knowingly or recklessly misleads, or attempts to mislead, may lead to the automatic rejection of the proposal or cancellation of the contract, if awarded, and may result in further remedial action, in accordance with <u>ADB's Anticorruption Policy</u>.
- We understand that, by submitting this EOI, our consulting entity, including joint venture partners, any associates, and nominated personnel become subject to ADB's Anticorruption Policy (1998, as amended to date) and the Integrity Principles and Guidelines (2015, as amended from time to time), and we should observe the highest standard of ethics and integrity in all our ADB-related activities. Our failure to comply may result in remedial actions, in accordance with ADB's Integrity Principles and Guidelines.

Read, review and tick the appropriate responses in the **Eligibility Declaration** then **Submit** the EOI to be evaluated.

### **Reusing similar EOI**

| ADB <mark>C0</mark>     | nsultan                    | t Manager                              | nent Syst        | tem                                   |                              |                  |                              |                      |            | Loç          | ged In As T | īa Tens (TA | TENS@E<br>Prin | MAIL.COM)<br>hary Contact |
|-------------------------|----------------------------|----------------------------------------|------------------|---------------------------------------|------------------------------|------------------|------------------------------|----------------------|------------|--------------|-------------|-------------|----------------|---------------------------|
|                         |                            |                                        |                  |                                       |                              |                  |                              |                      |            |              |             | Home        | Logout         | Diagnostics               |
| ashboard                | Profile                    | Opportunitie                           | s Non-Co         | mmittal Inquiries                     | <b>Request for Proposals</b> | Proposals        | Negotiation                  | s Frame              | works      | Contracts    | Post-Ass    | ignment Q   | uestion        | aires                     |
| xpression of National S | of Interest:<br>tandardize | TA-6724 ARM:<br>d Spatial Data         | Supporting t     | the Establishment of<br>e (54388-001) | National Standardized Sp     | atial Data Infra | astructure - Co              | onsulting fir        | rm for the | first Output | of the TA - | Supportin   | g the Est      | ablishment                |
| itatus: <b>Draft</b>    | Deadline                   | e: 05-Jun-2021                         | 11:59 PM Ma      | nila local time (8 day                | ys 4 hours remaining)        |                  | Back                         | euse Simila          | ir EOI     | Printable    | Page        | Submit      | <u>S</u> ave   | <u>R</u> evert            |
| Consulting              | Firm Info                  | rmation                                |                  |                                       |                              |                  |                              |                      |            |              |             |             |                |                           |
|                         | CMS N<br>Consultant        | umber <b>0368</b><br>Name <b>Titas</b> | 32<br>Consulting |                                       |                              | Countr           | y of Incorporati<br>* Acrony | on <b>Ph</b><br>/m T | If an I    | EOI was      | submit      | ted for     | a sim          | ilar                      |
| Associa                 | tions (Join                | nt Venture or                          | Subconsulta      | ncy)                                  |                              |                  |                              | 0                    | pporti     | unity, yc    | ou can r    | euse tr     | ne pre         | vious                     |
| Add Co                  | onsultant                  |                                        |                  |                                       |                              |                  |                              |                      | SU         | ubmissio     | n as yo     | ur tem      | plate.         |                           |
| CMS Nu                  | mber Co                    | onsultant *A                           | cronym Cou       | untry Joint Ventur                    | e EOI Submission Author      | rized By Po      | osition Delet                | e                    |            |              |             |             |                |                           |
| No result               | s iounu.                   |                                        |                  |                                       |                              |                  |                              |                      |            |              |             |             |                |                           |

I confirm that:

Documentation regarding our corporate structure including beneficial ownership has been attached into ADB's CMS

Documentation regarding our Board of Directors has been attached into ADB's CMS

ADB reserves the right to reject the proposal of an association if member(s) of the association is changed/dropped without valid reason after the association has been shortlisted. However, should valid reasons exist (e.g. associate partner was sanctioned by ADB or other MDBs, associate partner went out of business, etc.), satisfactory evidence in support of such reasons should be sent to ADB for consideration.

Assignment Specific Qualifications and Experience

**TIP** Your EOI shall demonstrate technical competence and geographical experience based on project references entered in Full registration under your CMS profile.

A. Technical Competence

### Search and Select EOI screen

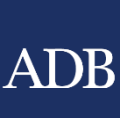

| AD    | B <sup>Consultant</sup> Management System                                                                                                    |                                |                          |                           |                                            |                       |
|-------|----------------------------------------------------------------------------------------------------|--------------------------------|--------------------------|---------------------------|--------------------------------------------|-----------------------|
|       |                                                                                                    |                                |                          |                           | Нс                                         | me Logout Diagnostics |
| Searc | h and Select: Expression of Interest                                                                                                    |                                |                          |                           |                                            |                       |
|       |                                                                                                    |                                |                          |                           |                                            | Cancel Select         |
| Sea   | rch                                                                                                    |                                |                          |                           |                                            |                       |
|       | Project<br>Country<br>Consultant Source International National                                                                                                    | Experti<br>Publish<br>Submitte | se<br>ed From<br>ed From |                           | To []                                      |                       |
|       | Consultant Type ☐ Individual 		 Firm                                                                                                    |                                |                          |                           |                                            |                       |
|       |                                                                                                    |                                |                          |                           | S Previou                                  | IS 1-10 V Next 10 📀   |
| Selec | Quick<br>ct Select Project                                                                                                    | Consultant C<br>Source T       | onsultan<br>ype          | t<br>Expertise            |                                            | Published Submitted   |
| 0     | LOAN-6030 BAN: Transport Connectivity Improvement Preparatory Facility - SVC-P3 (CS-04) Consultancy Services for Feasibility Study, Detailed Design and other Preparatory Study on Dhaka-Chattogram National Highway (50333-001)              | International F                | irm                      | Highway Engi              | ineering                                   | 28-May-<br>2021       |
| 0     | TA-6674 REG: Strengthening the Institutional Mechanism of the South Asia Subregional Economic Cooperation Program - Data Analytics for Assessing SASEC Logistics Movement (54392-001)                                                         | International F                | irm                      | Logistics, Ti             | Select previously subm                     | itted EOI             |
| 0     | LOAN-3619 IND: Karnataka State Highways Improvement III Project - REOI for appointment of Road Safety Consultants (RSC-II) for the PWD South and Central Zone Roads in the State of Karnataka (Package - 2) under KSHIP-3 Project (42513-014) | International F                | irm                      | Road safety               | that will be used as a t                   | emplate.              |
| 0     | LOAN-3619 IND: Karnataka State Highways Improvement III Project - REOI for Appointment of Road Safety Consultants (RSC-I) for the PWD North and North East zone Roads in the State of Karnataka (Package – 1) (42513-014)                     | International F                | irm                      | Road safety<br>Zone)      |                                            | 2021                  |
| 0     | TA-9171 NEP: Second Kathmandu Valley Water Supply Improvement Project - Detailed Assessment of<br>Institutional and Regulatory Arrangements for Water and Wastewater Service Delivery in the Kathmandu<br>Valley (45339-001)                  | International F                | irm                      | Institutional [           | Development                                | 12-May-<br>2021       |
| 0     | TA 55124-001 REG: Accelerating the Clean Energy Transition in Southeast Asia - Feasibility Study for Energy Transition Mechanism                                                                                                    | International F                | irm                      | energy sector<br>advisory | r feasibility study, legal and transaction | 10-May-<br>2021       |

**Extreme Teamwork** 66

### Search and Select EOI screen

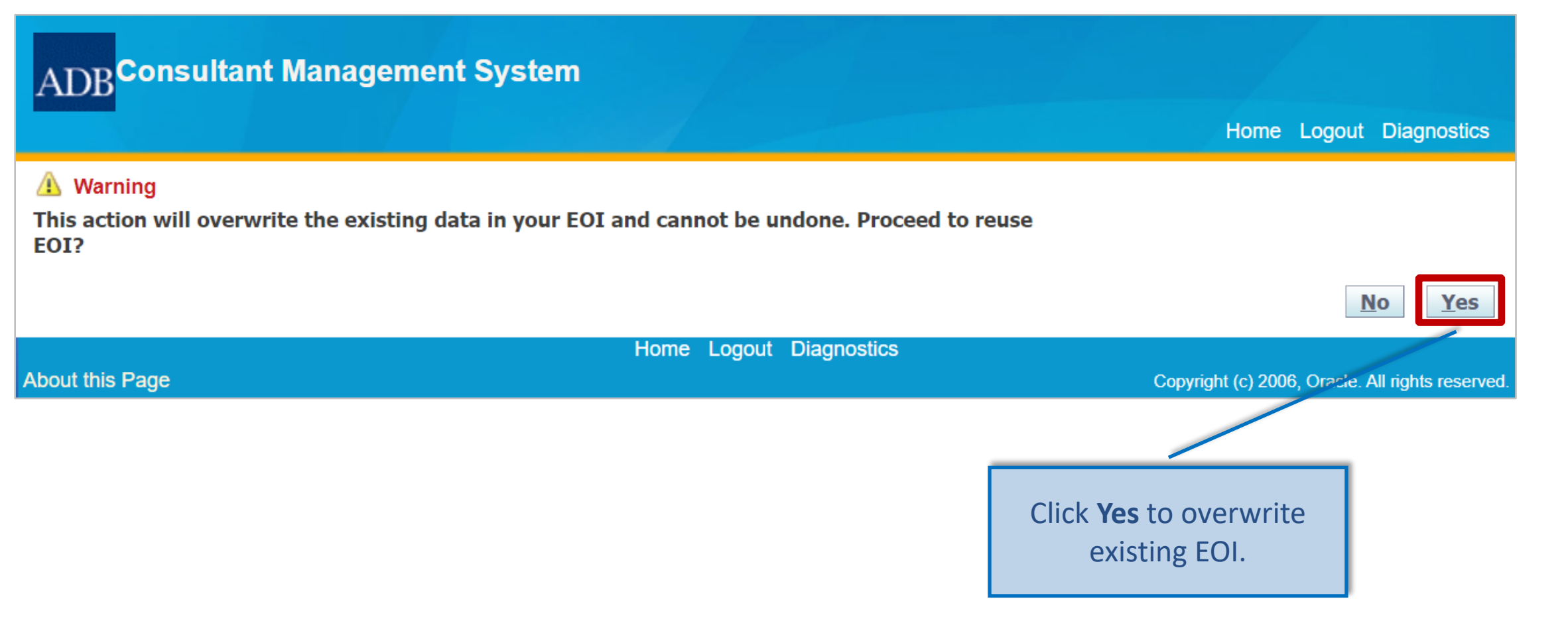

#### INFORMATION TECHNOLOGY DEPARTMENT

Extreme Teamwork 67

### How to check the status of the EOI

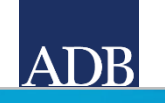

| Dashboard                                                  | Profile | Opportunities | Non-Committal Inquiries | <b>Request for Proposals</b> | Proposals | Negotiations | Frameworks | Contracts | Post-Assignment Questionnaires |  |  |
|------------------------------------------------------------|---------|---------------|-------------------------|------------------------------|-----------|--------------|------------|-----------|--------------------------------|--|--|
| Opportunities with Consulting Services Recruitment Notices |         |               |                         |                              |           |              |            |           |                                |  |  |

**TIP** Click Go to display all available consulting opportunities in ADB. You may also apply search filters below. To monitor your expressions of interest (EOIs), untick "Not Submitted" before clicking on Go.

| Search                                                                                                    |                                                                  |                      |                    |                                        |                                                                                              |                                          |                                   |                       |                                        |                    |              |             |
|----------------------------------------------------------------------------------------------------|------------------------------------------------------------------|----------------------|--------------------|----------------------------------------|----------------------------------------------------------------------------------------------|------------------------------------------|-----------------------------------|-----------------------|----------------------------------------|--------------------|--------------|-------------|
| Country<br>Sector<br>Consultant Source<br>Consultant Type<br>Expertise<br>Individual Firm<br>Expertise<br>Go Clear                                                                                                    | ∼]<br>nal                                                        | ~                    |                    |                                        | Engagement Period<br>Budget<br>Published<br>Expression of Interest<br>Country of Eligibility | Greater than From Not Submitt Member Cou | ✓ USD<br>ed ✓ Sul<br>untries Only | View<br>the<br>Non-Me | EOI status<br>Remarks CO               | under<br>lumn<br>ª |              |             |
| Project                                                                                                    | Sector                                                           | Consultant<br>Source | Consultant<br>Type | Open to<br>non-<br>Member<br>Countries | s Expertise                                                                                  | Engagement<br>Period<br>(Month)          | Budget in<br>USD                  | Published             | <b>Deadline</b> (Manila<br>local time) | Remarks            | View<br>CSRN | View<br>EOI |
| GRANT-0419 KGZ: Retender for selection of EPP Business<br>Process Improvement Consultant under Toktogul Rehabilitation<br>Phase 2 Project - 3 3 EPP Business Process Improvement<br>Consultant (46348-003)            | Energy                                                           | International        | Firm               | Yes                                    | EPP Business Process<br>Improvement Consultant                                               | 36                                       | 1,500,000                         | 04-May-2021           | 02-Jun-2021 11:59<br>PM                |                    |              |             |
| GRANT-0579 CAM: Climate-Friendly Agribusiness Value Chains<br>Sector Project - CS4 Information and Communication<br>Technology (ICT) Platform for Climate Risk Management in<br>Agribusiness Value Chains (48409-002) | Agriculture,<br>natural<br>resources<br>and rural<br>development | International        | Firm               | Yes                                    | ICT Consultants                                                                              | 30                                       | 1,737,601                         | 05-Feb-2021           | 06-Mar-2021 11:59<br>PM                | Draft              | <b>.</b>     |             |
| LOAN 51077-003 MLD: Greater Male Waste to Energy Project -<br>2 Project Management, Design and Construction Supervision<br>Consultants (Firm)                                                                         | Water and<br>other urban<br>infrastructure<br>and services       | International        | Firm               | Yes                                    | Waste Management                                                                             | 69                                       | 4,019,989                         | 23-May-2020           | 12-Jul-2020 11:59<br>PM                | Not<br>Shortlisted |              |             |
| LOAN 52282-001 INO: Geothermal Power Generation Project -<br>CS-01 Project Management Consultant                                                                                                    | Energy                                                           | International        | Firm               | Yes                                    | Engineering, Process, Power<br>Plant, Geothermal, Project<br>Management, Drilling            | 51                                       | 16,320,775                        | 11-May-2020           | 16-Jun-2020 11:59<br>PM                | Draft              |              |             |
| GRANT 53315-001 TAJ: Power Sector Development Program -<br>002 Tajikistan Distribution Company Management Contract                                                                                                    | Energy                                                           | International        | Firm               | Yes                                    | Energy                                                                                       | 60                                       | 15,000,000                        | 20-Feb-2020           | 20-Mar-2020 11:59<br>PM                | Not<br>Submitted   |              |             |
| GRANT 53315-001 TAJ: Power Sector Development Program -<br>PC-001 Project Implementation Consultant                                                                                                    | Energy                                                           | International        | Firm               | Yes                                    | Energy                                                                                       | 36                                       | 4,500,000                         | 07-Jan-2020           | 05-Feb-2020 11:59<br>PM                | Not<br>Submitted   |              |             |

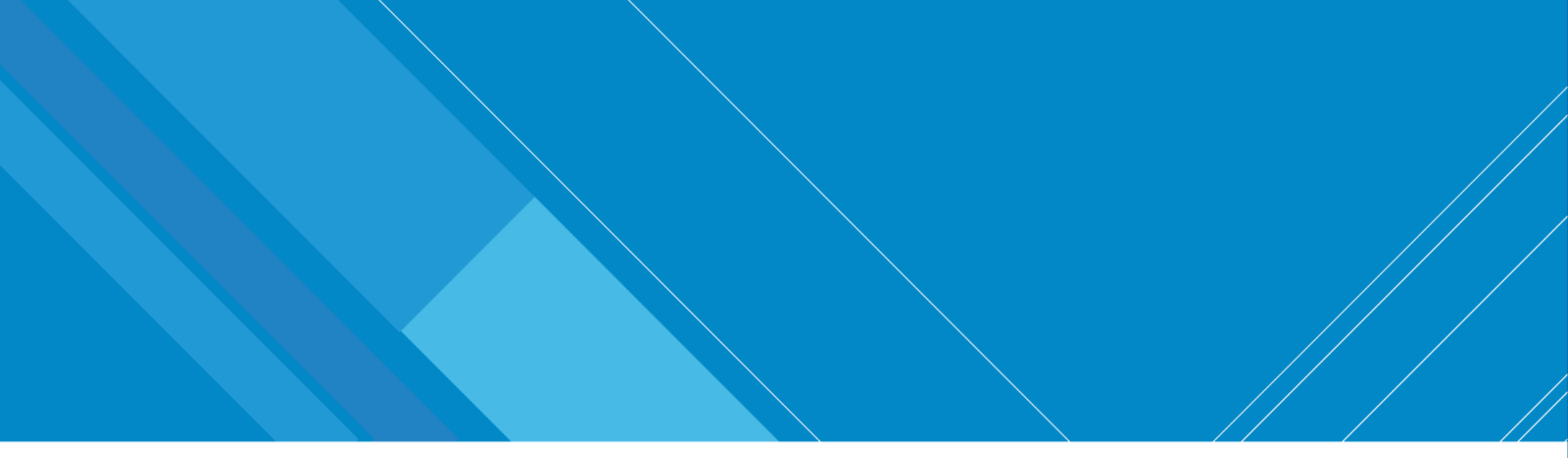

## **Responding to Request for Proposals**

When you are shortlisted

INFORMATION TECHNOLOGY DEPARTMENT

INTERNAL. This information is accessible to ADB Management and staff. It may be shared outside ADB with appropriate permission.

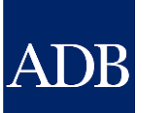

### **Responding to RFP**

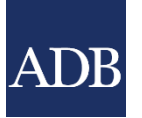

| ADB <sup>Co</sup>                                                                                                    | DB Consultant Management System |                                    |                    |                                     |                                                                      |                |                             |                |                             |                        |                                                                                                    |                                                                                                    |  |
|----------------------------------------------------------------------------------------------------|---------------------------------|------------------------------------|--------------------|-------------------------------------|----------------------------------------------------------------------|----------------|-----------------------------|----------------|-----------------------------|------------------------|----------------------------------------------------------------------------------------------------|----------------------------------------------------------------------------------------------------|--|
| Dashboard                                                                                                    | Profile                         | Opportunities                      | Non-Committal I    | nquiries                            | Request for Proposals                                                | Proposals      | Negotiations                | Frameworks     | Contracts                   | Post-Assignment Q      | uestionnaires                                                                                                    | Home Logout                                                                                                    |  |
| <ul> <li>TIP The Dashboard serves as a convenient starting point to directly access pending CMS tasks and online help and references. Please remember to save your data every 15 minutes to avoid losing changes due to system timeout. For inquiries, contact <u>cmshelp@adb.org</u>.</li> <li>ATTENTION: As part of our CMS Enhancements, there will only be one responsibility for Firm Users. All consulting firm primary contact and their representatives will now access. CMS using the <i>ADB CMS Consulting Firm User</i> responsibility. Security profiles are still in place to ensure that CMS transactions are limited to those who have been granted access.</li> <li>Action Items</li> </ul> |                                 |                                    |                    |                                     |                                                                      |                |                             |                |                             |                        |                                                                                                    |                                                                                                    |  |
| Action Ite                                                                                                    | ms                              |                                    |                    | _                                   |                                                                      |                |                             |                |                             |                        | Quick Refere                                                                                                    | ence Guides                                                                                                    |  |
| Date<br>30-May-2021                                                                                                    | L RF                            | <b>/pe</b><br>P for Selection 1655 | 23<br>G            | Project<br>A-9277 BAN<br>Government | <u>V: Ganges-Kobadak Irrigatio</u><br><u>Concurrence (50068-002)</u> | n Modernizatio | o <u>n Project - (Firm)</u> | Securing Requi | <b>is</b><br>ested to Submi | t Proposal             | Tips for Respon<br>Proposals<br>CMS Basics<br>Managing Consu<br>Searching Oppo<br>EOIs<br>Responding to F<br>Creating Techni<br>Creating Financi<br>Verify and Subn<br>Negotiating Con<br>Adding and Mod<br>Trainings<br>Video: Respond<br>& Submitting Pr | ding to Request for<br>ulting Firm Profiles<br>rtunities and Submitting<br>Request for Proposals<br>cal Proposals<br>ial Proposals<br>hit Proposals<br>tracts for Consultants<br>lifying Payment Information<br>ing to RFPs and Preparing<br>onosals for Firms in CMS |  |
|                                                                                                    |                                 | Dashboard Profile                  | Opportunities Non- | -Committal                          | Inquiries Request for Prop                                           | osals Propos   | als Negotiations            | Frameworks C   | ontracts Post               | t-Assignment Questionn | aires Home Lo                                                                                                    | gout                                                                                                    |  |
| LNEO                                                                                                    | RMA                             | TLON TE                            |                    | Y D F                               | PARTMENT                                                             |                |                             |                |                             |                        | Copyright (o                                                                                                    | c) 2006, Oracle. All rights reserved.                                                                                                    |  |

Extreme Teamwork

### **Request for Proposals**

| Dashboard                                                                                                    | Profile | Opportunities | Non-Committal Inquiries | <b>Request for Proposals</b> | Proposals | Negotiations | Frameworks | Contracts | Post-Assignment Qu |  |  |  |
|----------------------------------------------------------------------------------------------------|---------|---------------|-------------------------|------------------------------|-----------|--------------|------------|-----------|--------------------|--|--|--|
| Request for Proposal: TA-9277 BAN: Ganges-Kobadak Irrigation Modernization Project - (Firm) Securing Government Concurrence (50068-002) |         |               |                         |                              |           |              |            |           |                    |  |  |  |
| Status: Requested to Submit Proposal                                                                                                    |         |               |                         |                              |           |              |            |           |                    |  |  |  |

**TIP** Please download and review the RFP then inform ADB within 5 working days of receiving this if you will or will not be able to submit a proposal. If you have clarifications, please send a r

**RFP Attachments** 

| Title                                                                 | Туре     | Description                                   | Category 📥 | Last Updated |
|-----------------------------------------------------------------------|----------|-----------------------------------------------|------------|--------------|
| Read_This_First!Tips_for_Responding_to_RFP.pdf                        | File     | Read This First! - Tips for Responding to RFP | Others     | JABUNDO      |
| TA-9277 RFP Section 1 - Letter of Invitation.pdf                      | File     | RFP Section 1 - Letter of Invitation          | RFP-1      | JABUNDO      |
| TA-9277 RFP Section 2 - Definitions.pdf                               | File     | RFP Section 2 - Definitions                   | RFP-2      | JABUNDO      |
| TA-9277 RFP Section 3 - Instructions to Consultants.pdf               | File     | RFP Section 3 - Instructions to Consultants   | RFP-3      | JABUNDO      |
| TA-9277 RFP Section 4 - Data Sheet.pdf                                | File     | RFP Section 4 - Data Sheet                    | RFP-4      | JABUNDO      |
| TA-9277 RFP Section 5 - Evaluation Criteria.xls                       | File     | REP Section 5 - Evaluation Criteria           | RFP-5      | JABUNDO      |
| TA-9277 RFP Section 6 - Standard Forms for Proposal Submission.pdf    | Dov      | vnload and review. Proposal Submission        | RFP-6      | JABUNDO      |
| TA-9277 RFP Section 7 - Terms of Reference.pdf                        | F        |                                               | RFP-7      | JABUNDO      |
| TA-9277 RFP Section 8 - Standard Form of Contract.pdf                 | File     | RFP Section 8 - Standard Form of Contract     | RFP-8      | JABUNDO      |
| TA-9277 RFP Section 9 - List of ADB Member Countries (http://www.adb) | Web Page | RFP Section 9 - List of ADB Member Countries  | RFP-9      | JABUNDO      |
| ADB Procurement Policy(https://www.adb)                               | Web Page | ADB Procurement Policy                        | Reference  | JABUNDO      |
| ADB Projects URL(http://www.adb)                                      | Web Page | ADB Projects URL                              | Reference  | JABUNDO      |
| Anti-Corruption Policy URL(https://www.adb)                           | Web Page | Anti-Corruption Policy URL                    | Reference  | JABUNDO      |

INFO Extreme

### CMS Tip4: Read the "Read This First!" document in the RFP Attachments

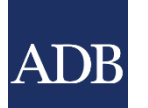

Read\_This\_First!-\_Tips\_for\_Responding\_to\_RFP.pdf - Adobe Acrobat Reader DC (32-bit)

| File | Edit | View  | Sign | Window   | Help     |   |
|------|------|-------|------|----------|----------|---|
| Home |      | Tools |      | Read_Thi | s_First! | × |

🖺 🕁 🖶 🖂 🔍

⑦ ④ 1 / 2 ► ⑦ ○ ⊕ 174% ▼ □ □ □

### **Important Information**

about the online

### **Consultant Management System (CMS)**

Must read to ensure smooth transactions using the system!

#### General:

- As with any online transactional system, internet connectivity and speed are essential. Please make sure your connection and speed can sustain ongoing transactions and updates to the screens.
- Review Quick Reference Guides (QRG) located at the right side of the CMS home page and view training videos to familiarize yourself with the system prior to working in the system. QRGs might have answers to your questions.
- Do not use the Back button of your browser to return to a previous screen. This is likely

INFORA Extreme Tea

Save

Revert

Back

#### **Messages and Clarifications**

| New Message                                                                           |                                                                                    |                                       |                                   |                                                                                                    |           |         |               |        |  |  |
|---------------------------------------------------------------------------------------|------------------------------------------------------------------------------------|---------------------------------------|-----------------------------------|----------------------------------------------------------------------------------------------------|-----------|---------|---------------|--------|--|--|
| Sender                                                                                | Organizatio                                                                        | n                                     | Subject                           |                                                                                                    | Date      |         | Public        | Reply  |  |  |
| Response to Invit                                                                     | tation                                                                             |                                       |                                   |                                                                                                    |           |         |               |        |  |  |
| <ul> <li>Still reviewing</li> <li>Yes, we will</li> <li>Yes, we will</li> </ul>       | g the Request for Propos<br>submit a proposal<br>submit a proposal with            | m                                     |                                   |                                                                                                    |           |         |               |        |  |  |
| Associations                                                                          |                                                                                    |                                       |                                   |                                                                                                    |           |         |               |        |  |  |
| CMS Number                                                                            |                                                                                    | Add Consultant                        |                                   |                                                                                                    |           |         |               |        |  |  |
| CMS Number<br>No results found.                                                       | Consultant                                                                         |                                       | Select your re                    | sponse.                                                                                                    | Acronym   | Country | Joint Venture | Delete |  |  |
| No, we will not be ab<br>Reason for not submit<br>Other reas<br>Include in notificati | ole to submit a proposal this tin<br>ting<br>cons<br>ions 🔲 Note: Check this to st | ne<br>ill be informed about developme | nts on this selection even if you | ı will not submit a                                                                                                    | proposal. |         |               |        |  |  |
| If $\mathbf{Yes}$ , then our designated person to create this proposal will be:       |                                                                                    |                                       | ☑ Same as Primary Contact         |                                                                                                    |           |         |               |        |  |  |
| NameWatanabe HayashiDesignationDeputy General ManagerEmailABC@EMAIL.COM               |                                                                                    |                                       |                                   | If different from your Primary Contact, you may select any of the Contacts that you have defined in your profile registration. We will create a new CMS account if necessary and send you an e-mail notification. |           |         |               |        |  |  |

₩.

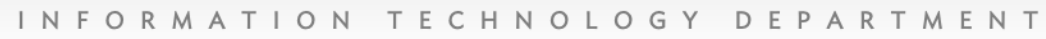

Extreme Teamwork

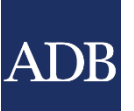

### **Regarding online CMS proposals:**

- CMS does not function as a dropbox for proposals; ample time for data entry of fields should be reserved
- Access times to CMS is verifiable
- Upload attachments as PDFs rather than DOCs . as these attachments are automatically combined for the benefit of the evaluators

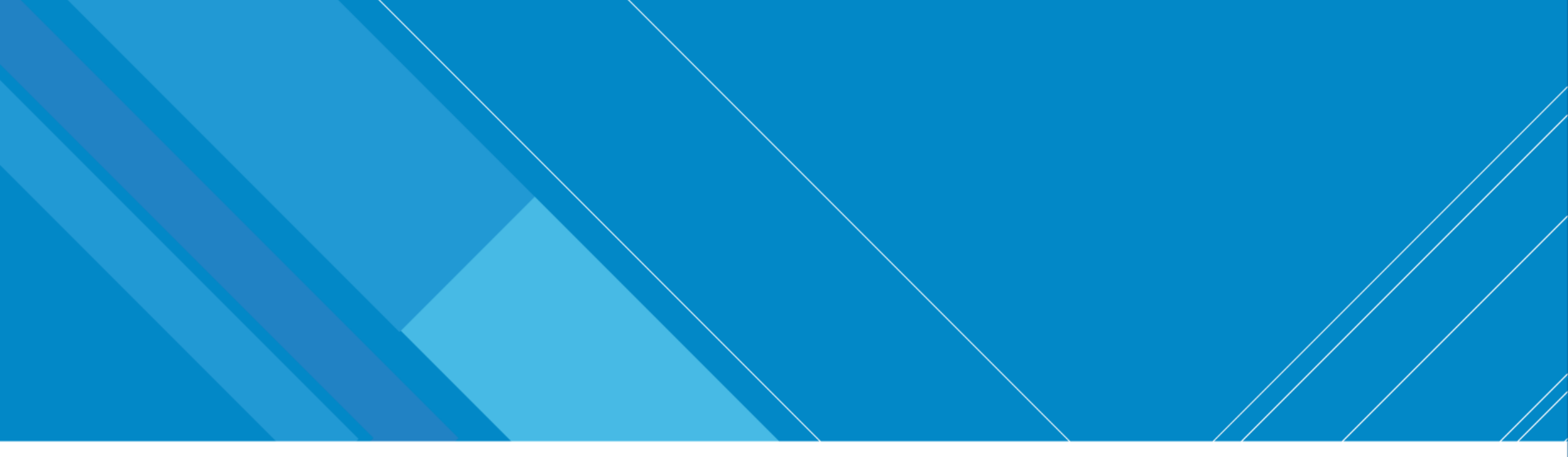

# **Preparing & Submitting Proposals**

Responding to RFP

INFORMATION TECHNOLOGY DEPARTMENT

INTERNAL. This information is accessible to ADB Management and staff. It may be shared outside ADB with appropriate permission.

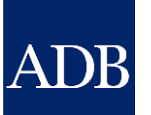
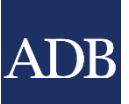

### **Preparing and Submitting Proposals**

| ADB <sup>Co</sup> | nsultan | t Manageme    | nt System               |                              | Þ         |              |            |           | Logged In A       |
|-------------------|---------|---------------|-------------------------|------------------------------|-----------|--------------|------------|-----------|-------------------|
| Dashboard         | Profile | Opportunities | Non-Committal Inquiries | <b>Request for Proposals</b> | Proposals | Negotiations | Frameworks | Contracts | Post-Assignment Q |

TIP The Dashboard serves as a convenient starting point to directly access pending CMS tasks and online help and references. Please remember to save your data every 15 minutes to avoid losing changes due to system timeout. For inquiries, contact <u>cmshelp@adb.org</u>.

**ATTENTION:** As part of our CMS Enhancements, there will only be one responsibility for Firm Users. All consulting firm primary contact and their representatives will now access CMS using the *ADB CMS Consulting Firm User* responsibility. Security profiles are still in place to ensure that CMS transactions are limited to those who have been granted access.

| Action Items |                                |                                                                                                    |        |               |
|--------------|--------------------------------|----------------------------------------------------------------------------------------------------|--------|---------------|
| Date         | Туре                           | Project                                                                                                    | Status | Go To<br>Task |
| 30-May-2021  | Proposals for Selection 165523 | <u>TA-9277 BAN: Ganges-Kobadak Irrigation Modernization Project - (Firm) Securing</u><br><u>Government Concurrence (50068-002)</u> | Draft  | <u>,</u>      |

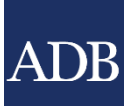

#### **TECH Attachments subtab**

**Technical Proposal** | Financial Proposal | Messages and Clarifications | Submission | Ranking | Invitation for Negotiations Proposal: Selection 165523-01: TA-9277 BAN: Ganges-Kobadak Irrigation Modernization Project - (Firm) Securing Government Concurrence (50068-002) Status: Draft Deadline: 24-Jun-2021 04:00 PM Manila local time (24 days 18 hours remaining) Back **VIIP** Download the standard templates and attach the completed and final versions in the Technical Proposal Attachments section. Ensure document attachments are in PDF format and assigned the correct file category. Avoid using more than one browser window to access CMS at a time and remember to exit properly after each session by clicking on the Logout link. TECH Attachments TECH-2 Team Composition TECH-4 Personnel Schedule **Standard Templates** Last Last Updated Title pe Description By Updated Update Delete Category A STP Proposal Submission Letter.doc Proposal Submission SYSADMIN 30-May-2021 Î Download and fill-up these Letter TECH-1 STP Description of the Approach, Methodology and Work mina the TECH-1 SYSADMIN 30-May-2021 Î Plan.doc templates upload these as TP **TECH-3 STP Work Schedule.doc** TECH-3 SYSADMIN 30-May-2021 Î Proposals. TECH-5 STP Curriculum Vitae (CV).docx TECH-5 SYSADMIN 30-May-2021 Î Technical Proposal Attachments 🛄 Add Attachment Description Last Updated By Type Category Last Updated Update Delete No results found. Back Dashboard Profile Opportunities Non-Committal Inquiries Request for Proposals Proposals Negotiations Frameworks Contracts Post-Assignment Questionnaires Home Logout

Copyright (c) 2006, Oracle. All rights reserved.

#### INFORMATION TECHNOLOGY DEPARTMENT

#### ADB

### **TECH-2 Team Composition subtab**

| TECH Att      | achments TECH-2 Team Composition | TECH-4  | <sup>▶</sup> Upda<br>with t | ate TECH-2 Team Comp<br>he list of your staff you<br>for the assignment. | positio<br>I propo | n<br>ose       |           |             |              |        |        |
|---------------|----------------------------------|---------|-----------------------------|--------------------------------------------------------------------------|--------------------|----------------|-----------|-------------|--------------|--------|--------|
| CMS<br>Number | Name                             | Country | Firm                        | Position                                                                 | in<br>Proposal     | Team<br>Leader | Age       | Home Inputs | Field Inputs | Opdate | Delete |
|               |                                  |         |                             | Social and Environmental Safeguards<br>Specialist                        | ✓                  |                |           | 0.0 PM      | 0.0 PM       | 1      | Ĩ      |
|               |                                  |         |                             | Small-Scale Water Resources Development<br>Specialist - Team Leader      | ✓                  |                |           | 0.0 PM      | 0.0 PM       | 1      | Î      |
|               |                                  |         |                             | Project Economist                                                        | ✓                  |                |           | 0.0 PM      | 0.0 PM       | 1      | Ĩ      |
|               |                                  |         |                             |                                                                          |                    |                | Sub-total | 0.0 PM      | 0.0 PM       |        |        |
| National      |                                  |         |                             |                                                                          | Dogwinod           |                |           |             |              |        |        |
| CMS<br>Number | Name                             | Country | Firm                        | Position                                                                 | in<br>Proposal     | Team<br>Leader | Age       | Home Inputs | Field Inputs | Update | Delete |
|               |                                  |         |                             | Agriculture and Rural Development<br>Economist                           | ✓                  |                |           | 0.0 PM      | 0.0 PM       | 1      | Ĩ      |
|               |                                  |         |                             | Climate change and Disaster Risk<br>Management Specialist                | ✓                  |                |           | 0.0 PM      | 0.0 PM       | 1      | Ĩ      |
|               |                                  |         |                             |                                                                          |                    |                | Sub-total | 0.0 PM      | 0.0 PM       |        |        |

#### **Team Member screen**

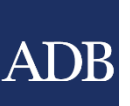

|                                                                                     |                                                                                                    | Apply                                                                  | Cancel  |
|-------------------------------------------------------------------------------------|----------------------------------------------------------------------------------------------------|------------------------------------------------------------------------|---------|
| Team Member                                                                         |                                                                                                    |                                                                        |         |
| <b>TIP</b> When adding CMS-registered consu                                         | ultants who are associated with your firm, you may click the magnifying glass to select from your list of acc                                                                                                    | epted associations. For those who are not registered in CMS, please en | ter the |
| required information. Taking time to                                                | to enter your expert's personnel schedule will ensure that your technical and financial proposals are consist                                                                                                    | ent                                                                    |         |
| * Indicates required field                                                          |                                                                                                    |                                                                        |         |
| Task Assignment                                                                     |                                                                                                    |                                                                        |         |
| * Proposed Position<br>Category                                                     | Social and Environmental Safeguards Specialist                                                                                                    |                                                                        |         |
| Personal and Work Information                                                       |                                                                                                    |                                                                        |         |
| Employment Status                                                                   | <ul> <li>Full-Time (regular full-time staff of lead or associate firm)</li> <li>Other Source (contractual staff or consultant subcontracted from another source)</li> <li>Independent (free lancer)</li> <li>ABC Incorporated</li> </ul> |                                                                        |         |
| CMS Number<br>* Last Name<br>* First Name<br>* Citizenship<br>* Experience in Years | CMS No. is optional durin<br>but will be required on<br>Negotiation stag                                                                                                    | g TP stage<br>during<br>e.                                             |         |
|                                                                                     |                                                                                                    | Country                                                                |         |

#### INFORMATION TECHNOLOGY DEPARTMENT

Extreme Teamwork

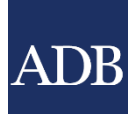

### **TECH-2** subtab

TECH Attachments TECH-2 Team Composition TECH-4 Personnel Schedule

| Team Me<br>Add Pos<br>Internati | ition | Optional step if yo | ou want t | to propose a |                                                                     |                            |                |           |
|---------------------------------|-------|---------------------|-----------|--------------|---------------------------------------------------------------------|----------------------------|----------------|-----------|
| CMS<br>Number                   | Name  |                     | Country   | Firm         | Position                                                            | Required<br>in<br>Proposal | Team<br>Leader | Age       |
|                                 |       |                     |           |              | Social and Environmental Safeguards<br>Specialist                   | ✓                          |                |           |
|                                 |       |                     |           |              | Small-Scale Water Resources Development<br>Specialist - Team Leader | ✓                          |                |           |
|                                 |       |                     |           |              | Project Economist                                                   | ✓                          |                |           |
|                                 |       |                     |           |              |                                                                     |                            |                | Sub-total |

| CMS<br>Number | Name | Country | Firm | Position                                                  | Required<br>in<br>Proposal | Team<br>Leader | Age       |  |
|---------------|------|---------|------|-----------------------------------------------------------|----------------------------|----------------|-----------|--|
|               |      |         |      | Agriculture and Rural Development<br>Economist            | ✓                          |                |           |  |
|               |      |         |      | Climate change and Disaster Risk<br>Management Specialist | ✓                          |                |           |  |
|               |      |         |      |                                                           |                            |                | Sub-total |  |

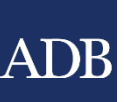

### **Team Member screen**

| Member 😐                        |                                   |                       |                         |                              |                  |                       |
|---------------------------------|-----------------------------------|-----------------------|-------------------------|------------------------------|------------------|-----------------------|
| cates required field            |                                   |                       |                         |                              |                  |                       |
| Assignment                      |                                   |                       |                         |                              |                  |                       |
| * Proposed Position             |                                   |                       | Fnt                     | er the title fo              | or the           |                       |
| Category                        | <ul> <li>International</li> </ul> | al ONational          | propose                 | ed position a                | nd update        |                       |
| and Information                 |                                   |                       | — the                   | e rest of the f              | ields.           |                       |
| Employment Statu                | 5 💿 Full-Time (reg                | gular full-time staff | of le                   |                              |                  |                       |
|                                 | Other Source                      | (contractual staff o  | or consultant subcontra | acted from another source    | e)               |                       |
|                                 | 🔘 Independent (                   | free lancer)          |                         |                              |                  |                       |
| Firm                            | n 25258FN                         |                       |                         | * Date of Birth              |                  |                       |
| CMS Numbe                       | r                                 |                       |                         | Gender                       | 🔘 Male 🛛 Female  |                       |
| * Last Nam                      | e                                 |                       |                         | Former ADB Staff             |                  |                       |
| * First Nam                     | e                                 |                       | * City of               | Residence/Home Office        |                  | _ Q                   |
| * Citizenshi                    |                                   |                       | v                       | Country                      |                  |                       |
| * Experience in Vear            | -                                 |                       |                         |                              |                  |                       |
| Experience in redi              | >                                 |                       |                         |                              |                  |                       |
| Personnel Schedule              |                                   |                       |                         |                              |                  |                       |
| Add Schedule                    |                                   |                       |                         |                              |                  |                       |
| *End<br>*Start Week Week        | *Assignment City                  | Location<br>Country   | Home Office or<br>Field | Full-Time or<br>Intermittent | *Input in P<br>M | erson<br>onths Delete |
| No results found.               |                                   |                       |                         |                              |                  |                       |
| nternational Air Travel Require | 1                                 | ROUND                 | TRIP * Natio            | onal Air Travel Required     |                  | ROUND TR              |

INFORMATI Extreme Teamwork

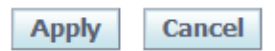

Apply Cancel

### **TECH-4 Personnel Schedule subtab**

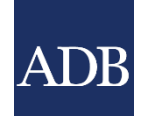

|               |             |                            |              |                     |                              | _                |                    |                 |           |            |           |              |           |       |
|---------------|-------------|----------------------------|--------------|---------------------|------------------------------|------------------|--------------------|-----------------|-----------|------------|-----------|--------------|-----------|-------|
| Dashboard     | Profile     | Opportunities              | Non-Commi    | ttal Inquiries      | <b>Request for Proposals</b> | Proposals        | Negotiations       | Frameworks      | Contracts | Post-Assig | nment Que | estionnaires |           |       |
| Technical Pr  | oposal      | Financial Propos           | al   Message | es and Clarificatio | ons   Submission   Ra        | nking   Invitati | on for Negotiation | 5               |           |            |           |              |           |       |
| Proposal: Se  | lection 16  | 5523-01: TA-9277 I         | BAN: Ganges- | Kobadak Irrigati    | ion Modernization Project    | - (Firm) Secur   | ing Government     | Concurrence (50 | 068-002)  |            |           |              |           |       |
| Status: Draft | Deadlin     | e: <b>24-Jun-2021 04</b> : | 00 PM Manila | local time (24 da   | ays 17 hours remaining)      |                  |                    |                 |           |            |           |              |           | Back  |
| TECH Attac    | chments     | TECH-2 Team C              | omposition   | TECH-4 Perso        | nnel Schedule                | Data ir          | n TECH-4 Pe        | rsonnel         |           |            |           |              |           |       |
|               |             |                            |              |                     |                              | Sched            | ule comes 1        | TECH-2.         |           |            |           |              |           |       |
| Name (Citi    | izenship)   |                            |              |                     | vv                           | еек(т уеаг =     | ∋∠ weeksj          |                 |           | Months I   | (nput     |              | Air Trave | I     |
| Position      |             |                            |              | Firm                |                              |                  |                    |                 | H         | ome        | Field     | Total        | Int'l     | Nat'l |
| Internatio    | nal         |                            |              |                     |                              |                  |                    |                 |           |            |           |              |           |       |
|               |             |                            |              |                     |                              |                  |                    | Sub-total       |           | 0          | 0         | 0            | 0         | 0     |
| National      |             |                            |              |                     |                              |                  |                    | Cub tata        |           |            | 0         | 0            | 0         | 0     |
|               |             |                            |              |                     |                              |                  |                    | Sub-total       | 1         | 0          | 0         | 0            | 0         | 0     |
| Logondi       |             |                            |              |                     |                              |                  |                    | TULA            |           | U          | U         | U            | U         | U     |
| Legend:       |             |                            |              |                     |                              |                  |                    |                 |           |            |           |              |           |       |
| Home,         | Full-Time   |                            |              |                     |                              |                  |                    |                 |           |            |           |              |           |       |
| Home,         | Intermitter | nt                         |              |                     |                              |                  |                    |                 |           |            |           |              |           |       |
| Field, F      | ull-Time    |                            |              |                     |                              |                  |                    |                 |           |            |           |              |           |       |
| Field, I      | ntermittent | :                          |              |                     |                              |                  |                    |                 |           |            |           |              |           |       |

#### INFORMATION TECHNOLOGY DEPARTMENT

#### ADB

### **FIN Attachments subtab**

| Dashboard           | Profile                                                                                                    | Opportunities      | Non-Co     | mmittal Inquiries       | <b>Request for Pro</b> | oposals       | Proposals       | Negotiatio      | ns Frameworks       | Contracts | Post-Assignment Question | naires |        |
|---------------------|----------------------------------------------------------------------------------------------------|--------------------|------------|-------------------------|------------------------|---------------|-----------------|-----------------|---------------------|-----------|--------------------------|--------|--------|
| Technical Pro       | oosal                                                                                                    | Financial Proposa  | I Me       | ssages and Clarificatio | ons   Submissio        | on   Ranki    | ing   Invitatio | on for Negotia  | ations              |           |                          |        |        |
| Proposal: Se        | oposal: Selection 165523-01: 1A-9277 BAN: Ganges-Kobadak Irrigation Modernization Project - (Firm) Securing Government Concurrence (50068-002) |                    |            |                         |                        |               |                 |                 |                     |           |                          |        |        |
| Status: Draft       | Deadlir                                                                                                    | e: 24-Jun-2021 04: | 00 PM Ma   | nila local time (24 da  | ays 17 hours rema      | aining)       |                 |                 |                     |           |                          |        |        |
| <b>≪TIP</b> If avai | lable, plea                                                                                                    | se download and co | mplete the | e standard templates    | and attach the fina    | al version in | the attachme    | ents section be | elow in PDF format. |           |                          |        |        |
| FIN Attach          | ments                                                                                                    | FIN-1A Remunera    | ation F    | IN-1B Remuneration      | on Breakdown           | FIN-2 Rei     | imbursable      | Expenses        | FIN-3 Summary by    | / Costs   |                          |        |        |
|                     |                                                                                                    |                    |            |                         |                        |               |                 |                 |                     |           |                          |        |        |
| Standard T          | emplates                                                                                                    | ;                  |            |                         |                        |               |                 |                 |                     |           |                          |        |        |
| No results for      | ind.                                                                                                    |                    |            |                         |                        |               |                 |                 |                     |           |                          |        |        |
| Financial P         | roposal A                                                                                                    | ttachments 🛈       |            |                         |                        |               |                 |                 |                     |           |                          |        |        |
| Add Attac           | hment                                                                                                    |                    |            |                         |                        |               |                 |                 |                     |           |                          |        |        |
| Title               |                                                                                                    | T                  | уре        | Description             | Cate                   | egory         | Las             | st Updated B    | Зу                  | Last U    | pdated                   | Update | Delete |
| No results for      | ind.                                                                                                    |                    |            |                         |                        |               |                 |                 |                     |           |                          |        |        |
|                     |                                                                                                    |                    |            |                         |                        |               |                 |                 |                     |           |                          |        |        |

Dashboard Profile Opportunities Non-Committal Inquiries Request for Proposals Proposals Negotiations Frameworks Contracts Post-Assignment Questionnaires Home Logout

Copyright (c) 2006, Oracle. All rights reserve

#### INFORMATION TECHNOLOGY DEPARTMENT

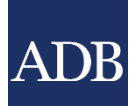

### **FIN-1A Remuneration subtab**

| FIN Attachments | FIN-1A Remuneration FIN                                                |           | ~~~~~~~~~~~~~~~~~~~~~~~~~~~~~~~~~~~~~~~ |             | ses    | FIN-3 Summary | y by Costs  |        |       |              |        |
|-----------------|------------------------------------------------------------------------|-----------|-----------------------------------------|-------------|--------|---------------|-------------|--------|-------|--------------|--------|
|                 |                                                                        | Update    | e FIN-1A R                              | emunera     | tion   |               |             |        |       |              |        |
| Remuneration 🧵  | )                                                                      | with      | n vour exp                              | erts rates  | 5.     |               |             |        |       |              |        |
| International   |                                                                        |           | , ,                                     |             |        |               |             |        |       |              |        |
|                 |                                                                        |           |                                         | Home Office |        |               | Field       |        |       |              |        |
| Name            | Position                                                               | Currency  | Inputs in PM                            | Rate per PM | Amount | Inputs in PM  | Rate per PM | Amount | Total | Total in USD | Undate |
|                 | Social and Environmental<br>Safeguards Specialist                      | USD       | 0.0                                     |             |        | 0.0           |             |        | 0     | 0            | 1      |
|                 | Small-Scale Water Resources<br>Development Specialist - Team<br>Leader | USD       | 0.0                                     |             |        | 0.0           |             |        | 0     | 0            | 1      |
|                 | Project Economist                                                      | USD       | 0.0                                     |             |        | 0.0           |             |        | 0     | 0            | 1      |
|                 |                                                                        | Sub-total | 0.0                                     |             |        | 0.0           |             |        |       | 0            |        |
| National        |                                                                        |           |                                         |             |        |               |             |        |       |              |        |
|                 |                                                                        |           |                                         | Home Office |        |               | Field       |        |       |              |        |
| Name            | Position                                                               | Currency  | Inputs in PM                            | Rate per PM | Amount | Inputs in PM  | Rate per PM | Amount | Total | Total in USD | Update |
|                 | Agriculture and Rural<br>Development Economist                         | USD       | 0.0                                     |             |        | 0.0           |             |        | 0     | 0            | 1      |
|                 | Climate change and Disaster<br>Risk Management Specialist              | USD       | 0.0                                     |             |        | 0.0           |             |        | 0     | 0            | 1      |
|                 |                                                                        | Sub-total | 0.0                                     |             |        | 0.0           |             |        |       | 0            |        |
|                 |                                                                        | Total     | 0.0                                     |             |        | 0.0           |             |        |       | 0            |        |

#### INFORMATION TECHNOLOGY DEPARTMENT

#### **Remuneration screen**

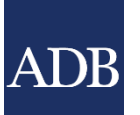

|                                                                                                    |                    |                  |          |                   |           |                        |                  | Apply Cancel | <u>R</u> ecalculate          |  |  |  |
|----------------------------------------------------------------------------------------------------|--------------------|------------------|----------|-------------------|-----------|------------------------|------------------|--------------|------------------------------|--|--|--|
| Team Mem                                                                                                    | ber Remuneration   | ı                |          |                   |           |                        |                  |              |                              |  |  |  |
| * Indicates re                                                                                                    | equired field      |                  |          |                   |           |                        |                  |              |                              |  |  |  |
| Name<br>Position Social and Environmental Safeguards Specialist<br>Employment Status Full-Time (regular full-time staff of lead or associate firm)<br>Image: TIP For all selection methods, at the minimum state the monthly salary (remuneration rate) your firm agreed to |                    |                  |          |                   |           |                        |                  |              |                              |  |  |  |
| ргеакцоми                                                                                                    | T OF BIIIING RALES |                  |          |                   |           |                        |                  |              |                              |  |  |  |
|                                                                                                    | 1                  | 2                | 3        | 4                 | 5         | 6                      |                  | 7            | 8                            |  |  |  |
|                                                                                                    | *Monthly Salar     | y Social Charges | Overhead | Sub-total (1+2+3) | Fee       | Home Office Rate (4+5) | Multiplier (6/1) | Others       | Field Rate (6+7)             |  |  |  |
| *Currency                                                                                                    |                    | % of 1           | % of 1   |                   | % of 4    |                        |                  | % of 1       |                              |  |  |  |
| USD 🗸                                                                                                    |                    |                  |          | 0                 |           |                        | 0.00             |              |                              |  |  |  |
|                                                                                                    |                    | 0%               | 0%       |                   | 0%        |                        |                  | 0%           |                              |  |  |  |
|                                                                                                    |                    |                  |          | Ног               | me Logout |                        |                  | Apply Cancel |                              |  |  |  |
|                                                                                                    |                    |                  |          |                   |           |                        |                  |              | oradio. All rights reserved. |  |  |  |

#### INFORMATION TECHNOLOGY DEPARTMENT

### **FIN-1B Remuneration Breakdown subtab**

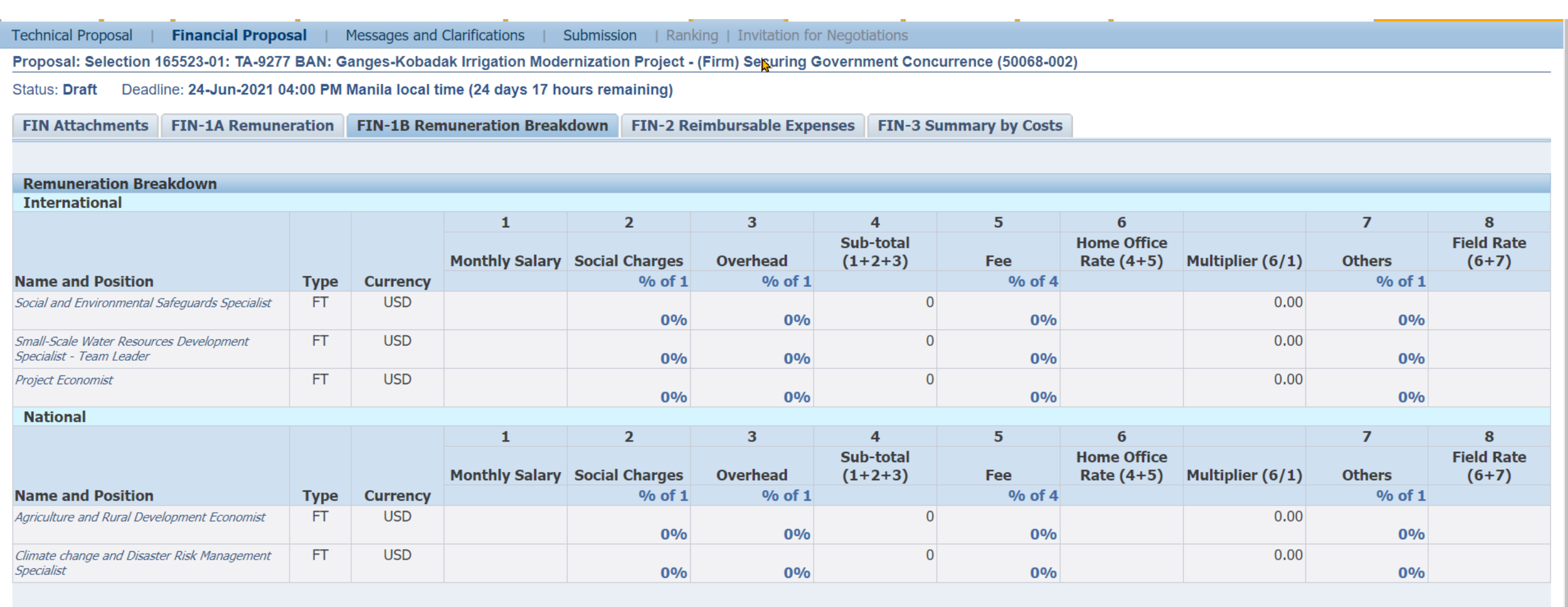

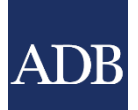

#### **FIN-2 Reimbursable Expenses subtab**

FIN-1A Remuneration FIN-1B Remuneration Breakdown FIN-2 Reimbursable Expenses Reimbursable Expenses 💷 Expense Item Add Expense Item Required Total in in \*Item Code and Name \*Quantity \*Unit Remarks For Expert Total **USD** Delete Proposal \*Currency Î Social and Environmental ✓ 1156 International Per Diem Allowance USD V  $\sim$ 120 CALENDAR DAY 0 0 Î Project Economist (Dhaka, ✓ 120 CALENDAR DAY 1156 International Per Diem Allowance  $\sim$ USD 🗸 0 0 Î Small-Scale Water ✓ 1156 International Per Diem Allowance 150 CALENDAR DAY 0  $\sim$ USD 🗸 0 Î Social and Environmental ✓ 1172 International Air Travel  $\sim$ 1 ROUND TRIP USD 🗸 0 0 Î **Project Economist** ✓ 1172 International Air Travel 1 ROUND TRIP 0 0  $\sim$ USD V î Small-Scale Water ✓ 1 ROUND TRIP USD 🗸 1172 International Air Travel  $\sim$ 0 0 Î 0 1182 Miscellaneous Travel Expense D V Update proposed rates for items Sub-total 0 **Contingency and Provisional Sum Required in Proposal or Add Expense** Total in Items for additional costs. \*Item Code and Name Remarks \*Amount Total **USD** Delete rrency 1200 Equipment JSD 10000 10,000 10,000 Î 1400 Studies, Surveys and Reports USD 10,000 10000 10,000 ~

FIN-3 Summary by Costs

**FIN Attachments** 

#### **FIN-3** subtab

| Dashboard Profil          | e Opportunities        | Non-Committal Inquiries         | Request for Propos    | sals Proposals        | Negotiations       | Frameworks        | Contracts | Post-Assignment Questionnaires |              |
|---------------------------|------------------------|---------------------------------|-----------------------|-----------------------|--------------------|-------------------|-----------|--------------------------------|--------------|
| Technical Proposal        | Financial Proposa      | al   Messages and Clarification | ons   Submission      | Ranking   Invitatio   | on for Negotiation | ns                |           |                                |              |
| Proposal: Selection       | 165523-01: TA-9277 I   | BAN: Ganges-Kobadak Irrigat     | ion Modernization Pro | oject - (Firm) Securi | ng Government      | t Concurrence (50 | 068-002)  |                                |              |
| Status: <b>Draft</b> Dead | dline: 24-Jun-2021 04: | :00 PM Manila local time (24 d  | ays 17 hours remainir | ng)                   |                    |                   |           |                                |              |
|                           |                        |                                 |                       |                       |                    |                   |           |                                |              |
| FIN Attachments           | FIN-1A Remuner         | ation FIN-1B Remuneration       | on Breakdown FIN      | I-2 Reimbursable      | Expenses FI        | N-3 Summary by    | Costs     |                                |              |
|                           |                        |                                 |                       |                       |                    |                   |           |                                |              |
| Summary by Cos            | sts                    |                                 |                       |                       |                    |                   |           |                                |              |
| <b>Competitive Com</b>    | ponents                |                                 |                       |                       |                    | 2                 |           |                                |              |
|                           |                        |                                 |                       | D                     | ata in fin-        | 3 comes Fir       | ₩-2.      | USD                            | Total in USD |
| Remuneration, I           | nternational           |                                 |                       |                       |                    |                   |           | C                              | 0            |
| Remuneration, I           | Vational               |                                 |                       |                       |                    |                   |           | C                              | 0            |
| Reimbursable Ex           | kpenses                |                                 |                       |                       |                    |                   |           | C                              | 0            |
| Sub-total                 |                        |                                 |                       |                       |                    |                   |           | 0                              | 0            |
| Non-Competitive           | Components             |                                 |                       |                       |                    |                   |           |                                |              |
|                           |                        |                                 |                       |                       |                    |                   |           | USD                            | Total in USD |
| Provisional Sum           | S                      |                                 |                       |                       |                    |                   |           | 20,000                         | 20,000       |
| Contingency               |                        |                                 |                       |                       |                    |                   |           | C                              | 0            |
| Sub-total                 |                        |                                 |                       |                       |                    |                   |           | 20,000                         | 20,000       |
| Total                     |                        |                                 |                       |                       |                    |                   |           | 20,000                         | 20,000       |
|                           |                        |                                 |                       |                       |                    |                   |           |                                |              |

Dashboard Profile Opportunities Non-Committal Inquiries Request for Proposals Proposals Negotiations Frameworks Contracts Post-Assignment Questionnaires Home Logout

Copyright (c) 2006, Oracle. All rights reserved.

#### ADB

#### Messages screen

Technical Proposal | Financial Proposal | Messages and Clarifications | Submission | Ranking | I vitation for Negotiations

Proposal: Selection 165523-01: TA-9277 BAN: Ganges-Kobadak Irrigation Modernization Project - (Firm) Securing Government Concurrence (50068-002)

Status: Draft Deadline: 24-Jun-2021 04:00 PM Manila local time (24 days 17 hours remaining)

| Messa    | ges                        |                                          |                                  |                            |                                           |                                |
|----------|----------------------------|------------------------------------------|----------------------------------|----------------------------|-------------------------------------------|--------------------------------|
|          |                            |                                          |                                  |                            |                                           |                                |
| New      | Message                    |                                          |                                  |                            |                                           |                                |
|          | Sende                      | er Organization                          | Subject                          | Date                       | Public                                    | Reply                          |
| No resul | te found                   |                                          |                                  |                            |                                           |                                |
|          | Ask questions regarding th | e                                        |                                  |                            |                                           |                                |
|          |                            | nquiries Request for Proposals Proposals | Negotiations Frameworks Contract | cts Post-Assignment Questi | onnaires Home Logout                      |                                |
|          | project or the assignment  |                                          |                                  |                            | Copyright (c) 200                         | 6, Oracle. All rights reserved |
|          | project or the assignment  | nquiries Request for Proposals Proposals | Negotiations Frameworks Contrac  | cts Post-Assignment Questi | onnaires Home Logout<br>Copyright (c) 200 | 16, Oracle. All rights i       |

#### **Create Message screen**

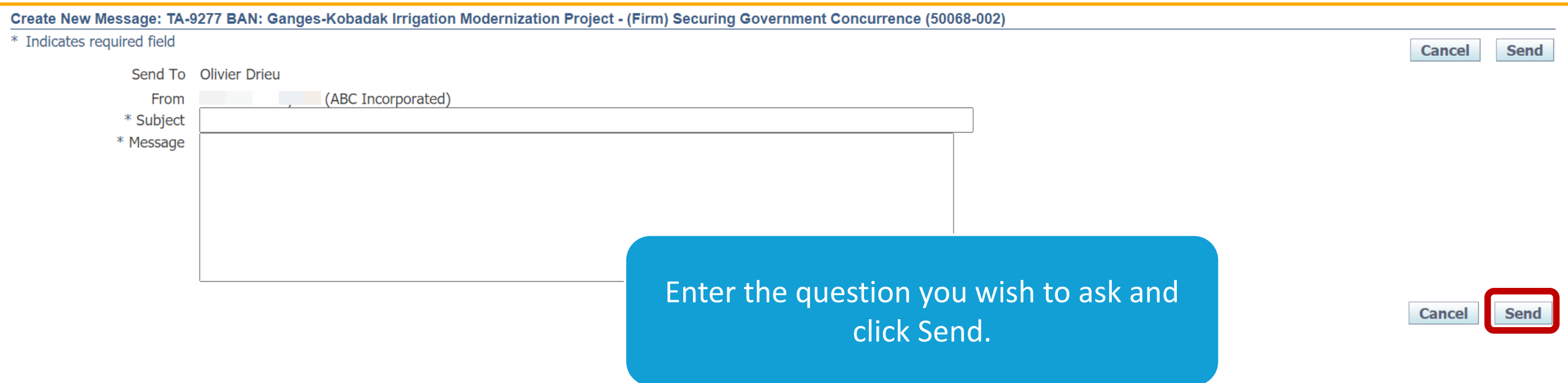

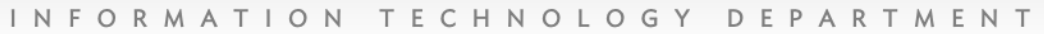

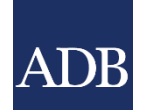

### **Submission screen**

| Dashboard            | Profile                                                                                                    | Opportunities                               | Non-Committal Inquiries                                          | Request for Proposals                                    | Proposals                         | Negotiations                            | Frameworks                             | Contracts                           | Post-Assignm                              | ent Questionnaires                      |                   |              |
|----------------------|----------------------------------------------------------------------------------------------------|---------------------------------------------|------------------------------------------------------------------|----------------------------------------------------------|-----------------------------------|-----------------------------------------|----------------------------------------|-------------------------------------|-------------------------------------------|-----------------------------------------|-------------------|--------------|
| Technical Prop       | osal                                                                                                    | Financial Proposal                          | Messages and Clarifications                                      | Submission   Rank                                        | king   Invitation                 | n for Negotiations                      |                                        |                                     |                                           |                                         |                   |              |
| Proposal: Se         | lection 16                                                                                                    | 5523-01: TA-9277                            | BAN: Ganges-Kobadak Irrigati                                     | on wodernization Project                                 | - (Firm) Securi                   | ing Government                          | Concurrence (50                        | 068-002)                            |                                           |                                         |                   |              |
| Status: <b>Draft</b> | Deadlin                                                                                                    | e: <b>24-Jun-2021 04</b>                    | :00 PM Manila local time (24 da                                  | ys 17 hours remaining)                                   |                                   |                                         |                                        | Export to PI                        | OF Verify                                 | Verify and Submit                       | <u>S</u> ave      | Revert       |
| Screer               | erify to chost of the chost of the chost of | eck for errors and v<br>solved, return here | warnings. Warning messages do<br>to the Submission screen in the | not go away but must each<br>Proposals tab and click the | have an approp<br>Verify button a | priate response er<br>gain to ensure no | itered. Error mes<br>errors remain. Cl | sages are resol<br>ick Verify and S | ved by clicking the<br>Submit to submit t | e Jump icon to make co<br>the proposal. | prrections in the | e proper     |
| Verify and           | Submit P                                                                                                    | roposal                                     |                                                                  |                                                          |                                   | 1:-1->/:6                               |                                        | C + -                               |                                           |                                         |                   |              |
|                      | Dea                                                                                                    | dline for Submissio<br>Validity of Pr       | n Date 24-Jun-2021 04:00 P<br>roposal 22-Sep-2021 04:00 F        | PM Manila local time<br>PM Manila local time             | c                                 | heck you                                | r propos                               | als.                                |                                           |                                         |                   |              |
| <b>Results of</b>    | Proposal                                                                                                    | Verification                                |                                                                  |                                                          |                                   |                                         |                                        |                                     |                                           |                                         |                   |              |
| Турс                 | Ocetion                                                                                                    |                                             | Message                                                          |                                                          |                                   | Reference                               |                                        |                                     | Comn                                      | nent                                    |                   | - Instantion |
| SError               | TECH A                                                                                                    | ttachments A                                | Attachment with Proposal Submis                                  | sion Letter Category is miss                             | sing                              | RFP Sec. 6.1                            |                                        |                                     |                                           |                                         |                   | Į.           |
| SError               | TECH A                                                                                                    | ttachments A                                | Attachment with TECH-1 Categor                                   | y (Approach and Methodolo                                | ogy) is missing                   | RFP Sec. 6.1                            |                                        |                                     |                                           |                                         |                   | Į.           |
| Error                | TECH A                                                                                                    | ttachments A                                | Attachment with TECH-3 Categor                                   | y (Work Schedule) is missin                              | ng                                | RFP Sec. 6.1                            |                                        |                                     |                                           |                                         |                   | P            |
| SError               | TECH A                                                                                                    | ttachments A                                | Attachment with TECH-5 Categor                                   | y (CVs of Experts) is missing                            | g                                 | RFP Sec. 6.1                            |                                        |                                     |                                           |                                         |                   | Ę            |

#### INFORMATION TECHNOLOGY DEPARTMENT

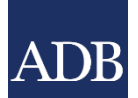

# Warnings and error messages in the workflow screen

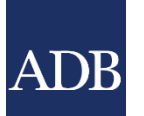

- Clicking the Verify button displays any Warnings or Errors that are validated by CMS
- Errors prevent submission and must be properly addressed
- Error messages persist until the Verify button is clicked again
- Warnings only require that a comment be entered

| Serror Tr     | TECH Attachments | Attachment with TECH-5 Category (CVs of Experts) is missing              | RFP Sec. 6.1 | Ę |  |
|---------------|------------------|--------------------------------------------------------------------------|--------------|---|--|
| 🔥 Warning 🏾 🎞 | TECH-2           | Last name for the Agriculture and Rural Development Economist is missing |              | Ę |  |

### **Verify & Submit screen**

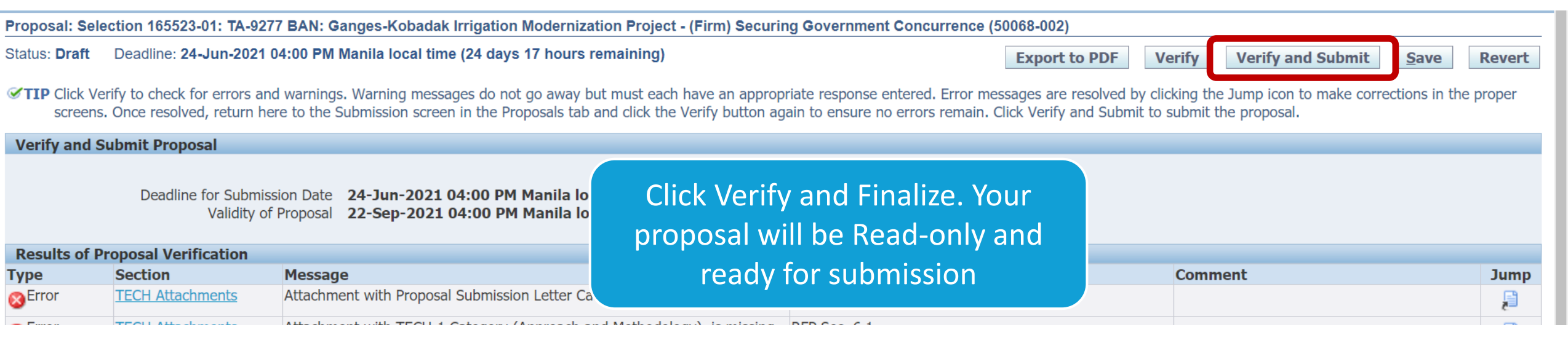

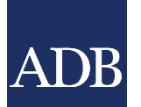

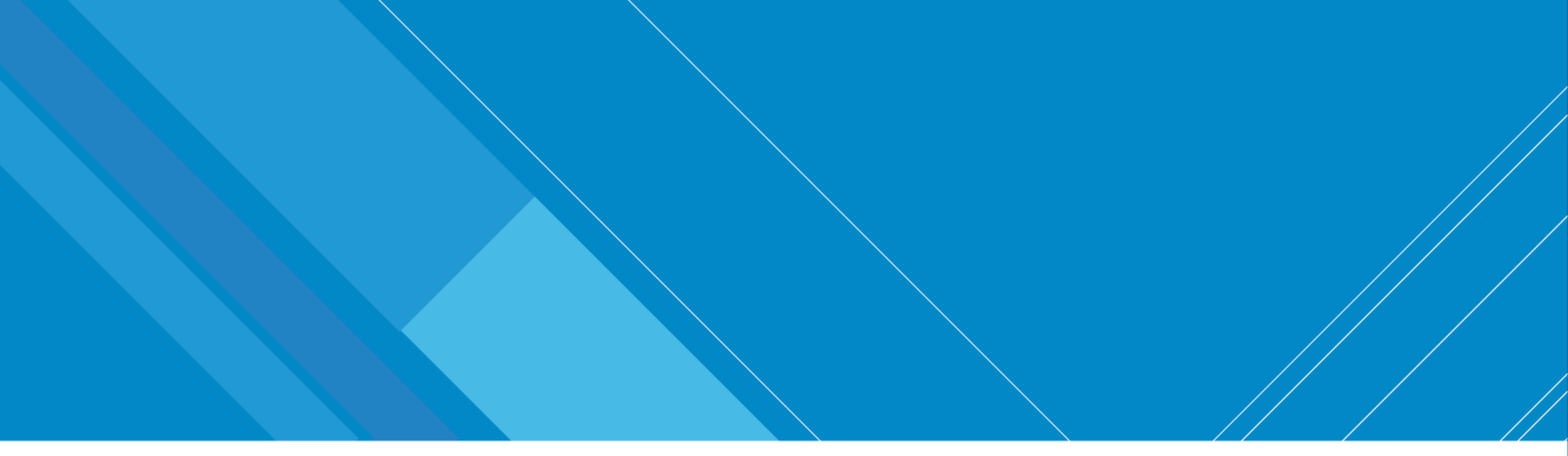

# **CMS Notifications**

Automated messaging

INFORMATION TECHNOLOGY DEPARTMENT

INTERNAL. This information is accessible to ADB Management and staff. It may be shared outside ADB with appropriate permission.

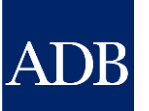

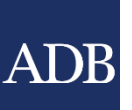

#### CMS Notifications on Technical proposal Scores

CMS: For Information - Selection 100254: TA-7483 (THA) - Implementation Plan for Strategic Intercity Motorway Network Project To Sent 27-May-2010 16:11:29 ID 2400620 Dearl Subject: CMS: For Information - Selection 100254: TA-7483 (THA) - Implementation Plan for Strategic Intercity Motorway Network Project We are pleased that your technical proposal scored 950 points which meets the minimum technical score of 750 points. The financial proposals will be unlocked and decrypted on: Date: 28 May 2010 Time: 12:00 pm +8 GMT We will email you the results of the public opening of financial proposals. P.S. Do not reply to this automated e-mail. Please send any inquiries to the CMS Administrator at cmsadmin@adb.org.xxx CMS: For Information - Selection 100254: TA-7483 (THA) - Implementation Plan for Strategic Intercity Motorway Network Project To 27-May-2010 16:11:29 Sent ID Dear Subject: CMS: For Information - Selection 100254: TA-7483 (THA) - Implementation Plan for Strategic Intercity Motorway Network Project Unfortunately your technical proposal does not meet the minimum technical score of 750 points. Your financial proposal has remained locked and encrypted, and will remain so until its deletion from ADB's system after the completion of the selection process, in accordance with Paragraph 39 of the Instructions to Consultants. We will email you the results of the public opening of financial proposals on 28 May 2010 at 12:00 pm +8 GMT. We are indeed grateful for your participation and do hope to consider you again for other similar assignments P.S. Do not reply to this automated e-mail. Please send any inquiries to the CMS Administrator at cmsadmin@adb.org.xxx.

INFORMATION TE Extreme Teamwork

#### CMS Notifications on TP and Price notification

| CMS: For Information - Selection 100134                                                                                                    | TA-7329 (REG) Promoting Acces         | ss to Renewable Energy in the         | Pacific                              |  |  |  |  |  |  |  |  |
|----------------------------------------------------------------------------------------------------|---------------------------------------|---------------------------------------|--------------------------------------|--|--|--|--|--|--|--|--|
| To<br>Sent 27-May-2010 16:11:29<br>ID 2400620                                                                                                    |                                       |                                       |                                      |  |  |  |  |  |  |  |  |
| Dearl                                                                                                    |                                       |                                       |                                      |  |  |  |  |  |  |  |  |
| Subject: CMS: For Information - Selection                                                                                                    | 00134: TA-7329 (REG) Promoting A      | Access to Renewable Energy in t       | he Pacific                           |  |  |  |  |  |  |  |  |
| Financial proposals from firms whose technical proposals gained a minimum 750 points for this consulting services assignment were electronically opened at ADB's Manila, headquarters on 25 June 2010, 08:00 am GMT +08:00. The results of the public opening of financial proposals were e-mailed to all short-listed firms. |                                       |                                       |                                      |  |  |  |  |  |  |  |  |
| This summary shows the proposals' techni                                                                                                    | al score and total price:             |                                       |                                      |  |  |  |  |  |  |  |  |
| No. Name of Consult<br>1                                                                                                    | ant Country<br>United Kingdom         | Technical Score                       | Total Price<br>-                     |  |  |  |  |  |  |  |  |
| 2                                                                                                    | Thailand                              | 800                                   | USD 112,859.00                       |  |  |  |  |  |  |  |  |
| 3                                                                                                    | Australia                             | -                                     | -                                    |  |  |  |  |  |  |  |  |
| ADB will now evaluate the financial propos<br>sent to the first-ranked firm.                                                                                                    | als and prepare an overall ranking of | the proposals. A letter of invitation | on for contract negotiations will be |  |  |  |  |  |  |  |  |
| P.S. Do not reply to this automated e-mail.                                                                                                    | Please send any inquiries to the CM   | S Administrator at cmsadmin@a         | db.org.xxx.                          |  |  |  |  |  |  |  |  |

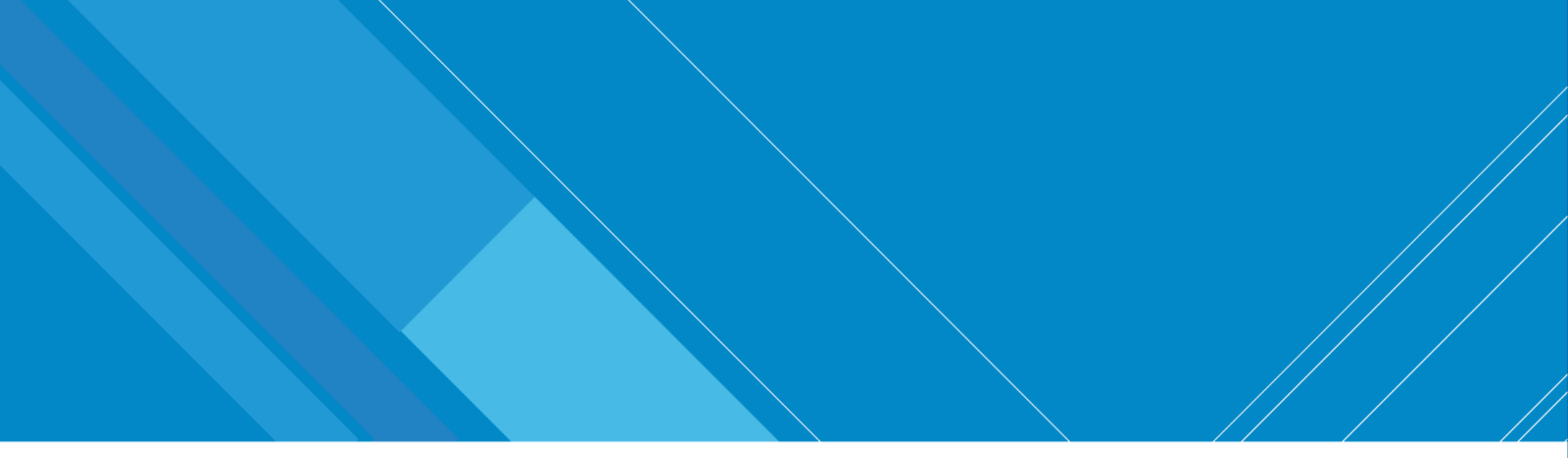

# **Contract Negotiation**

How to negotiate using CMS

INFORMATION TECHNOLOGY DEPARTMENT

Extreme Teamwork 97

INTERNAL. This information is accessible to ADB Management and staff. It may be shared outside ADB with appropriate permission.

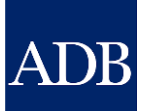

#### **Consultant's Dashboard**

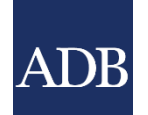

|                      |                          |                                                 |                                               |                                |                                               |                                            |                  |                          |                               |                 |             | Home Logout Diagnostics                                                                                                    |
|----------------------|--------------------------|-------------------------------------------------|-----------------------------------------------|--------------------------------|-----------------------------------------------|--------------------------------------------|------------------|--------------------------|-------------------------------|-----------------|-------------|----------------------------------------------------------------------------------------------------|
| Dashboard            | Profile                  | Opportunities                                   | Non-Committal                                 | Inquiries                      | Negotiations                                  | Frameworks                                 | Contracts        | Post-Assignme            | nt Questionnaires             |                 |             |                                                                                                    |
| ✓TIP The Data to ave | ashboard s<br>bid losing | erves as a convenie<br><b>changes</b> due to sy | ent starting point to<br>/stem timeout. For i | directly acce<br>nquiries, con | ess pending CMS t<br>atact <u>cmshelp@adl</u> | asks and online he<br>b.org.               | elp and referer  | nces. Please remem       | ber to <b>save your dat</b> a | a every 15 minu | ıtes        | References<br>Guidelines on the Use of Consultants<br>Staff Instructions - Procurement of<br>Consulting Services                                                                                                    |
| Date                 | ns<br>Tyj                | ре                                              |                                               | Project                        |                                               |                                            |                  |                          | Status                        | Ge<br>Ti        | o To<br>ask | Consulting Services Operations Manual                                                                                                    |
| 26-May-2021          | Neg                      | gotiation 167566-01                             | L                                             | TA-6617 PR<br>mining busir     | <u>C: Green Circular</u><br>ness model specia | <u>Economy Zero Wa</u><br>list (54065-001) | aste Cities - Re | <u>cycling and urban</u> | Offer Sent                    |                 |             | Quick Reference Guides         CMS Basics         Searching Opportunities and Submitting         EOIs         Responding to Non-Committal Inquiries         Negotiating Contracts for Consultants         Adding and Modifying Payment Information         Trainings         Video: Responding to Non-Committal |
| About this Pag       | e                        | Dashboa                                         | ard Profile Opport                            | tunities Non                   | n-Committal Inquir                            | ies Negotiations                           | Frameworks       | Contracts Post-          | Assignment Questionn          | aires Home Lo   | ogout D     | Inquiries for Individual Consultants in CMS<br>Diagnostics<br>Copyright (c) 2006, Oracle, All rights reserved.                                                                                                    |
| j                    |                          |                                                 |                                               |                                |                                               |                                            |                  |                          |                               |                 |             |                                                                                                    |

#### INFORMATION TECHNOLOGY DEPARTMENT

### **Negotiations tab**

| Dashboard F                            |                                                                                                    |                             |                                    |              |             |                             |                               |                              |               |            |                           |          |                 |        |        |
|----------------------------------------|----------------------------------------------------------------------------------------------------|-----------------------------|------------------------------------|--------------|-------------|-----------------------------|-------------------------------|------------------------------|---------------|------------|---------------------------|----------|-----------------|--------|--------|
|                                        | Profile                                                                                                    | Opportunities               | Non-Committal Inquiries            | Negotiations | Fram        | eworks                      | Contracts                     | Post-Assignment Que          | estionnaire   | es         | - /                       |          |                 |        |        |
| Negotiation: Ne                        | gotiation: Negotiation 167566-01: TA-6617 PRC: Green Circular Economy Zero Waste Cities - Recycling and urban mining business model specialist (54545-001)                                                                                                    |                             |                                    |              |             |                             |                               |                              |               |            |                           |          |                 |        |        |
| Status: Offer Se                       | ent                                                                                                    |                             |                                    |              |             |                             |                               |                              |               |            | S                         | ubmit Sa | ave Re          | vert   | Back   |
| ✓TIP Once you the nego Contract Attace | TIP Once you have read and reviewed the contract attachments, you may complete all required forms a the negotiations. Once you have made a final decision, indicate your response in the corresponding Contract Attachments N below. Use the Messages section to send and receive messages regarding Attachments |                             |                                    |              |             |                             |                               |                              |               |            |                           |          | egarding        |        |        |
| Tible                                  |                                                                                                    |                             |                                    |              |             | Deservintio                 | -                             |                              |               |            | Catagoria                 | Last     | Last            | Undete | Delete |
| TA-6617 16756                          | 6-532633                                                                                                    | CTL Guidelines.pd           | f                                  |              | File        | CTL Guideli                 | nes                           |                              |               |            | Category ~<br>CTL-Billing | SYSADMIN | 25-May-         | Update | Delete |
|                                        |                                                                                                    |                             | -                                  |              |             |                             |                               |                              |               |            |                           |          | 2021            |        |        |
| <u>167566-S32633.</u>                  | <u>3.pdf</u>                                                                                                    |                             |                                    |              | File        | Offer Letter                | r and Contrac                 | t                            |               |            | Contract-<br>Indv         | SYSADMIN | 25-May-<br>2021 | 0      | Î      |
| <u>Global Group In</u>                 | nsurance F                                                                                                    | <u>Policy for Consultar</u> | <u>hts(https://www.adb)</u>        |              | Web<br>Page | Global Grou                 | ıp Insurance                  | Policy for Consultants       |               |            | GGIPC                     | SYSADMIN | 16-May-<br>2021 | 0      | Û      |
| COVID-19 Guida                         | lance to Al                                                                                                    | DB Consultants on           | Consulting Services                |              | File        | COVID-19 C                  | Guidance to A                 | DB Consultants on Consu      | Ilting Servic | es         | Others                    | SYSADMIN | 16-May-<br>2021 | 0      | Î      |
| Consultant Tuto                        | or Site (In                                                                                                    | <u>div)(http://consulta</u> | <u>a)</u>                          |              | Web<br>Page | Online Refe<br>(CMS)        | erence site on                | the use of the Consultan     | t Managem     | ent System | Others                    | SYSADMIN | 16-May-<br>2021 | 0      | Î      |
| Performance Eva<br>III.F.7(https://w   | valuation a<br>www.adb.                                                                                                    | and Post-Assignmen<br>)     | nt Questionnaire - Staff Instructi | ions SEC. B, | Web<br>Page | Performance<br>Instructions | e Evaluation<br>SEC. B, III.F | and Post-Assignment Que<br>7 | estionnaire   | - Staff    | PAQ-Ind                   | SYSADMIN | 16-May-<br>2021 | 0      | Î      |
| TA Claims Partn                        | ner(https:/                                                                                                    | //taclaim)                  |                                    |              | Web<br>Page | TA Claims P                 | Partner                       |                              |               |            | ReqPay-Ind                | SYSADMIN | 16-May-<br>2021 | ð      | Ĩ      |

AL

| Negotiations Attachments |                               |                 |              |        |        |
|--------------------------|-------------------------------|-----------------|--------------|--------|--------|
|                          | Attach <b>Confirmation of</b> |                 |              |        |        |
| Add Attachment           | Acceptance                    |                 |              |        |        |
| Title Type               |                               | Last Updated By | Last Updated | Update | Delete |
| No results found.        |                               |                 |              |        |        |

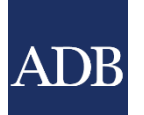

### Add Attachment screen

|                                                                                                    |                                   | Cancel Add Another Apply |
|----------------------------------------------------------------------------------------------------|-----------------------------------|--------------------------|
| Attachment Summary Information                                                                                                    | Ensure proper category            |                          |
|                                                                                                    | of the attachment                 |                          |
| Title Confirmation of Acceptance                                                                                                    |                                   |                          |
| Description       Category       Confirmation of Acceptance                                                                                                    |                                   |                          |
| Define Attachment                                                                                                    |                                   |                          |
| Note:                                                                                                    |                                   |                          |
| <ul> <li>Only files with the following extensions can be attached: .doc, .docx, .gif, .jpeg, .jpg, .pdf, .ppt, .pptx,</li> <li>Limit the size of each attachment to 10 MB.</li> <li>Limit the total size of all attachments to 10 MB.</li> </ul> | , .rtf, .xls, .xlsx, .zip, .zipx. |                          |

| Type 🔘 File | Choose File | confirmationeptance.pdf |
|-------------|-------------|-------------------------|
|             |             |                         |
| ○ Text      |             |                         |
|             |             |                         |
|             |             |                         |
|             |             |                         |
|             |             |                         |
|             |             |                         |
|             |             | //                      |

### Submit response

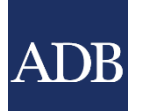

| Negotiations Attachments             |                              |                            |                  |              |                     |        |
|--------------------------------------|------------------------------|----------------------------|------------------|--------------|---------------------|--------|
|                                      |                              |                            |                  |              |                     |        |
| Add Attachment                       |                              |                            |                  |              |                     |        |
| Title                                | Type Description             | Category 🔺                 | Last Updated By  | Last Updated | Update              | Delete |
| Confirmation of Acceptance           | File                         | Confirmation of Acceptance | INDIV1@EMAIL.COM | 31-May-2021  | 1                   | Î      |
|                                      |                              |                            |                  |              |                     |        |
|                                      |                              |                            |                  |              |                     |        |
| Messages and Clarifications          |                              |                            |                  |              |                     |        |
|                                      |                              |                            |                  |              |                     |        |
| New Message                          | Queeniastien                 | Cubic et                   | Dette            |              | Devi                | L .    |
| No results found.                    | Organization                 | Subject                    | Date             |              | кер                 | ly     |
|                                      |                              |                            |                  |              |                     |        |
| Response to Offer Letter             |                              |                            |                  |              |                     |        |
|                                      |                              | Select response t          | to the offer     |              |                     |        |
| $\bigcirc$ Still reviewing the offer |                              |                            |                  |              |                     |        |
| • Still reviewing the offer          |                              |                            |                  |              |                     |        |
| Yes, 1 accept the offer              |                              |                            |                  |              |                     |        |
| Payment Information (as s            | pecified in your CMS Registi | ration)                    |                  |              |                     |        |
| Currency Payment Method              | Account Name                 | Bank                       | Branch           | Status       | Details             |        |
| USD ELECTRONIC                       | DONG HUAN                    |                            | Submit to send   | ¿ Active     |                     |        |
|                                      |                              |                            |                  |              |                     |        |
| $\bigcirc$ No, I reject the offer    | ×                            | you                        |                  |              |                     |        |
| Other reasons                        | •                            |                            |                  |              |                     |        |
|                                      |                              |                            |                  |              |                     |        |
|                                      |                              |                            | 4                |              |                     |        |
|                                      |                              |                            |                  |              |                     |        |
|                                      |                              |                            |                  | Submit       | Save <u>R</u> evert | васк   |

#### ADB

### **Submit confirmation**

 ADDE Consultant Management System

 Home Logout Diagnostics

 Marring

 You have responded Yes to this offer. Once you submit, you will not be able to change your response anymore through this screen. Proceed with submit?

 No

 Imme Logout Diagnostics

 About this Page

 Copyright (c) 2006, Oracle. All rights reserved.

INFORMATION TECHNOLOGY DEPARTMENT

### **Negotiation status**

| ADB |
|-----|
|-----|

|                                  |                     |                            |                  |                  |                 |                              |                                       |                                                     |                   |            | Home Log        | out Diag | inostics |
|----------------------------------|---------------------|----------------------------|------------------|------------------|-----------------|------------------------------|---------------------------------------|-----------------------------------------------------|-------------------|------------|-----------------|----------|----------|
| Dashboard                        | Profile             | Opportunities              | Non-Commit       | tal Inquiries    | Negotiations    | Framework                    | s Contracts                           | Post-Assignment Questionnaires                      |                   |            |                 |          |          |
| Negotiation                      | Negetiatie          | 187589-01: TA-6            | 617 PRC: Gree    | n Circular Ecor  | nomy Zero Waste | e Cities - Recy              | cling and urban                       | n mining business model specialist                  |                   |            |                 |          |          |
| Status: ADB F                    | Reviewing           | Reply                      |                  |                  |                 |                              |                                       |                                                     |                   | Sa         | ave Re          | vert     | Back     |
|                                  |                     |                            |                  |                  |                 |                              |                                       |                                                     |                   |            |                 |          |          |
| Contract A                       | ttachment           | ts                         |                  |                  |                 |                              |                                       |                                                     |                   |            |                 |          |          |
|                                  |                     |                            |                  |                  |                 |                              |                                       |                                                     |                   |            |                 |          | _        |
| Title                            |                     |                            |                  |                  |                 | Type Descr                   | ption                                 |                                                     | Category 4        | Updated By | Last<br>Updated | Update   | Delete   |
| TA-6617 1675                     | 566-S32633          | CTL Guidelines.pd          | lf               |                  |                 | File CTL G                   | idelines                              |                                                     | CTL-Billing       | SYSADMIN   | 25-May-<br>2021 | Ì        | Û        |
| <u>167566-S3263</u>              | <u>33.pdf</u>       |                            |                  |                  |                 | File Offer L                 | etter and Contra                      | act                                                 | Contract-<br>Indv | SYSADMIN   | 25-May-<br>2021 | Ì        | Ĩ        |
| <u>Global Group</u>              | Insurance           | Policy for Consultar       | nts(https://www. | <u>adb)</u>      |                 | Web Global<br>Page           | Group Insurance                       | e Policy for Consultants                            | GGIPC             | SYSADMIN   | 16-May-<br>2021 | Ì        | Î        |
| COVID-19 Gui                     | idance to A         | <u>DB Consultants on</u>   | Consulting Servi | <u>ces</u>       |                 | File COVID                   | -19 Guidance to                       | ADB Consultants on Consulting Services              | Others            | SYSADMIN   | 16-May-<br>2021 | Ì        | Î        |
| <u>Consultant Tu</u>             | <u>tor Site (In</u> | <u>div)(http://consult</u> | <u>a)</u>        |                  |                 | Web Online<br>Page (CMS)     | Reference site o                      | on the use of the Consultant Management System      | n Others          | SYSADMIN   | 16-May-<br>2021 | Ì        | Î        |
| Performance I<br>III.F.7(https:/ | Evaluation a        | and Post-Assignme<br>)     | nt Questionnaire | - Staff Instruct | ions SEC. B,    | Web Perform<br>Page Instruct | nance Evaluatior<br>tions SEC. B, III | n and Post-Assignment Questionnaire - Staff<br>.F.7 | PAQ-Ind           | SYSADMIN   | 16-May-<br>2021 | Ì        | Î        |
| TA Claims Par                    | <u>tner(https:</u>  | <u>//taclaim)</u>          |                  |                  |                 | Web TA Cla<br>Page           | ms Partner                            |                                                     | ReqPay-Ind        | SYSADMIN   | 16-May-<br>2021 | Ì        | Î        |
|                                  |                     |                            |                  |                  |                 |                              |                                       |                                                     |                   |            |                 |          |          |
|                                  |                     |                            |                  |                  |                 |                              |                                       |                                                     |                   |            |                 |          |          |
| Negotiatio                       | ns Attachr          | nents                      |                  |                  |                 |                              |                                       |                                                     |                   |            |                 |          |          |
| Add Attack                       | nment               |                            |                  |                  |                 |                              |                                       |                                                     |                   |            |                 |          |          |
| Title                            |                     |                            | Туре             | Description      | Categ           | ory 🔺                        |                                       | Last Updated By                                     | Last Update       | d          | Update          | De       | elete    |
| Confirmation                     | of Acceptar         | nce                        | File             |                  | Confirm         | nation of Accep              | tance                                 | INDIV1@EMAIL.COM                                    | 31-May-2021       |            | 0               |          |          |

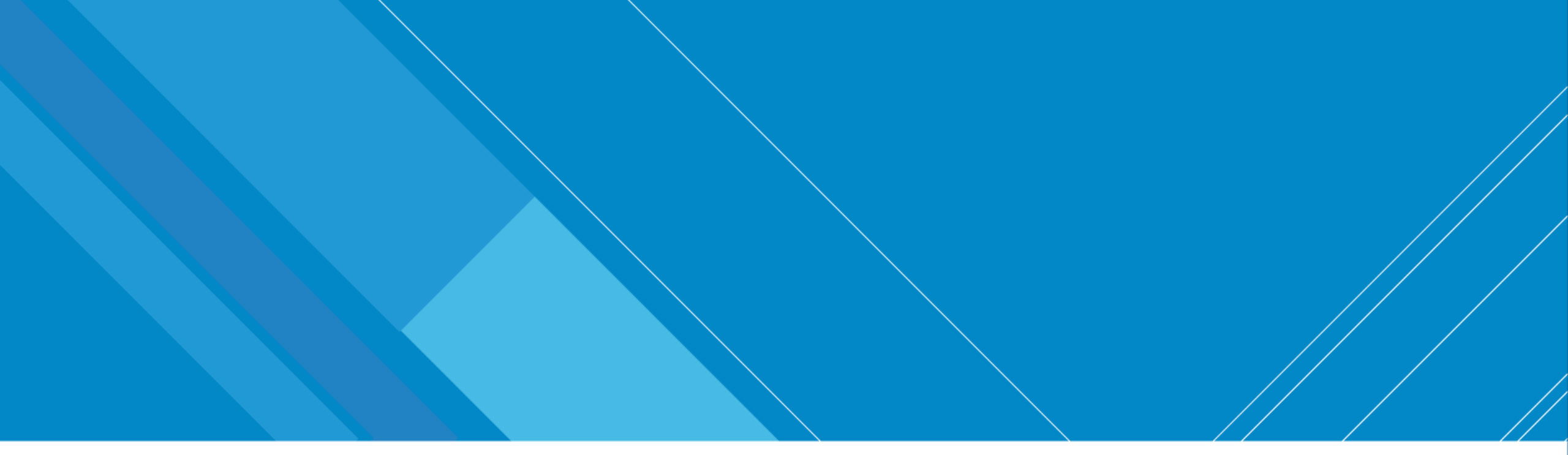

## References

Where to find more information

INFORMATION TECHNOLOGY DEPARTMENT

INTERNAL. This information is accessible to ADB Management and staff. It may be shared outside ADB with appropriate permission.

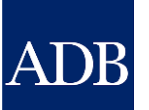

# CMS Tip 5: take advantage of online references before resorting to contacting CMShelp

- Learning Videos
- Quick Reference Guides (QRGs)
- Frequently Asked Questions (FAQs)

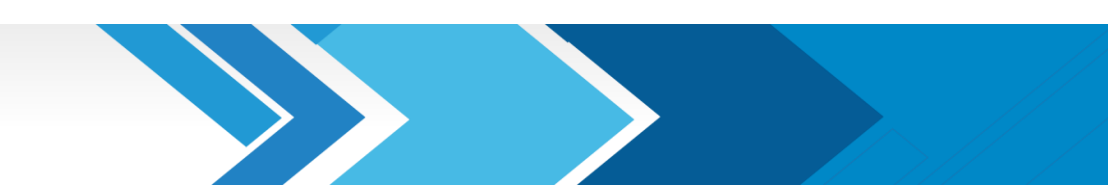

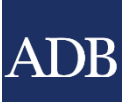

### Consultanttutor.adb.org

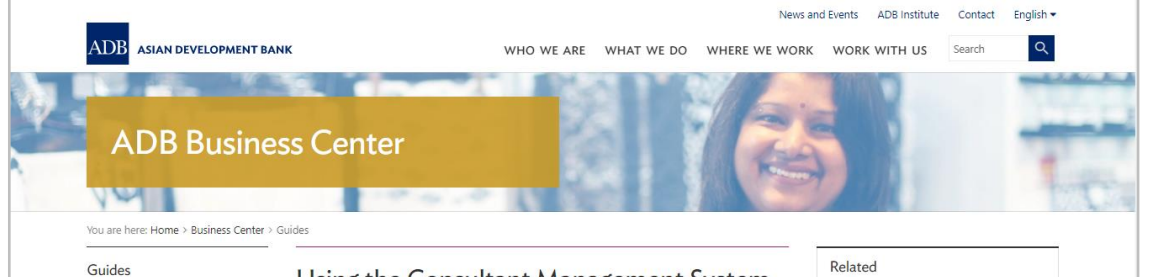

Using the Consultant Management System (CMS): Quick Reference Guides for Individual Consultants and Consulting Firms

What is the Consultant Management System? How Do I Use the Consultant Managemen System (CMS)?

#### 🗹 f in 🛱

Business Guide | November 2020

Downloadable quick reference guides to help individual consultants and consulting firms navigate ADB's Consultant Management System (CMS)

#### Description

ADB's Consultant Management System (CMS) is a web-based system that supports consultant information management, consulting services recruitment, contract administration, and consultant performance management. This page contains quick reference guides to help individual consultants and consulting firms navigate the CMS.

#### 1. Individual consultant

#### Individual consultant basics and registration

CMS basics

I N

Extr

- Login assistance (resetting passwords)
- Registration of individual consultants
- Individual consultants signifying company affiliations
- Searching and viewing of signifying company contracts and technical assistancerelated information

 $\ensuremath{\mathsf{Opp}}\xspace$  of interest (EOIs), and accepting offers

- Searching opportunities and submitting EOIs
- Checking the status of the EOI
- Responding to non-committal inquiries
- Responding to consulting contract offers

#### Staff consulting contract administration

Adding and modifying payment information

- Submission of deliverables
  Submission of claims for time-based contracts
- Submission of claims for lump-sum contracts

#### 2. Consulting firm

Consulting firm basics and registration

- CMS basics
- Login assistance (resetting passwords)
- · Registration of consulting firms
- · Managing consulting firm profiles
- · Affiliating an individual consultant to a firm
- Searching and viewing of signifying company contracts and technical assistancerelated information

Opportunities, submitting expressions of interest (EOIs) and accepting offers

- Searching opportunities and submitting EOIs
- · Checking the status of the EOI

Requests for proposals (RFP) and negotiating contracts

- · Read this First! Tips for responding to RFPs
- Responding to request for proposals
- Creating technical proposals
- Creating financial proposals
- Sending clarification and submitting proposals
- Negotiating contracts for consultants

Staff consulting contract administration

- · Adding and modifying payment information
- Guide in submitting advances for individual staff consultants engaged through a firm
- Submitting contract variation requests

### **CMS** Dashboard

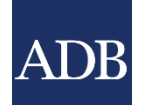

| Dashboard                                                                                                    | Profile | Opportunities        | Non-Committa    | al Inquiries              | <b>Request for Proposals</b>                                         | Proposals             | Negotiations                | Frameworks     | Contracts     | Post-Assignment Questionnaires |                        |                                                                                                    |
|----------------------------------------------------------------------------------------------------|---------|----------------------|-----------------|---------------------------|----------------------------------------------------------------------|-----------------------|-----------------------------|----------------|---------------|--------------------------------|------------------------|----------------------------------------------------------------------------------------------------|
| <ul> <li>TIP The Dashboard serves as a convenient starting point to directly access pending CMS tasks and online help and references. Please remember to save your data every 15 minutes to avoid losing changes due to system timeout. For inquiries, contact <u>cmshelp@adb.org</u>.</li> <li>ATTENTION: As part of our CMS Enhancements, there will only be one responsibility for Firm Users. All consulting firm primary contact and their representatives will now access CMS using the <i>ADB CMS Consulting Firm User</i> responsibility. Security profiles are still in place to ensure that CMS transactions are limited to those who have been granted access.</li> </ul> |         |                      |                 |                           |                                                                      |                       |                             |                |               |                                |                        | <b>References</b><br>Guidelines on the Use of Consultants<br>Staff Instructions - Procurement of<br>Consulting Services<br>Project Administration Instructions<br>Consulting Services Operations Manual                                                                                                    |
| Action Items                                                                                                    |         |                      |                 |                           |                                                                      |                       |                             |                |               |                                | Quick Reference Guides |                                                                                                    |
| Date                                                                                                    | Ту      | ре                   |                 | Project                   |                                                                      |                       |                             | Stat           | us            | Go<br>Ta                       | To<br>isk              | <u>Tips for Responding to Request for</u><br>Proposals                                                                                                    |
| 30-May-2021                                                                                                    | Pro     | posals for Selection | 165523          | TA-9277 BAI<br>Government | <u>N: Ganges-Kobadak Irrigatio</u><br><u>Concurrence (50068-002)</u> | <u>n Modernizatic</u> | o <u>n Project - (Firm)</u> | Securing Draft |               |                                |                        | CMS Basics<br>Managing Consulting Firm Profiles<br>Searching Opportunities and Submitting<br>EOIs<br>Responding to Request for Proposals<br>Creating Technical Proposals<br>Creating Financial Proposals<br>Verify and Submit Proposals<br>Verify and Submit Proposals<br>Negotiating Contracts for Consultants<br>Adding and Modifying Payment Information<br>Trainings<br>Video: Responding to RFPs and Preparing<br>& Submitting Proposals for Firms in CMS |
|                                                                                                    |         | Dashboard Profile    | Opportunities N | lon-Committal             | Inquiries Request for Prop                                           | osals Propos          | als Negotiations            | Frameworks (   | Contracts Pos | t-Assignment Que               | estionr                | aires Home Logout                                                                                                    |
|                                                                                                    |         |                      |                 |                           |                                                                      |                       |                             |                |               |                                |                        | Copyright (c) 2006, Oracle. All rights reserved                                                                                                    |

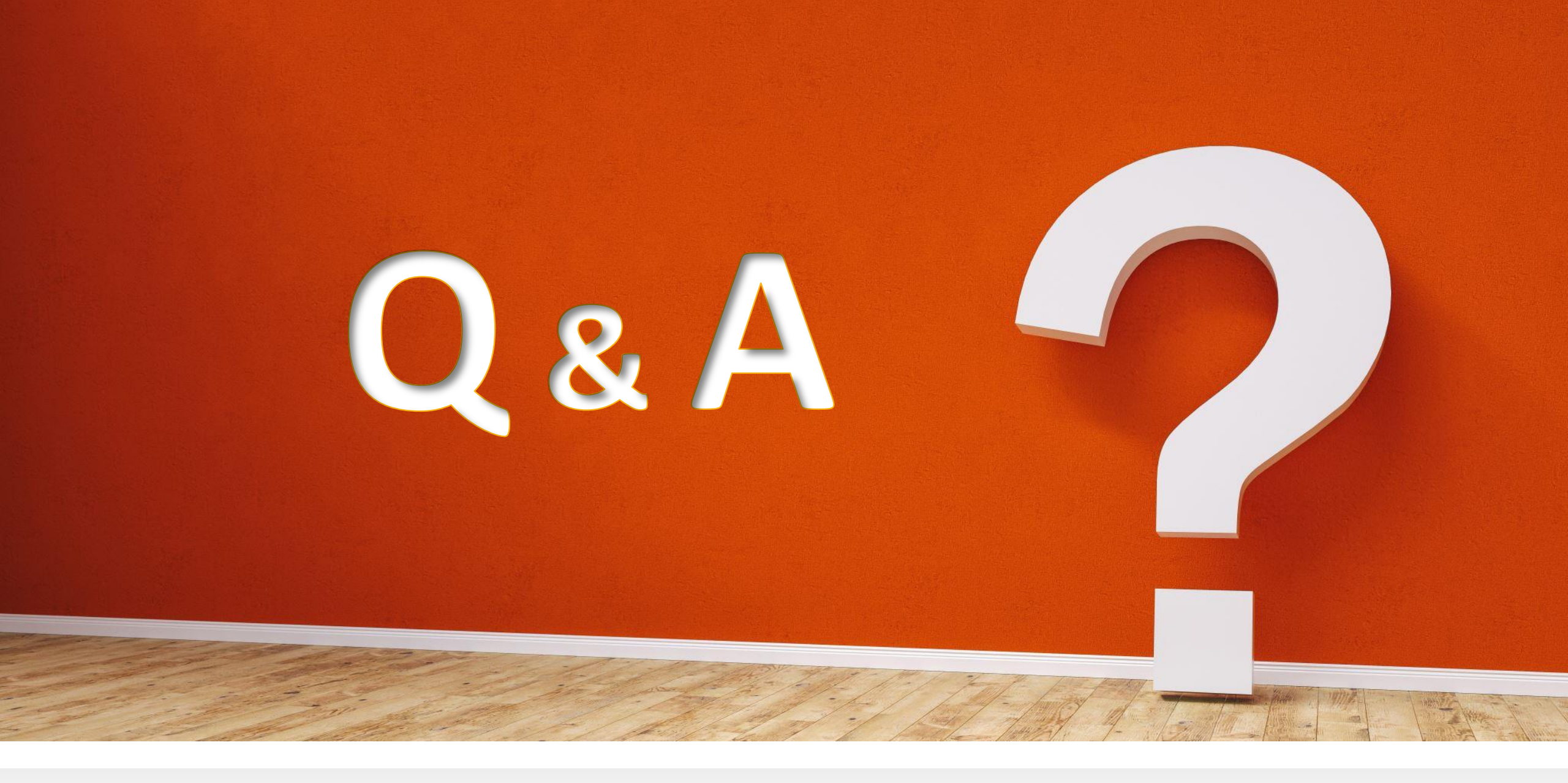

INFORMATION TECHNOLOGY DEPARTMENT

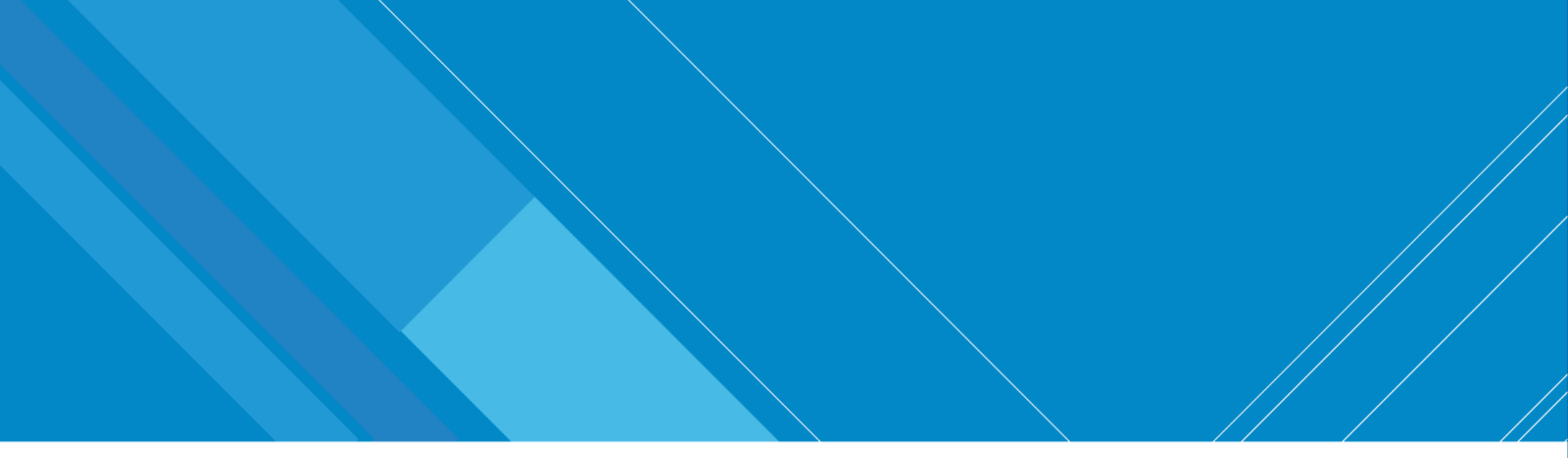

# Thank you for your interest

cmshelp@adb.org

INFORMATION TECHNOLOGY DEPARTMENT

Extreme Teamwork 109

INTERNAL. This information is accessible to ADB Management and staff. It may be shared outside ADB with appropriate permission.

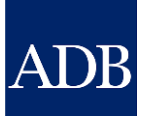